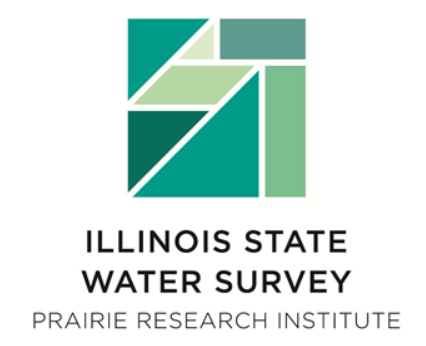

# HEC-GeoRAS Walkthrough Workshop

### Ryan Meekma, GISP Gregory Byard, P.E., CFM

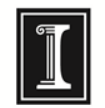

University of Illinois at Urbana-Champaign

©2013 University of Illinois Board of Trustees. All rights reserved. For permission information, contact the Illinois State Water Survey.

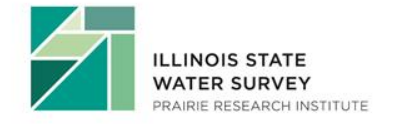

# Welcome (Who is in the Audience?)

#### Engineers

• HEC-RAS experts

#### **GIS Professionals**

• GIS experts

#### **City Planners**

#### **Flood Plain Managers**

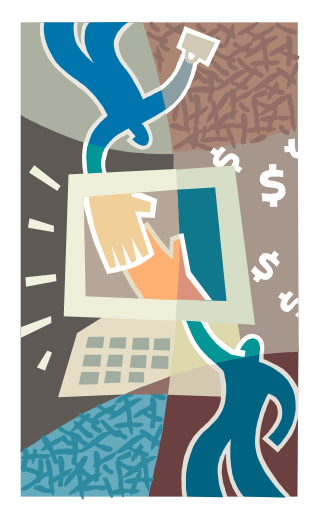

#### **Engineering + GIS = HEC-GeoRAS**

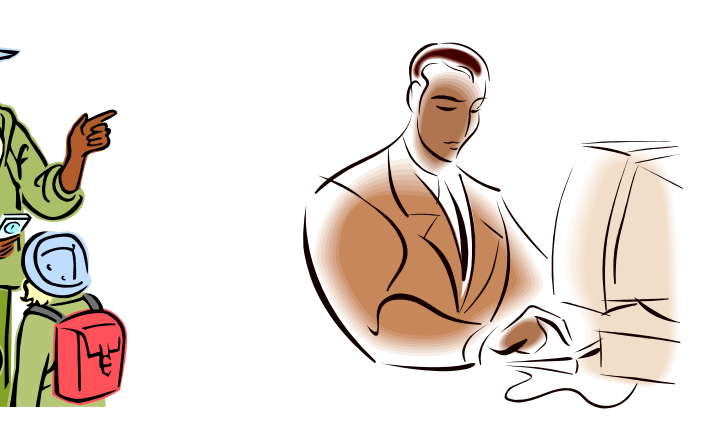

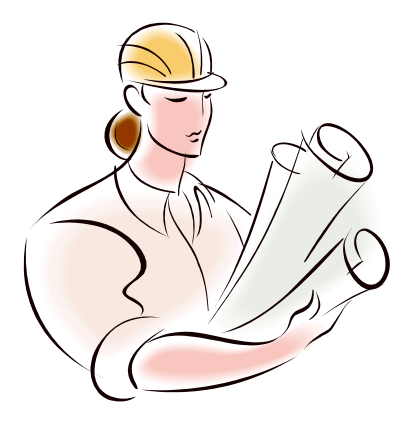

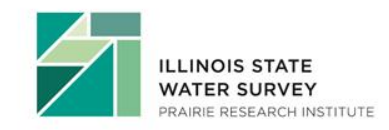

# Why Are We Here?

#### Learn about:

- Data
- GIS
- Engineering
- Geo-RAS
- HEC-RAS
- TROUBLESHOOTING

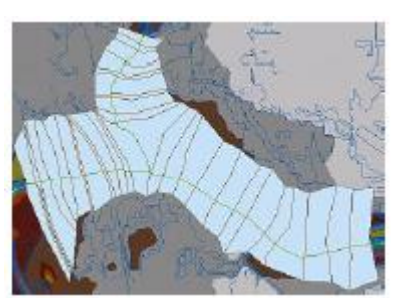

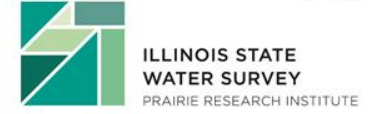

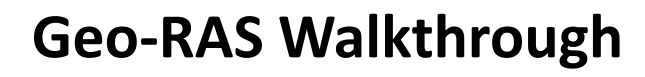

- Not a live DEMO
- Screenshots captured at each step

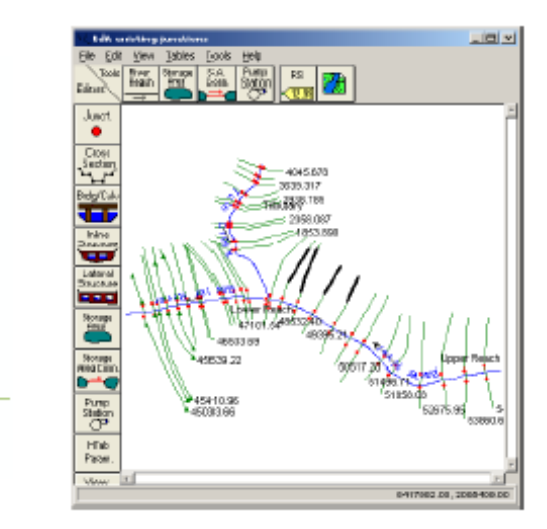

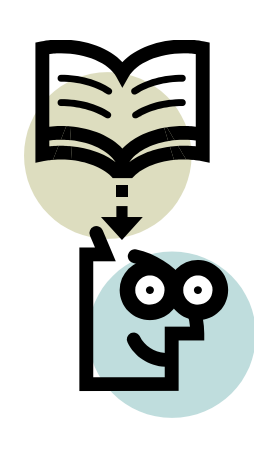

# Agenda

- Introduction to HEC-GeoRAS and Spatial Data
- Generating Required Data in HEC-GeoRAS
- HEC-GeoRAS to HEC-RAS
- Tools and Tips for modeling & managing spatial data in HEC-RAS
- HEC-RAS to HEC-GeoRAS
- Post Processing in GIS
- Additional HEC-GeoRAS capabilities (as time allows)

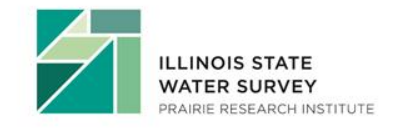

# Benefits of Using HEC-GeoRAS

#### • Spatial Relationships

- Link input data, hydraulic modeling, and final floodplain mapping
- Better utilize detailed topographic information
  - Make use of LiDAR / survey data
  - Increase accuracy and precision in overbank
- Improve modeling efficiency
  - Quickly identify impacts of modeling changes and areas of concern
  - Utilize GIS staff to aid in model development and mapping
- Visualize results to improve model accuracy
  - Easily identify areas of basin interaction

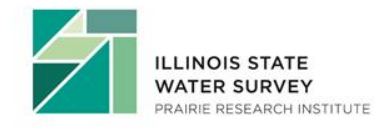

### Software Requirements

- HEC-GeoRAS
  - HEC-GeoRAS 4.3.93 for use with ArcGIS 9.3
  - HEC-GeoRAS 10 for use with ArcGIS 10.0 (today's discussion)
  - HEC-GeoRAS 10.1 for use with ArcGIS 10.1 (just released)
- ArcGIS
  - Required Extensions
    - Spatial Analyst
    - 3D Analyst
- HEC-RAS
  - Full functionality of HEC-GeoRAS 4.3.93 requires HEC-RAS 4.0 or later
  - RAS Mapper Utility requires HEC-RAS 4.1.0

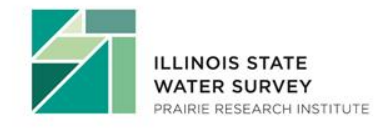

# Identify the Scope of Work

### Type \ Level of Analysis

- Regulatory Use
  - Detailed Floodplain Study
  - Approximate Floodplain Study
- Sediment Transport
- Research and Scientific Analysis

#### Study Extents

- Upstream and downstream extents, tributaries, etc.
- Available data
- Access to survey data
- Metadata (digital data is useless without it!)

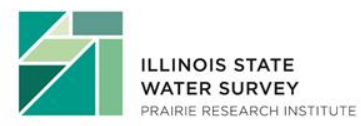

### Metadata, Metadata, Metadata (We hate it until we need it)

#### What is Metadata?

- Descriptive
- Data about data
- Content about content
- Data about content

#### Why do you need Metadata?

- It answers questions about the integrity / quality of data used in modeling.
  - Where did it come from
  - Who created it
  - How was it created
  - When was it created
  - Why was it created
  - Who published the data
  - Was the data ever published
  - Did data go through a QA/QC process
  - What is the RMS \ Error

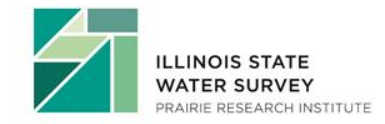

### **Digital Data Creation - Flowchart**

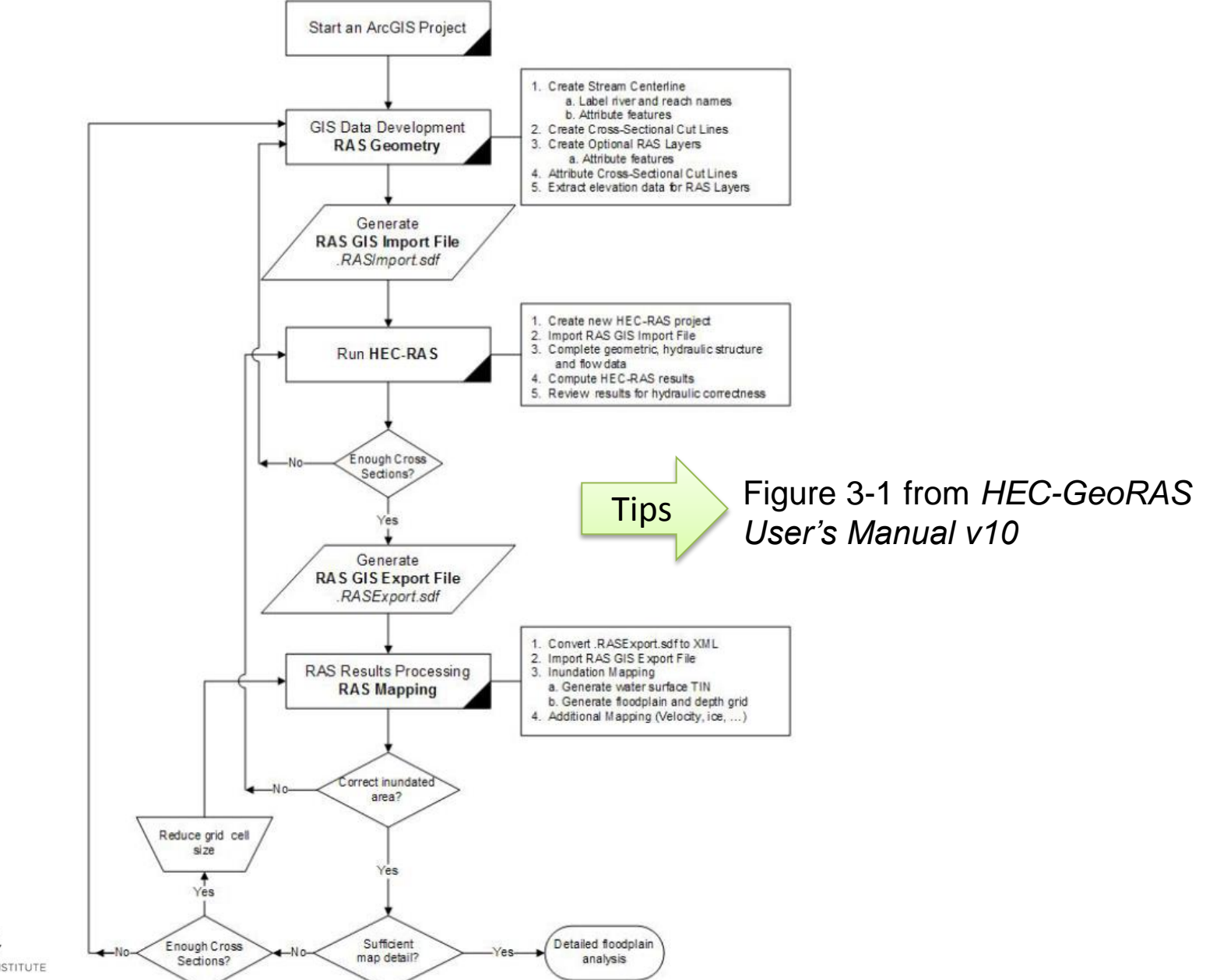

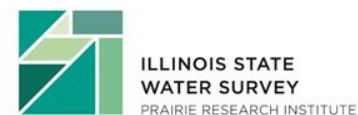

### GIS Geo-RAS Walkthrough

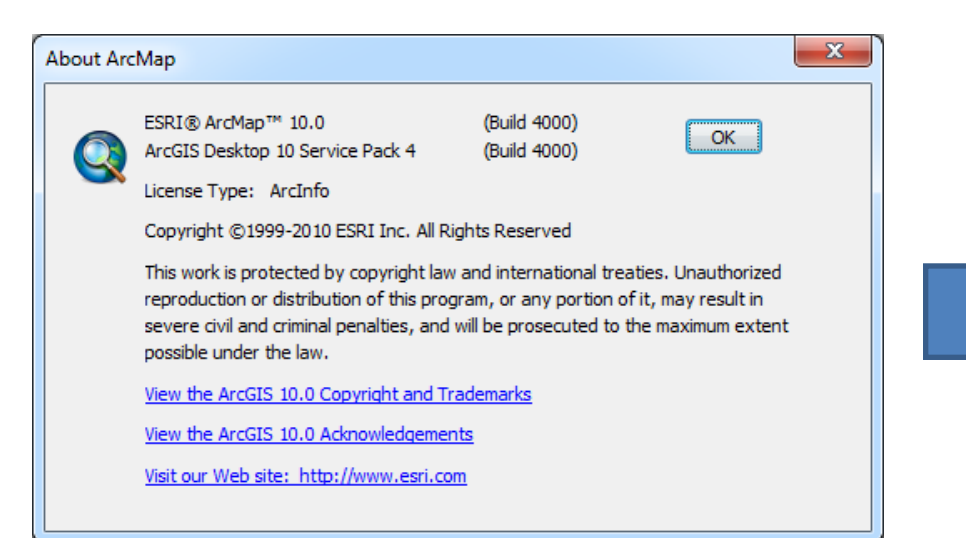

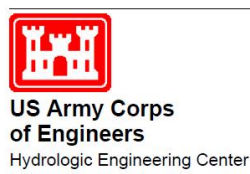

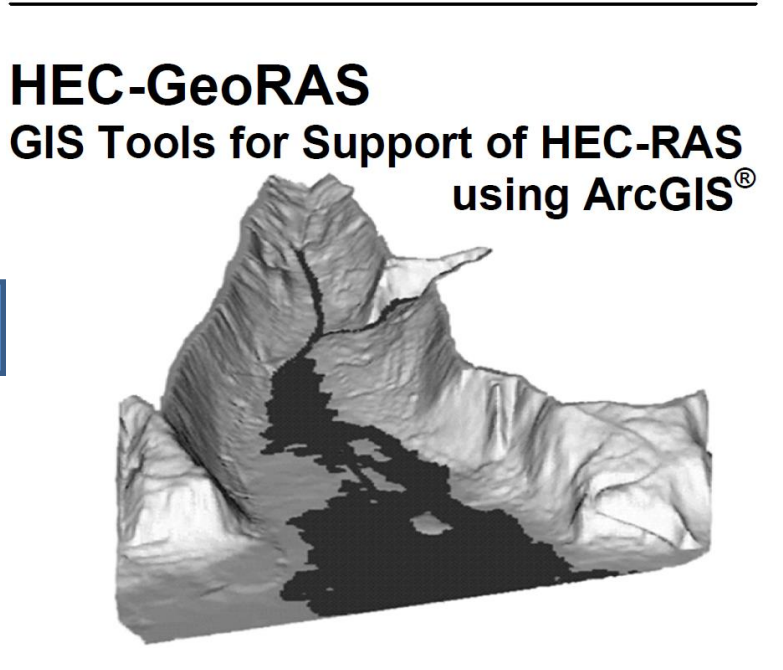

Version 10.0

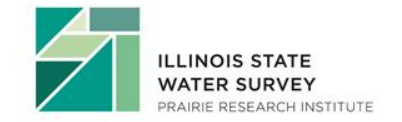

### New MXD

| Untitled - ArcMap - ArcInfo             | State Street     | State of the local division in which the | ALC: NO. OF CO.   | and the local division in which the local division in the local division in the local di | And in case of the local division of the local division of the loc | and the second second | Statement Street       |          |       |
|-----------------------------------------|------------------|------------------------------------------|-------------------|----------------------------------------------------------------------------------------------------|----------------------------------------------------------------------------------------------------|-----------------------|------------------------|----------|-------|
| File Edit View Bookmarks                | Insert Selection | Geoprocessing C                          | Customize Windows | Help                                                                                                    |                                                                                                    |                       |                        |          |       |
| i 🗅 🧀 🖬 🖨 🔺 🖄 🛍 📥 🖄                     | 500              |                                          | - 📈 🗏 🏹 👘         | 🚳 🖸 📴 к? 🖕                                                                                                    |                                                                                                    |                       |                        |          |       |
| i • • • • • • • • • • • • • • • • • • • | 🕅 - 🖸   🖡        | 0 / 🗩 🔛 🕅                                | 1 🛱 👷 🗔 🖬 📲       | Editor -   > + +   /                                                                                                    | アロ・地区160                                                                                                    | φ× 🤉 💷 🖂 🖻            |                        |          |       |
| Table Of Contents P ×                   | (                |                                          |                   |                                                                                                    |                                                                                                    |                       |                        |          | 9     |
| 😒 📮 😂 📮 🗉                               |                  |                                          |                   |                                                                                                    |                                                                                                    |                       |                        |          | R Ca  |
| ₩ Layers                                |                  |                                          |                   |                                                                                                    |                                                                                                    |                       |                        |          | talog |
|                                         |                  |                                          |                   |                                                                                                    |                                                                                                    |                       |                        | Į.       | 9     |
|                                         |                  |                                          |                   |                                                                                                    |                                                                                                    |                       |                        |          |       |
|                                         |                  |                                          |                   |                                                                                                    |                                                                                                    |                       |                        |          |       |
|                                         |                  |                                          |                   |                                                                                                    |                                                                                                    |                       |                        |          |       |
|                                         |                  |                                          |                   |                                                                                                    |                                                                                                    |                       |                        |          |       |
|                                         |                  |                                          |                   |                                                                                                    |                                                                                                    |                       |                        |          |       |
|                                         |                  |                                          |                   |                                                                                                    |                                                                                                    |                       |                        |          |       |
|                                         |                  |                                          |                   |                                                                                                    |                                                                                                    |                       |                        |          |       |
|                                         |                  |                                          |                   |                                                                                                    |                                                                                                    |                       |                        |          |       |
|                                         |                  |                                          |                   |                                                                                                    |                                                                                                    |                       |                        | E        |       |
|                                         |                  |                                          |                   |                                                                                                    |                                                                                                    |                       |                        |          |       |
|                                         |                  |                                          |                   |                                                                                                    |                                                                                                    |                       |                        |          |       |
|                                         |                  |                                          |                   |                                                                                                    |                                                                                                    |                       |                        |          |       |
|                                         |                  |                                          |                   |                                                                                                    |                                                                                                    |                       |                        |          |       |
|                                         |                  |                                          |                   |                                                                                                    |                                                                                                    |                       |                        |          |       |
|                                         |                  |                                          |                   |                                                                                                    |                                                                                                    |                       |                        |          |       |
|                                         |                  |                                          |                   |                                                                                                    |                                                                                                    |                       |                        |          |       |
|                                         |                  |                                          |                   |                                                                                                    |                                                                                                    |                       |                        |          |       |
|                                         |                  |                                          |                   |                                                                                                    |                                                                                                    |                       |                        |          |       |
|                                         |                  |                                          |                   |                                                                                                    |                                                                                                    |                       |                        |          |       |
|                                         |                  |                                          |                   |                                                                                                    |                                                                                                    |                       |                        |          |       |
|                                         |                  |                                          |                   |                                                                                                    |                                                                                                    |                       |                        |          |       |
|                                         |                  |                                          |                   |                                                                                                    |                                                                                                    |                       |                        | - F      |       |
| 8                                       |                  |                                          |                   |                                                                                                    |                                                                                                    |                       | -446 420 61 224 Upknow | wp Units |       |

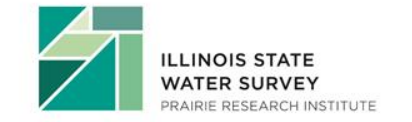

### **Turn on Extensions**

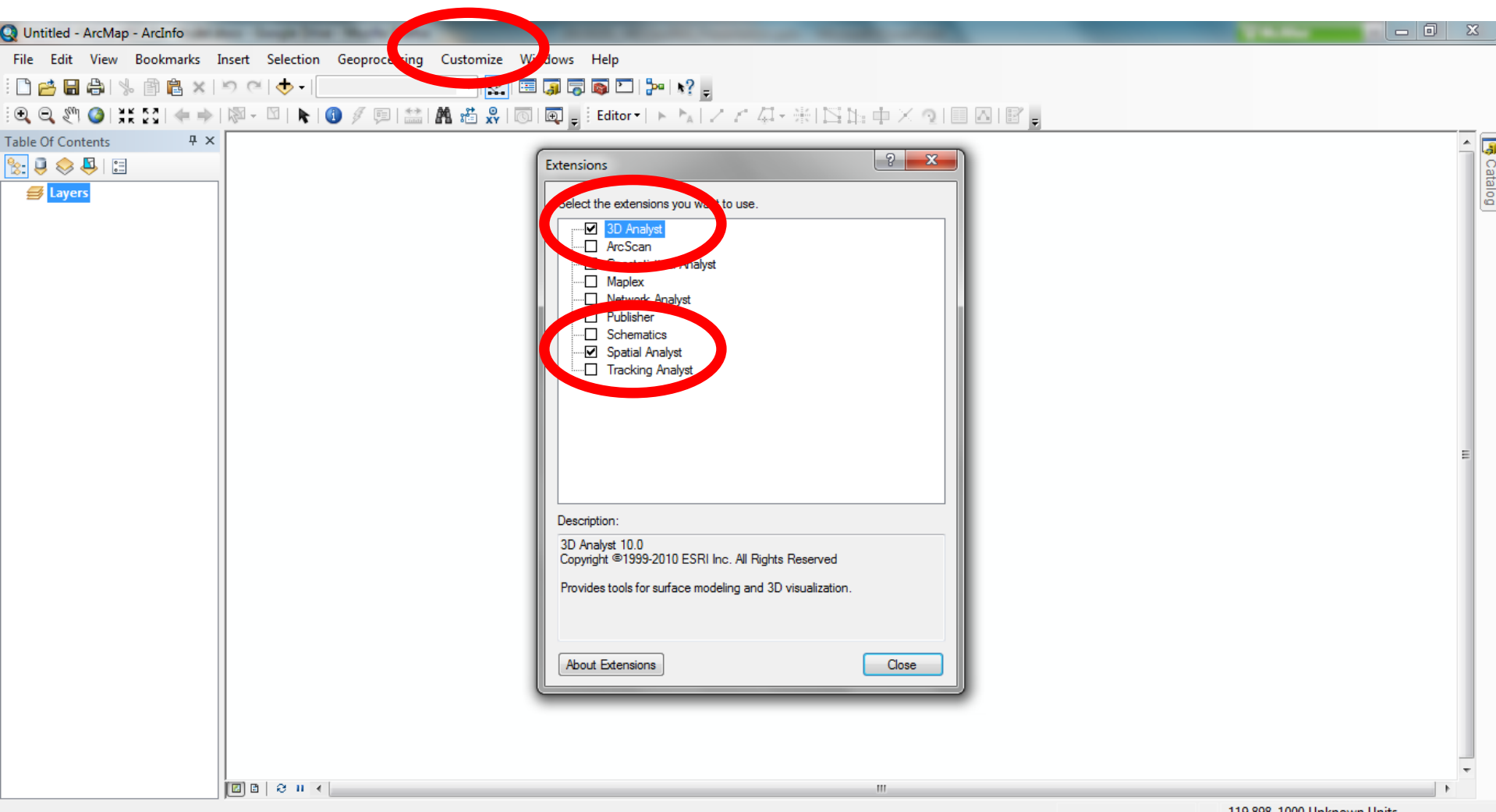

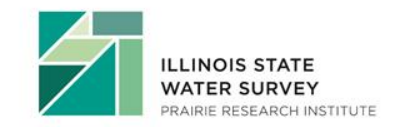

-119.898 1000 Unknown Units

### Add Data

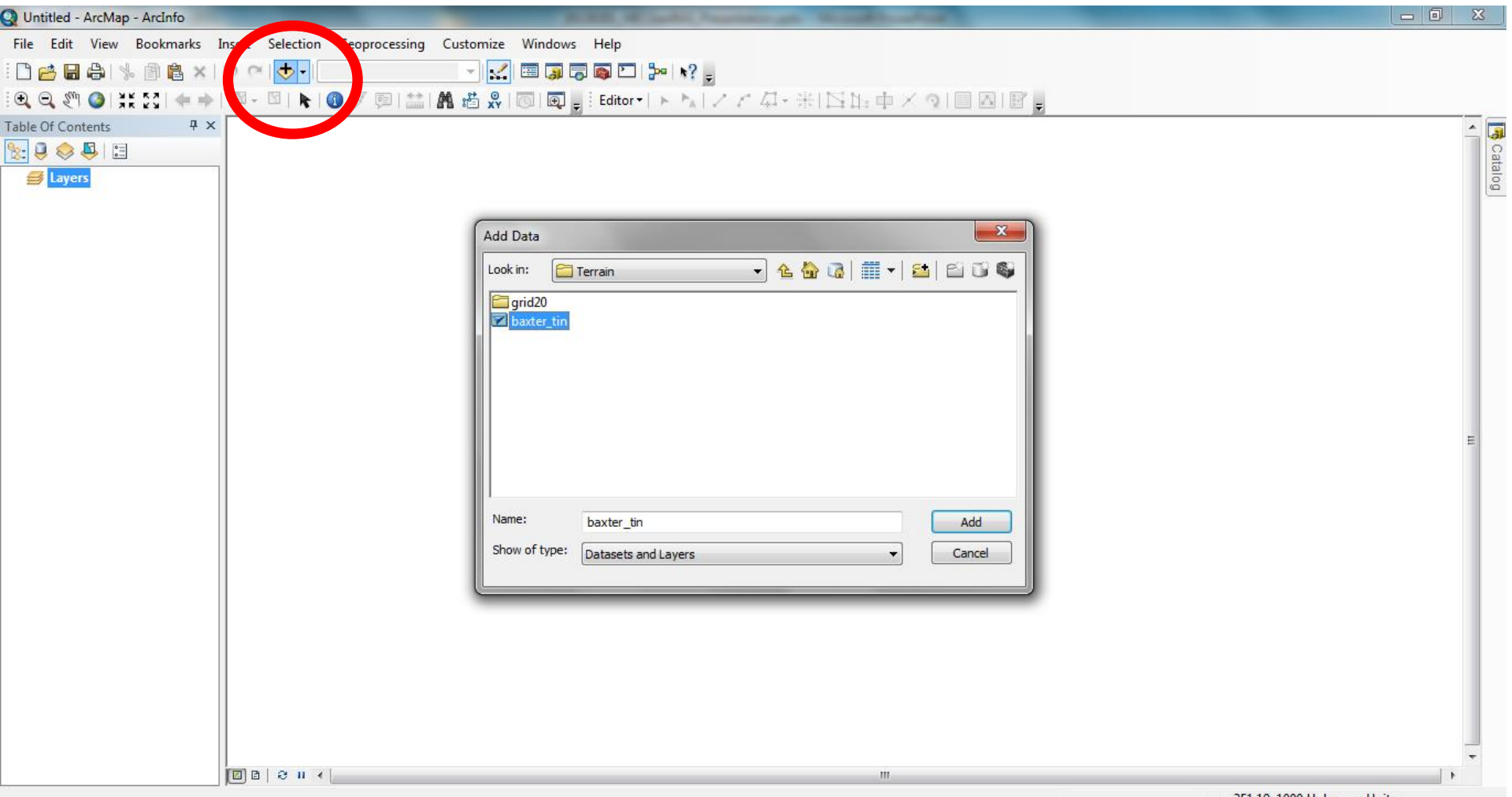

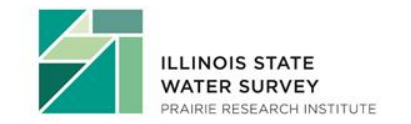

-351.19 1000 Unknown Units

# **Digital Data Creation**

#### **Projections \ Coordinate Systems**

- Units
  - Feet
  - Meters

#### File Management

- File location affects processing time
- File paths are limited to <128 characters with no "wildcard" characters

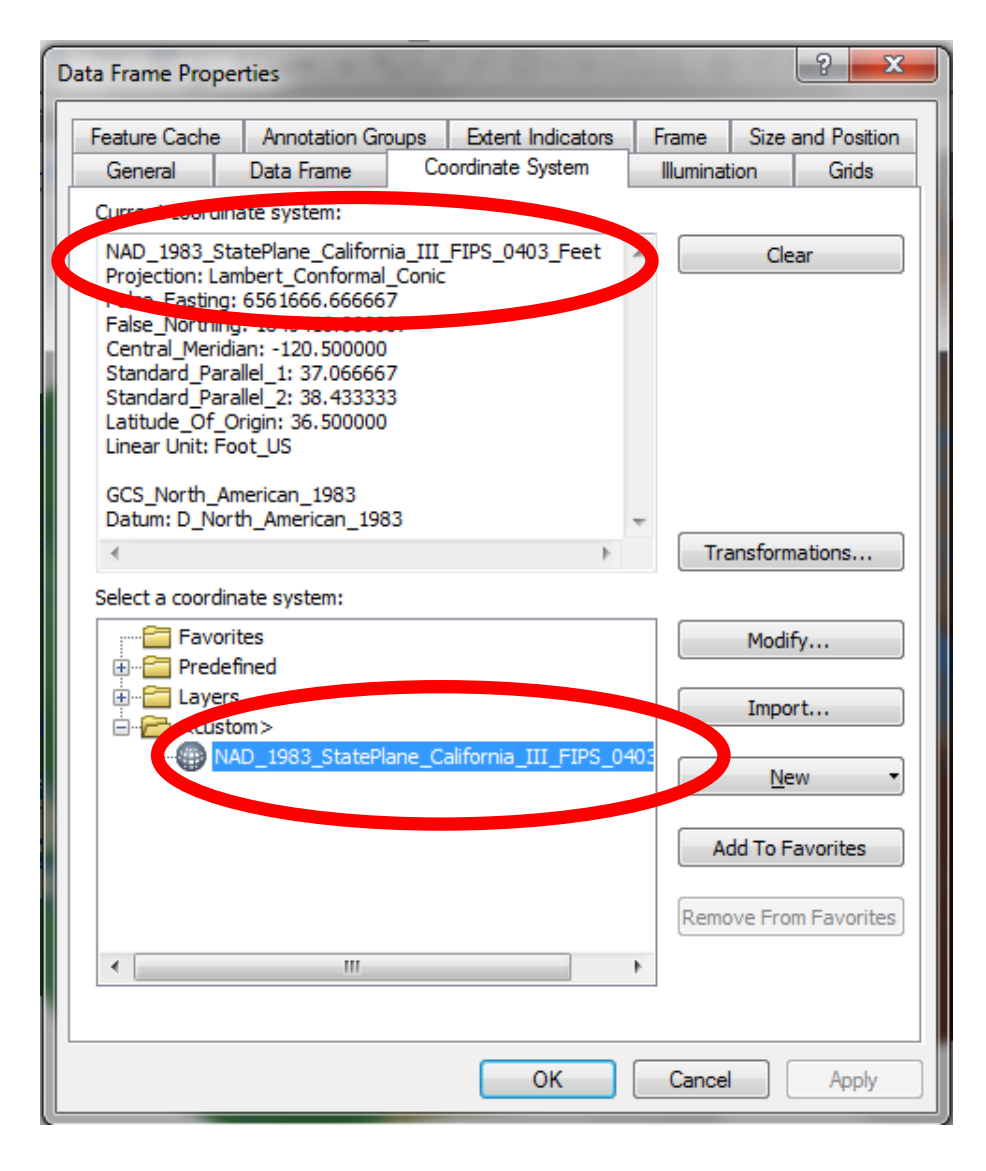

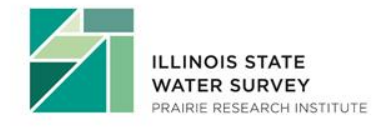

### Save MXD – Set File Path

| Q Untitled - ArcMap - ArcInfo                                                                                      |      |
|----------------------------------------------------------------------------------------------------|------|
| File Edit View Bookmarks Insert Selection Geoprocessing Customize Windows Help                                     |      |
| i 🗋 📸 🔚 🦓 🎲 🛍 🗙 🔊 🝽 🚸 📲 1:125,432 🔹 👻 🕵 🗊 🗊 🖓 🧑 🖸 🐎 אין אין אין אין אין אין אין אין אין אין                        |      |
| - [Q Q 梁 ②] 茉 颈   ← →   ◎ - □   ▶   ③ 彡 厚   益   鼎 造 梁   両   頁 : Editor +   ト ▶   ノ ビ 母 - 米   凶 比 中 × Q   目 囚   密 頁 |      |
| Table Of Contents P X                                                                                              |      |
|                                                                                                    | Cat  |
| E 😂 Layers                                                                                                    | alog |
| Edge true                                                                                                    |      |
| — Hard Edge                                                                                                    |      |
| Elevation Name Date modified Type                                                                                  |      |
| 121.222 - 134 No items match your search.                                                                          |      |
| 95.667 - 108.444                                                                                                   |      |
| ■ 82.889 - 95.667                                                                                                  |      |
| Desktop                                                                                                    |      |
| <b>44.556 - 57.333</b>                                                                                             |      |
| 31.778 - 44.556                                                                                                    |      |
|                                                                                                    | =    |
|                                                                                                    |      |
| Computer                                                                                                    |      |
|                                                                                                    |      |
| Network                                                                                                    |      |
| File name:                                                                                                    |      |
| Save as type: ArcMap Document (*.mxd)                                                                              |      |
|                                                                                                    |      |
|                                                                                                    |      |
|                                                                                                    |      |
|                                                                                                    |      |
|                                                                                                    | -    |
|                                                                                                    | •    |

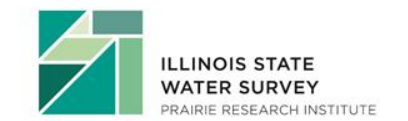

### Turn on Hec-GeoRAS Toolbar

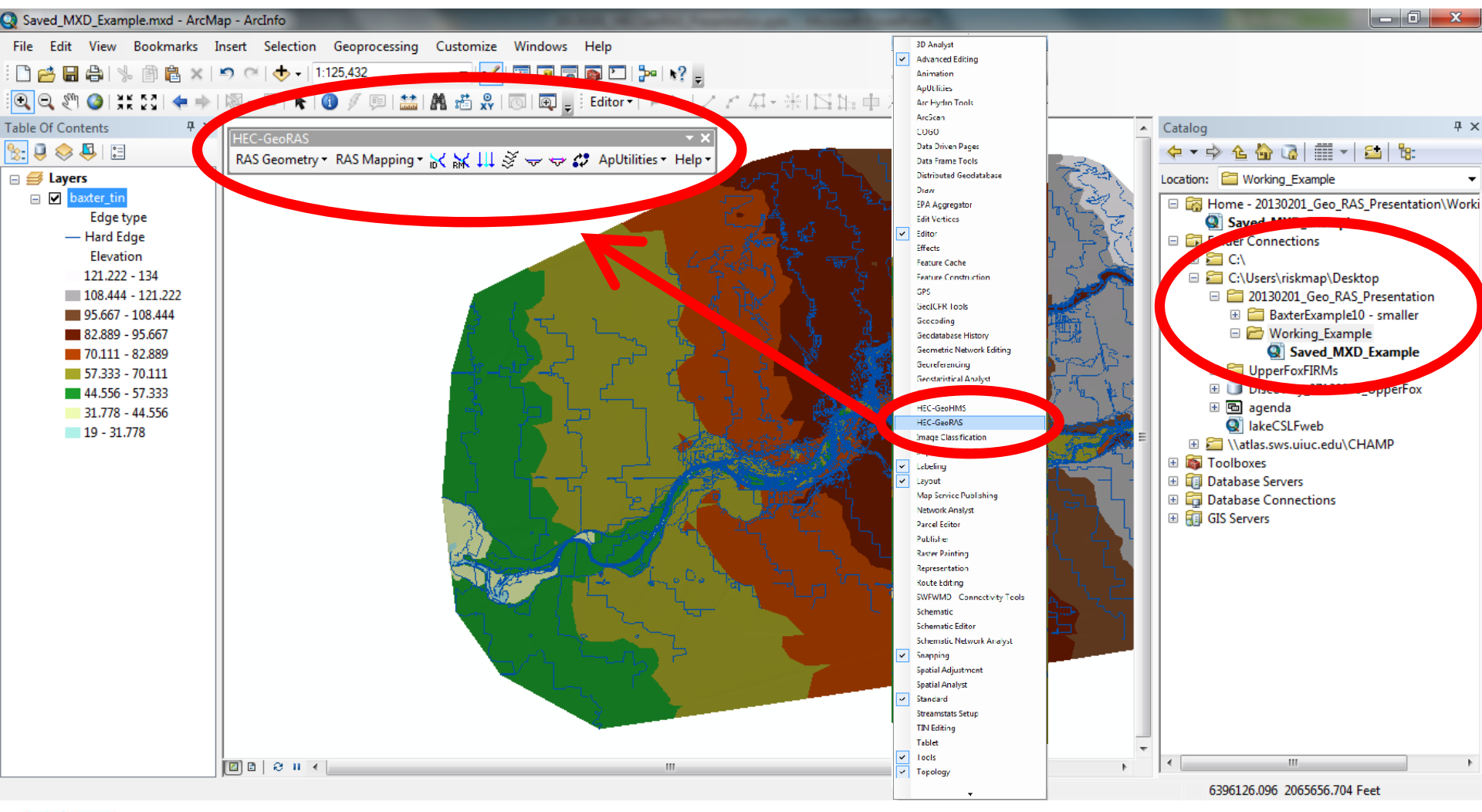

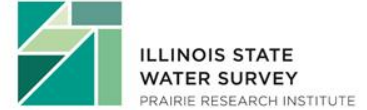

## HEC Geo-RAS Toolbar

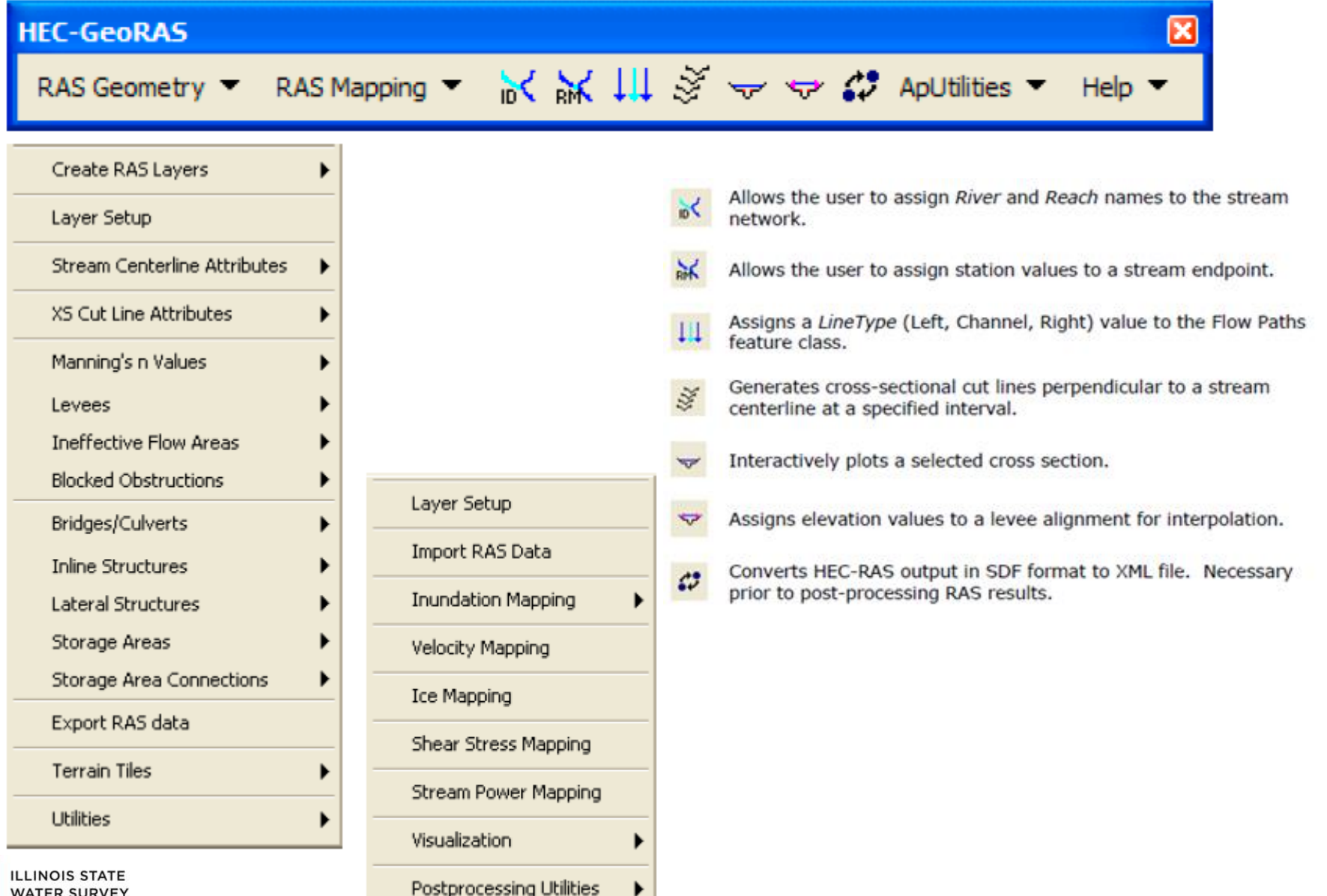

WATER SURVEY PRAIRIE RESEARCH INSTITUTE

# **Digital Data Creation**

#### Supported topographic data

- DTM
  - DEM \ GRID
    - Can be tiled to improve processing
  - TIN
    - May allow for faster processing over large areas
    - Should be generated from the LiDAR points
- Survey Points
  - Supplement the DTM within the channel
- Manual Elevations
  - For lateral structures (with interpolation between points), ineffective flow areas, blocked obstructions, levees

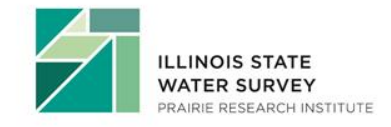

# TIN

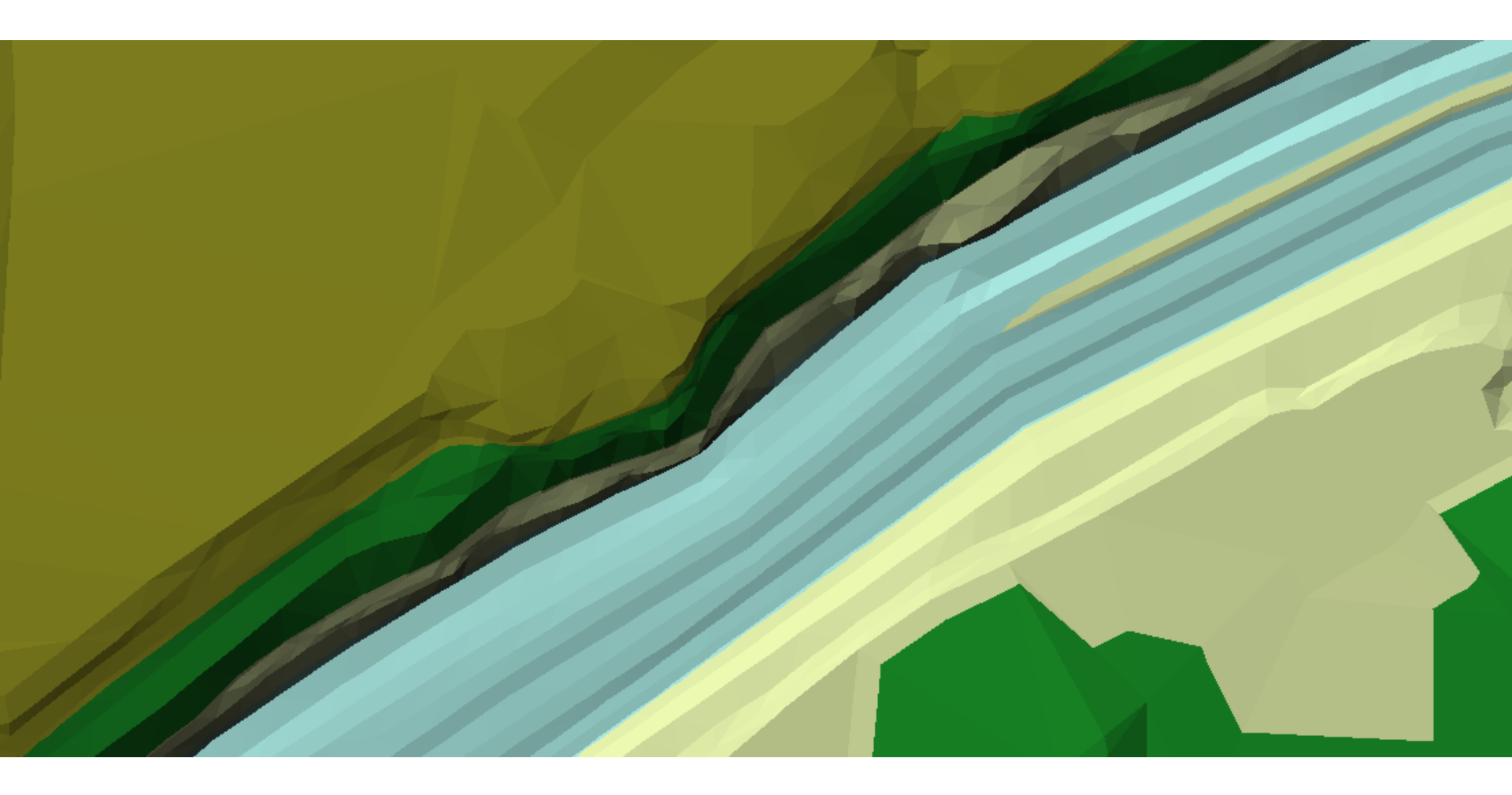

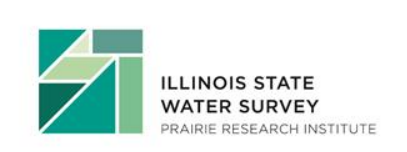

# DEM

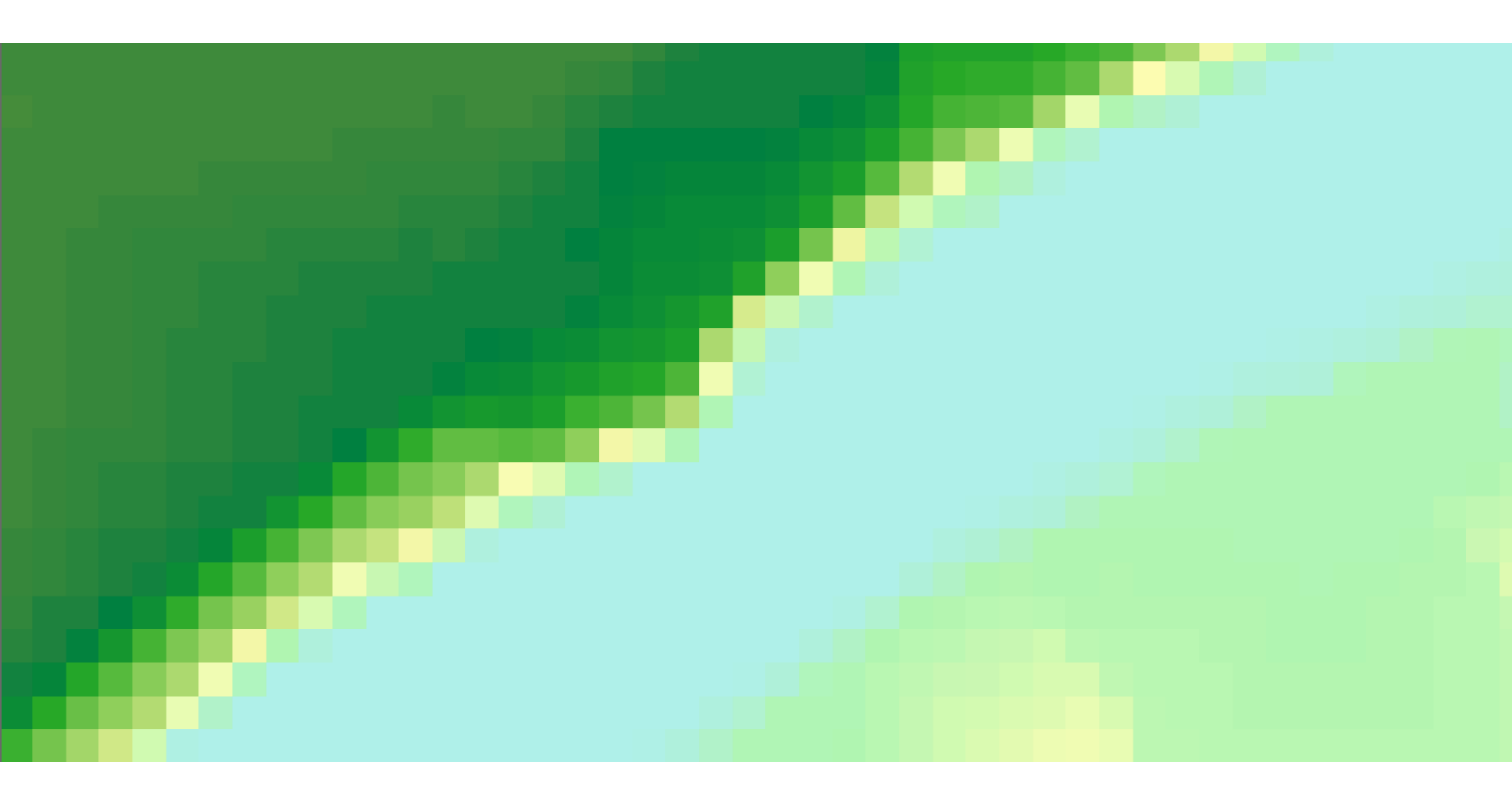

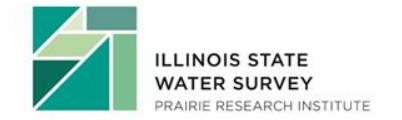

## Orthophoto

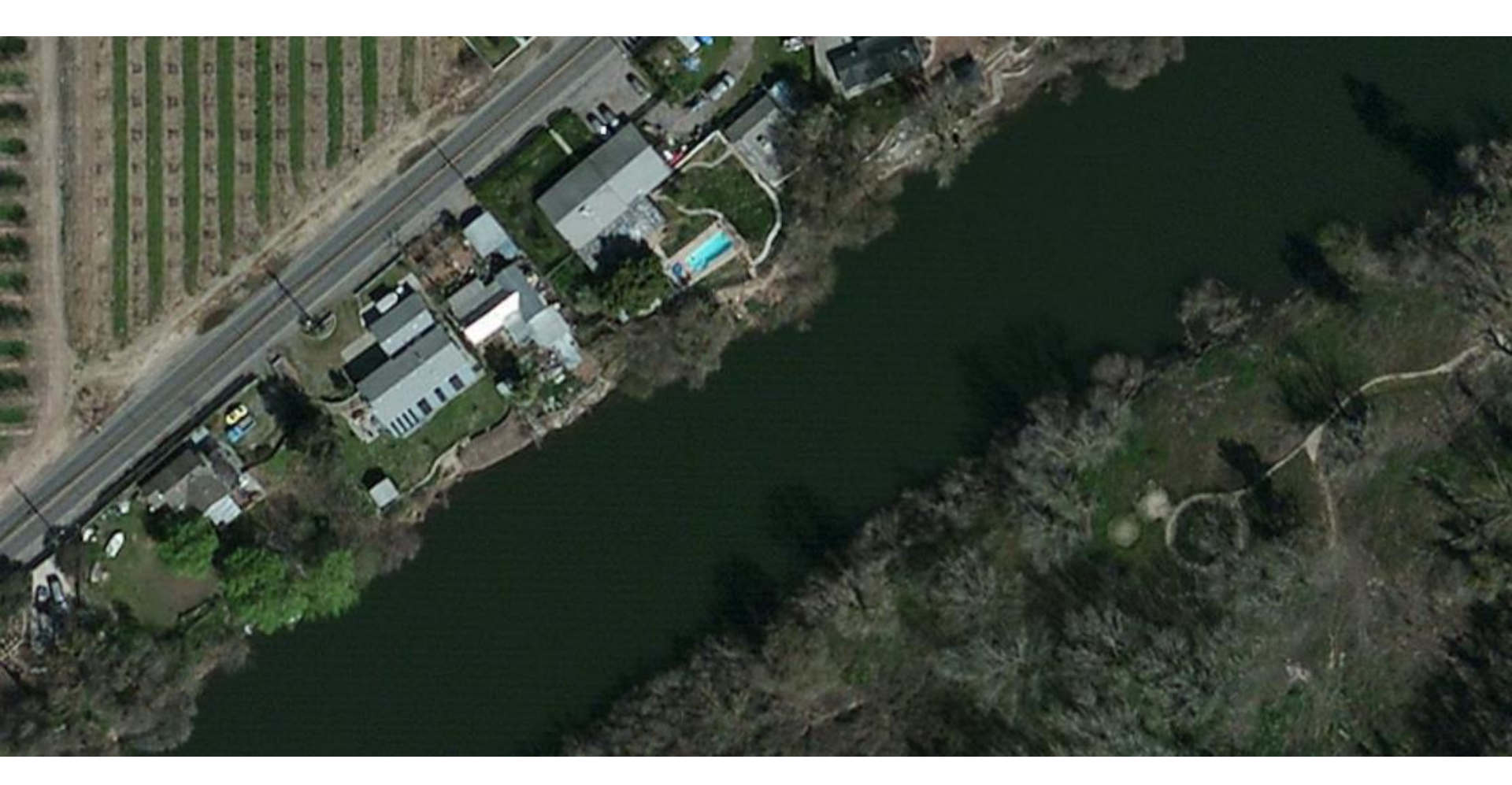

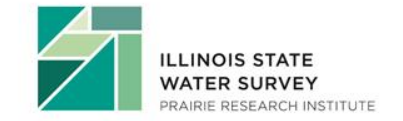

### **Create RAS Layers**

"make it if you need it" (walk through) or "all at once" (this slide only)

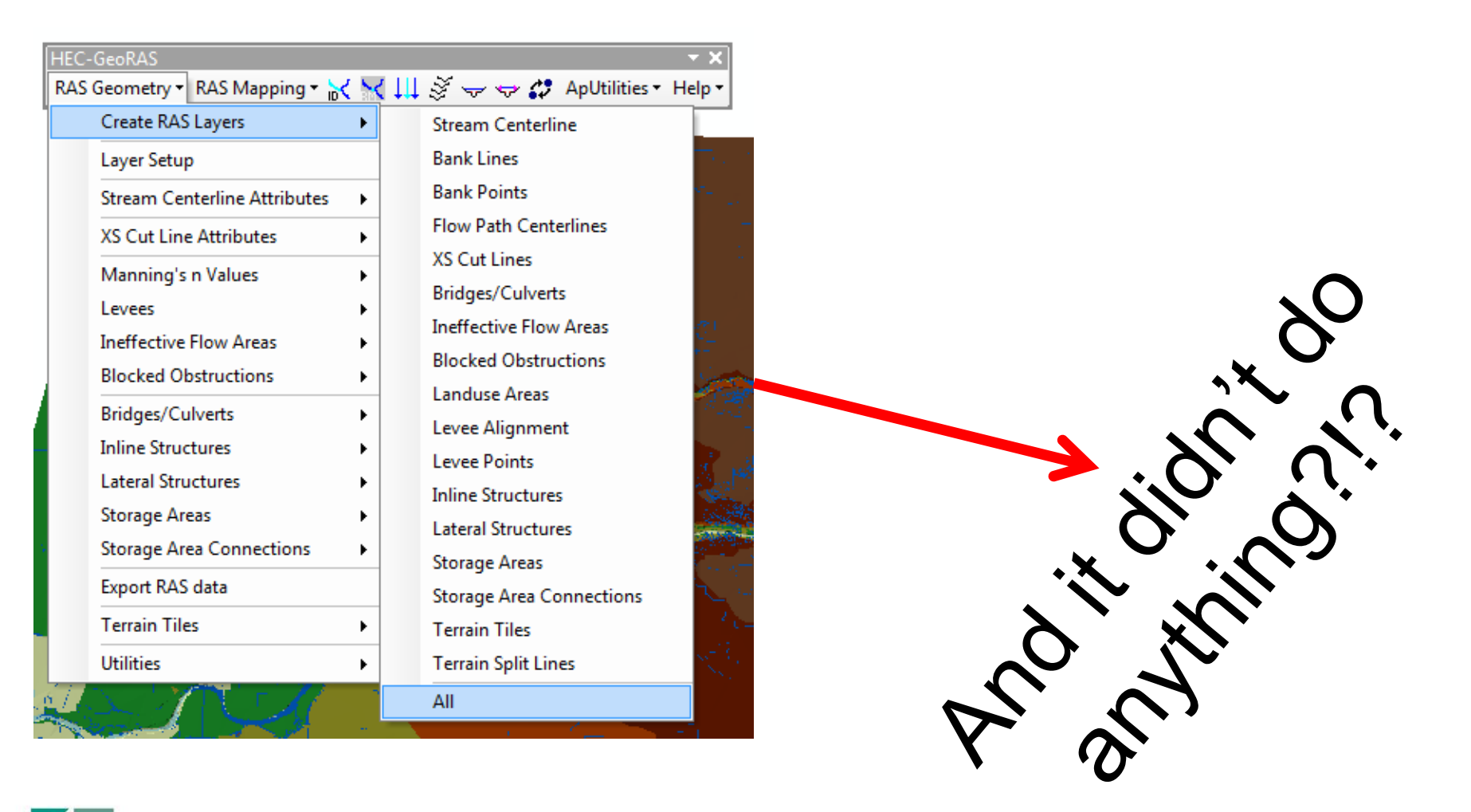

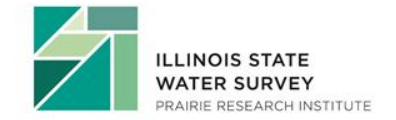

### **Create Stream Centerline Layer**

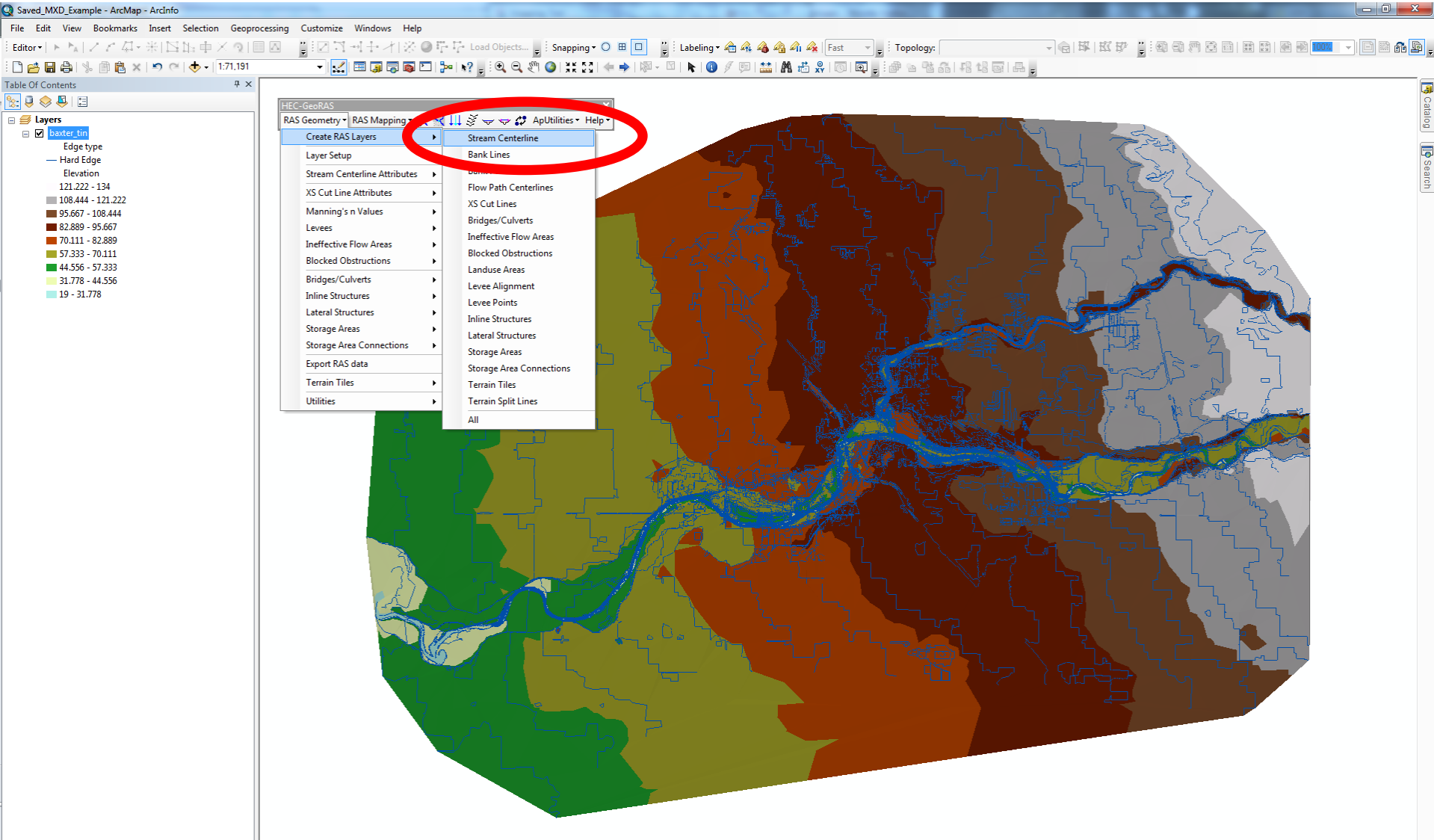

Stream Centerline

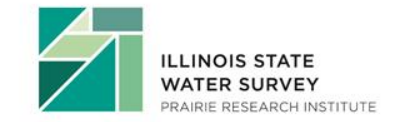

6372623.752 2076047.586 Feet

### Layer Name and Filepath

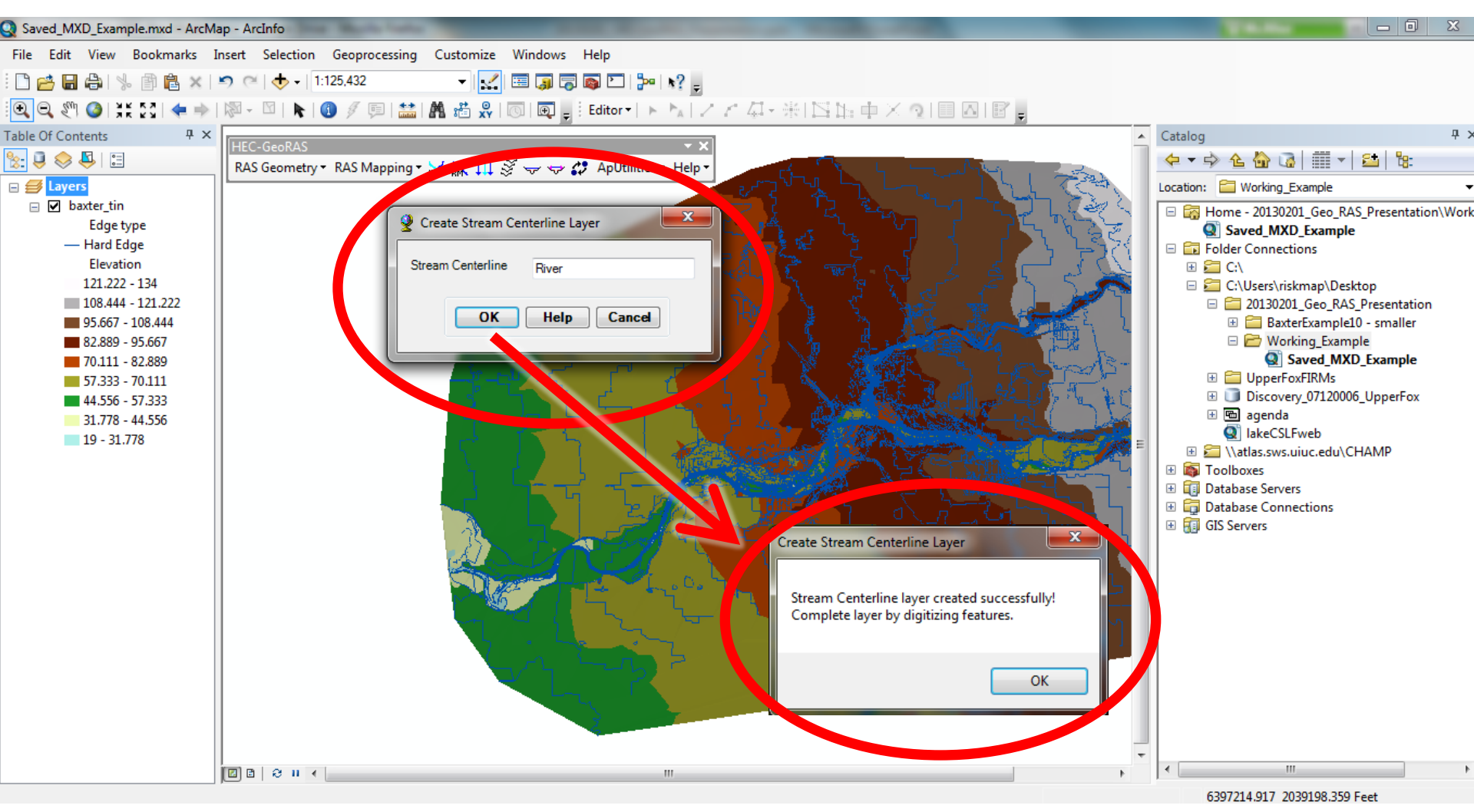

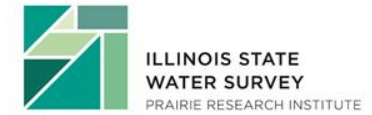

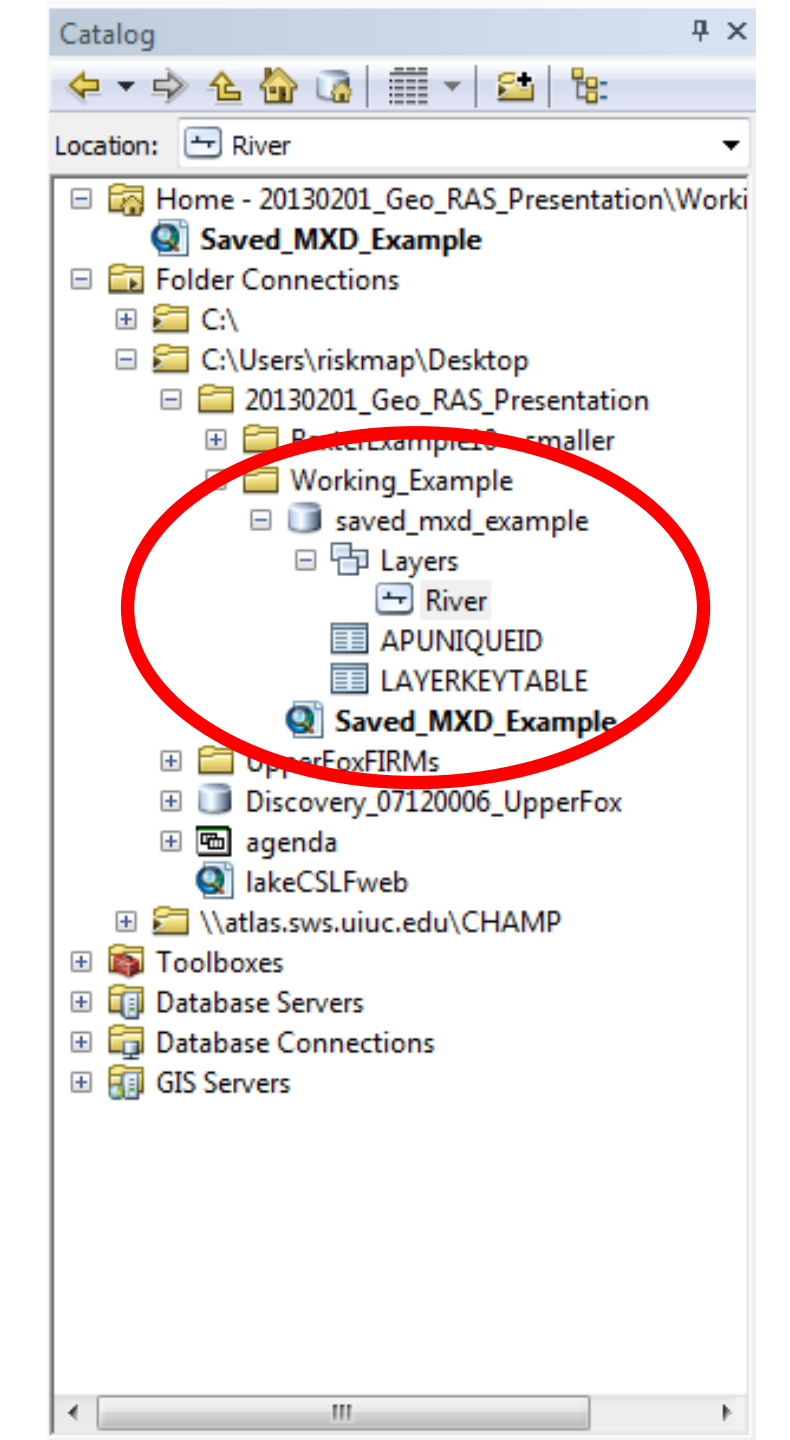

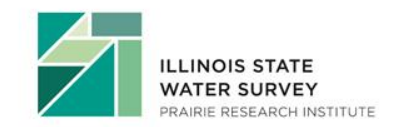

### **Create XS Cut Lines Layers**

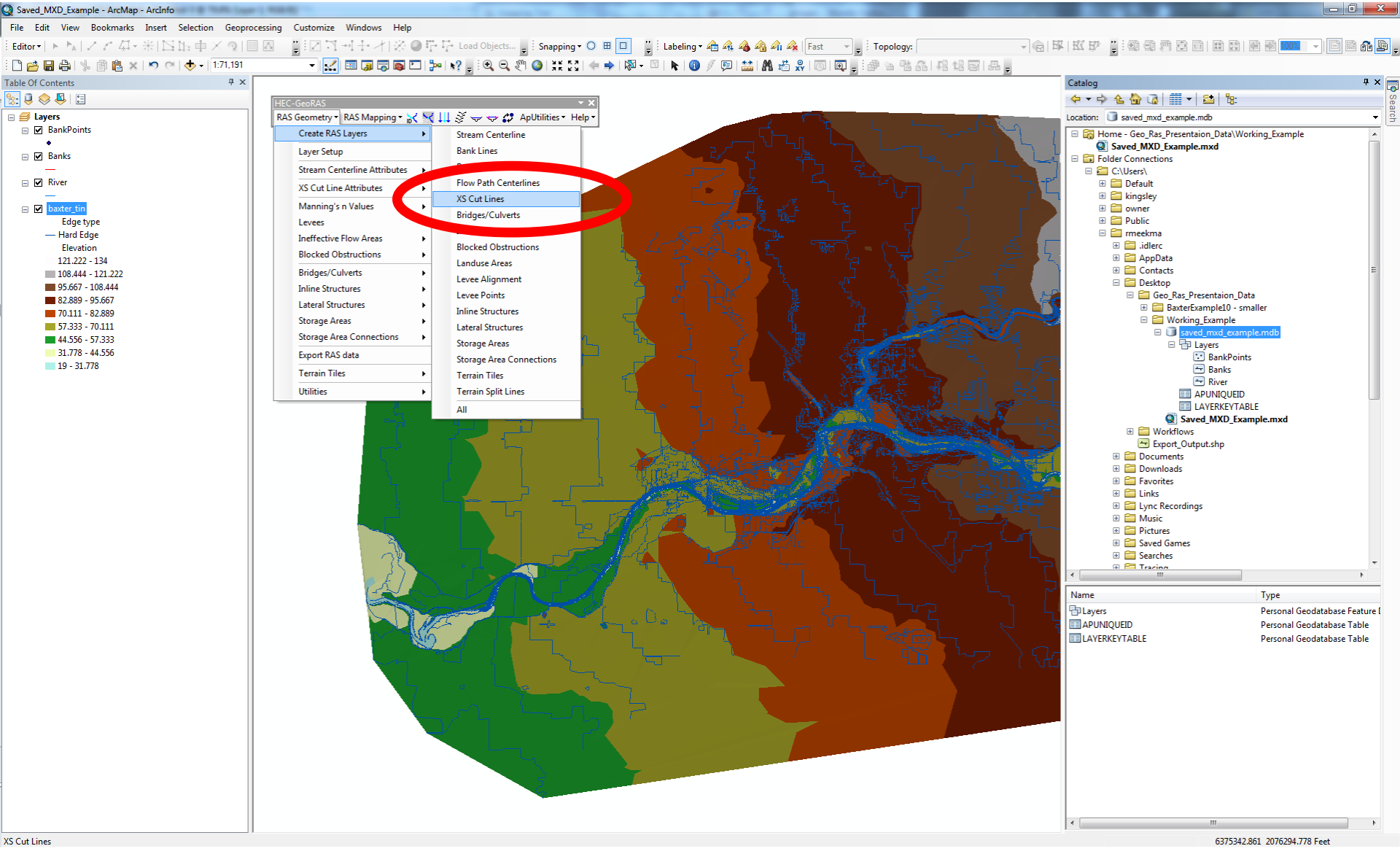

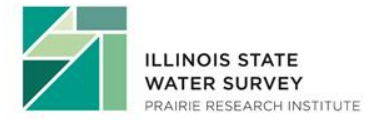

### Layer Name and Filepath

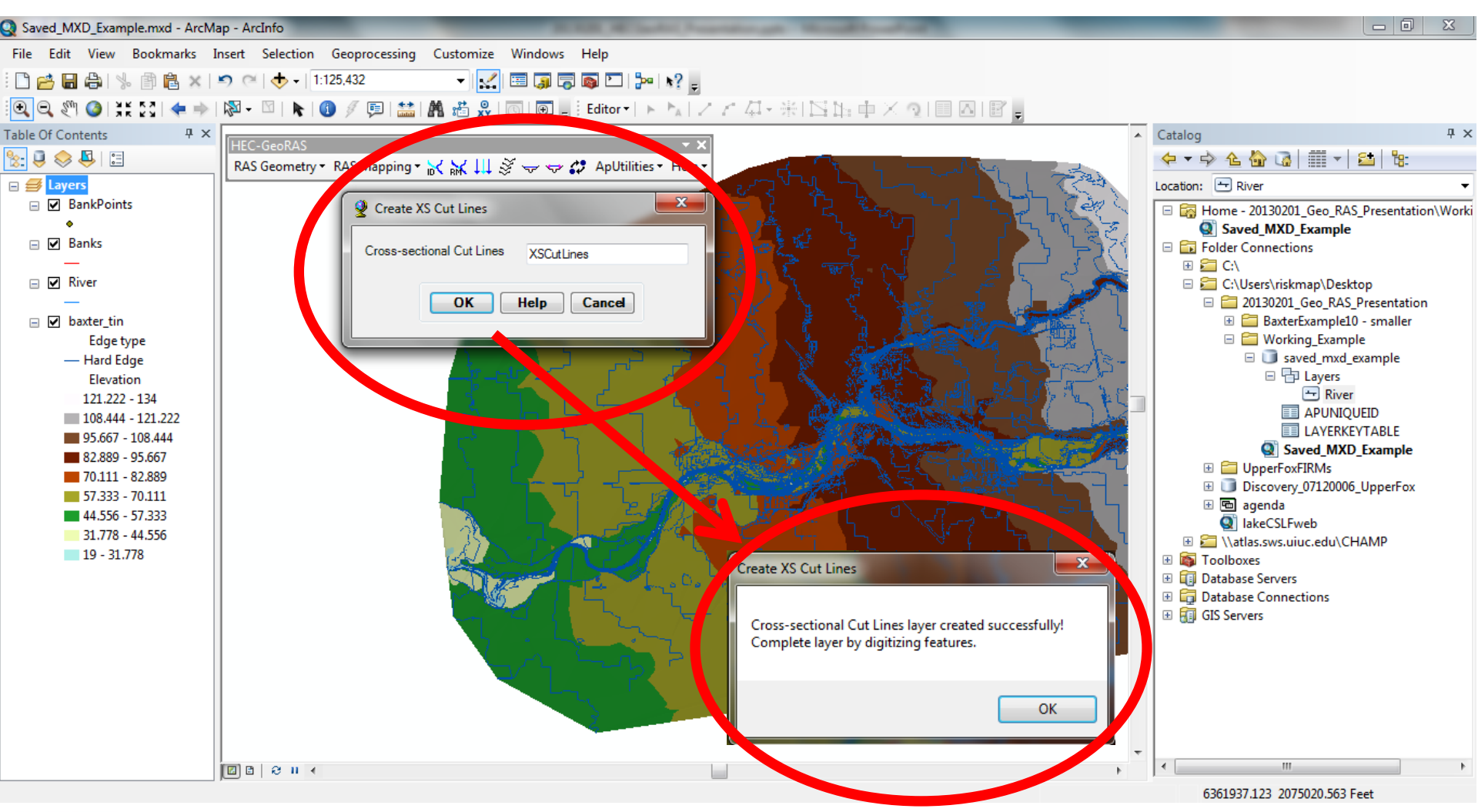

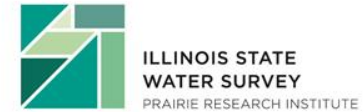

### What Have We Created?

| ArcCatalog - ArcInfo - C:\Users\rmeekma\Desktop\Geo_Ras_Presentaion_Data\Working_E                             | xample\sa  | ved_mxd | _example.mo | db\Layers\River | _     |            |           |           |
|----------------------------------------------------------------------------------------------------|------------|---------|-------------|-----------------|-------|------------|-----------|-----------|
| <u>File E</u> dit <u>V</u> iew G <u>o</u> <u>G</u> eoprocessing <u>C</u> ustomize <u>W</u> indows <u>H</u> elp |            |         |             |                 |       |            |           |           |
| i 👍 i 😂 ∞ i 🗊 🕼 🗙 i 🔠 📰 📰 i i i 🔍 i 🔯 🗔 🖾 i 🐎 አ? 🖕 i 🔍 🔍 🍭                                                     | 0 +        | . ⇒   @ |             |                 |       |            |           |           |
| Location: C:\Users\meekma\Desktop\Geo_Ras_Presentaion_Data\Working_Example\saved_mxd_{                         | <b>•</b> = |         |             |                 |       |            |           |           |
|                                                                                                    |            |         |             |                 |       |            |           |           |
| Catalog Tree 7 ×                                                                                               | Contents   | Preview | Description | 1               |       |            |           |           |
| 🗆 🔂 Folder Connections                                                                                         | Sha        | ape*    | OID *       | Shape Le        | ength | HydroID    | RiverCode | ReachCode |
| E C:\Users\                                                                                                    |            |         |             |                 |       | , <u> </u> |           |           |
|                                                                                                    |            |         |             |                 |       |            |           |           |
| a Geo Ras Presentaion Data                                                                                     |            |         |             |                 |       |            |           |           |
| 🗄 🧮 BaxterExample10 - smaller                                                                                  |            |         |             |                 |       |            |           |           |
| 🗉 🛅 Working_Example                                                                                            |            |         |             |                 |       |            |           |           |
| Javed_mxd_example.mdb                                                                                          |            |         |             |                 |       |            |           |           |
| 🗆 🔂 Layers                                                                                                    |            |         |             |                 |       |            |           |           |
| U BankPoints                                                                                                   |            |         |             |                 |       |            |           |           |
| 🛨 Banks                                                                                                    |            |         |             |                 |       |            |           |           |
| River                                                                                                    |            |         |             |                 |       |            |           |           |
| T XSCutLines                                                                                                   |            |         |             |                 |       |            |           |           |
|                                                                                                    |            |         |             |                 |       |            |           |           |
| Saved MXD Example myd                                                                                          |            |         |             |                 |       |            |           |           |
| Therefores                                                                                                    |            |         |             |                 |       |            |           |           |
| Export Volume                                                                                                  |            |         |             |                 |       |            |           |           |
| E C:\Users\rmeekma\Documents                                                                                   |            |         |             |                 |       |            |           |           |
| 🗄 🚝 C:\Users\rmeekma\Documents\GIS_WORK\zzz_Shapefile                                                          |            |         |             |                 |       |            |           |           |
| 🗄 🔚 \\atlas.sws.uiuc.edu\CHAMP\Working_HH\12_03_Eldorado_Saline\GIS\Staginc                                    |            |         |             |                 |       |            |           |           |
| 🗄 🔚 \\SWSATLAS\CentersGIS\CWS                                                                                  |            |         |             |                 |       |            |           |           |
| 🗄 🔚 \\SWSATLAS\CentersGIS\CWS\Upper_Des_Plaines_Phosphorus_proposal                                            |            |         |             |                 |       |            |           |           |
| 🗄 🔚 \\Swsatlas\champ                                                                                           |            |         |             |                 |       |            |           |           |
| E SRIdata                                                                                                    |            |         |             |                 |       |            |           |           |
| 🗄 🧮 \\Swsatlas\fema04                                                                                          |            |         |             |                 |       |            |           |           |
| SWSATLAS\IIdar                                                                                                 | 1          |         |             |                 |       |            |           | - F       |
|                                                                                                    |            |         | 0           |                 |       |            |           |           |
|                                                                                                    |            |         | U           |                 | JI U) |            |           |           |
|                                                                                                    | Preview    | : 10    | DIG         |                 |       |            |           |           |
|                                                                                                    | J          |         |             |                 |       |            |           |           |

Personal Geodatabase Feature Class selected

# Geo-RAS Data Requirements

#### **Minimum Requirements**

- **DTM** (single or multiple)
- Stream Centerline
- Cross Section Cut Lines

Existing Data can be loaded / copied to blank feature classes

#### **Optional Data**

- Flow Path Centerlines
- Main Channel Banks
- Land Use (for Manning's n)
- Bridges/Culverts
- Inline Structures
- Levee Alignments
- Ineffective Flow Area
- Lateral Structures
- Storage Areas
- Storage Area Connections

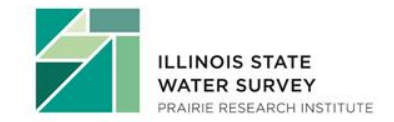

Tips

# **Digital Data Creation**

#### **General Editing Rules**

- Stream centerlines and flow paths are digitized upstream to downstream
- Cross sections, inline structures, and bridges/culverts are digitized from left to right looking downstream

#### Tips

- Use directional symbology for cross sections and stream centerlines during digitization
  - Layer Properties -> Symbology -> Symbol -> Arrow at End
- Flip reversed cross sections rather that re-digitizing

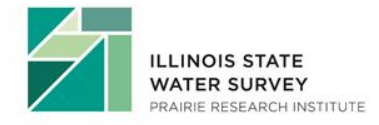

# **Developing Stream Centerline**

- River stationing is based on the Stream Centerline
  - Use the most up to date aerial photography available to check for development since the most recent orthophotography
  - Ensure agreement between the aerial photography and DTM
- Junctions (aka confluences)
  - Snapping
- River \ Reach naming
- Downstream reach lengths are based on the Flow Path Centerlines (Profile Baseline), which may or may not follow the Stream Centerline for large events

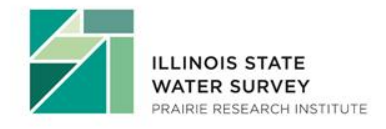

## Simple Data Loader

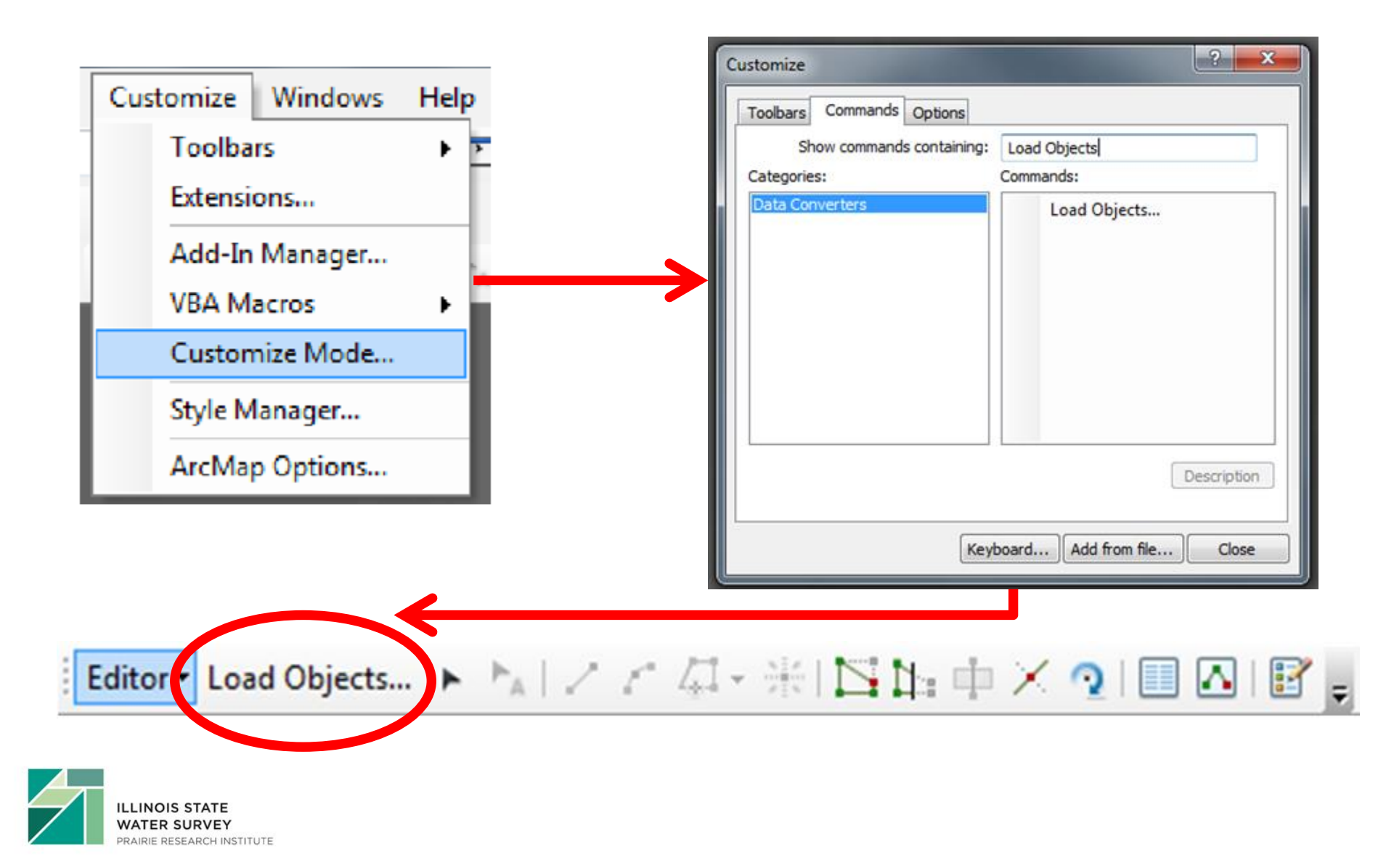

# Simple Data Loader

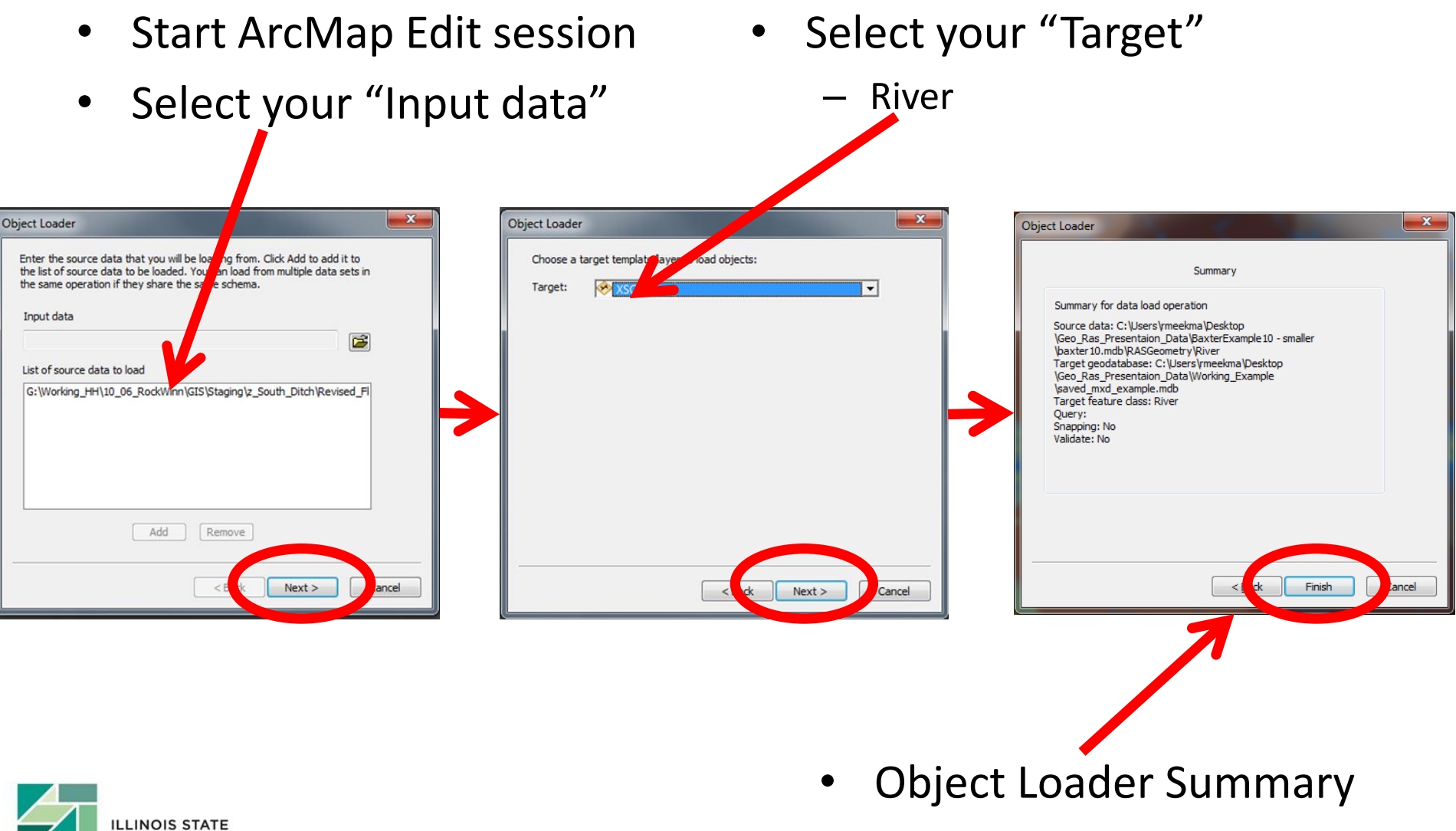

WATER SURVEY PRAIRIE RESEARCH INSTITUTE & Repeat for other Layers

#### **Tule Creek - Tributary**

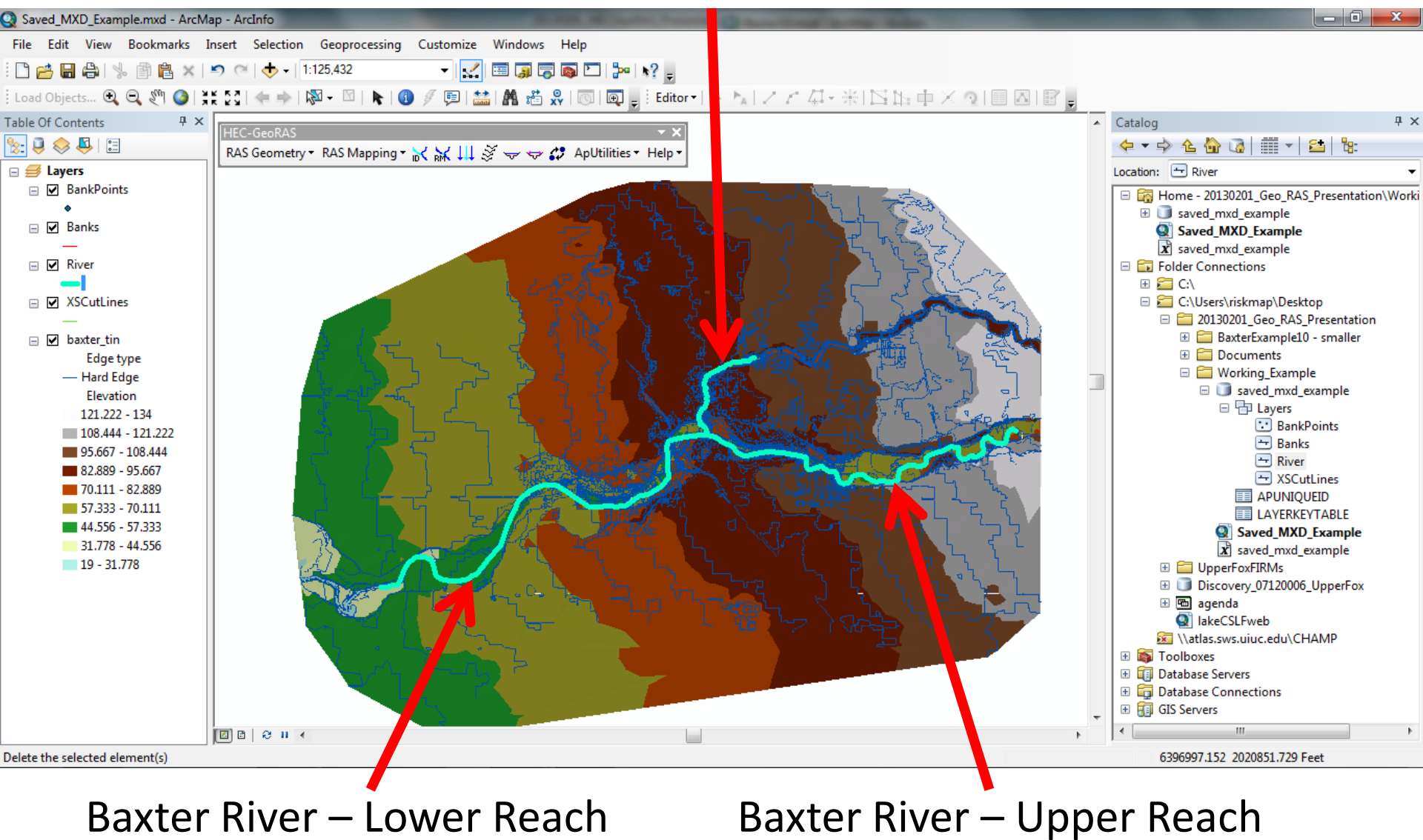

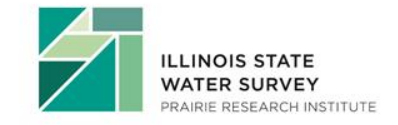

### **Assign River and Reach Names**

ズ

Flow Path ID Icon •

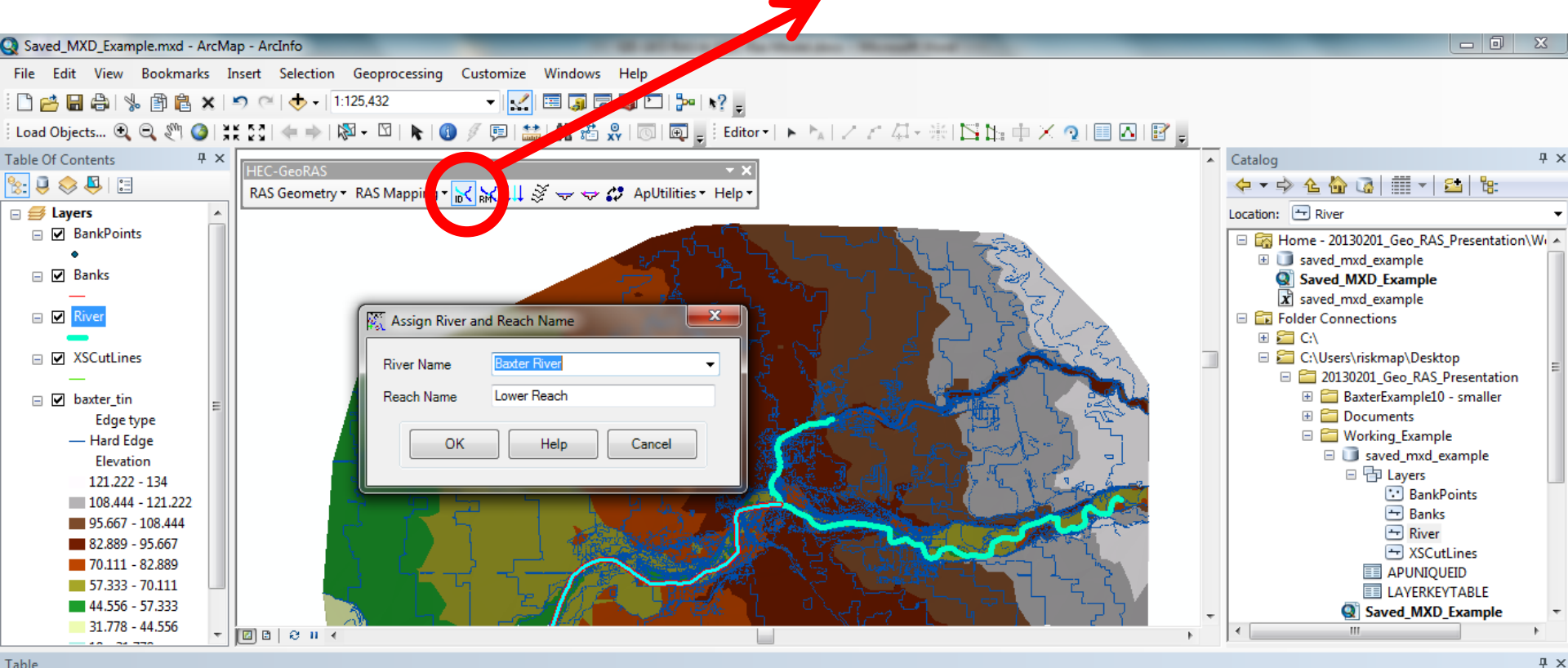

#### Table

#### 🖽 - | 🔁 - | 🖳 🙌 🖸 📣 🗙

| Riv | iver                         |       |              |         |              |             |          |        |           |           |         |
|-----|------------------------------|-------|--------------|---------|--------------|-------------|----------|--------|-----------|-----------|---------|
|     | Shape *                      | OID * | Shape_Length | HydroID | River        | Reach       | FromNode | ToNode | ArcLength | FromSta   | ToSta   |
| Þ   | <ul> <li>Polyline</li> </ul> | 1     | 41185.00736  | 1       | Baxter River | Upper Reach | 1        | 2      | 41185.008 | 48139.383 | 89324.3 |
|     | Polyline                     | 2     | 48139.381346 | 2       | Baxter River | Lower Reach | 2        | 3      | 48139.383 | 0         | 48139.3 |

1 ► ► | = = / (1 out of 3 Selected)
## Line Direction and Label

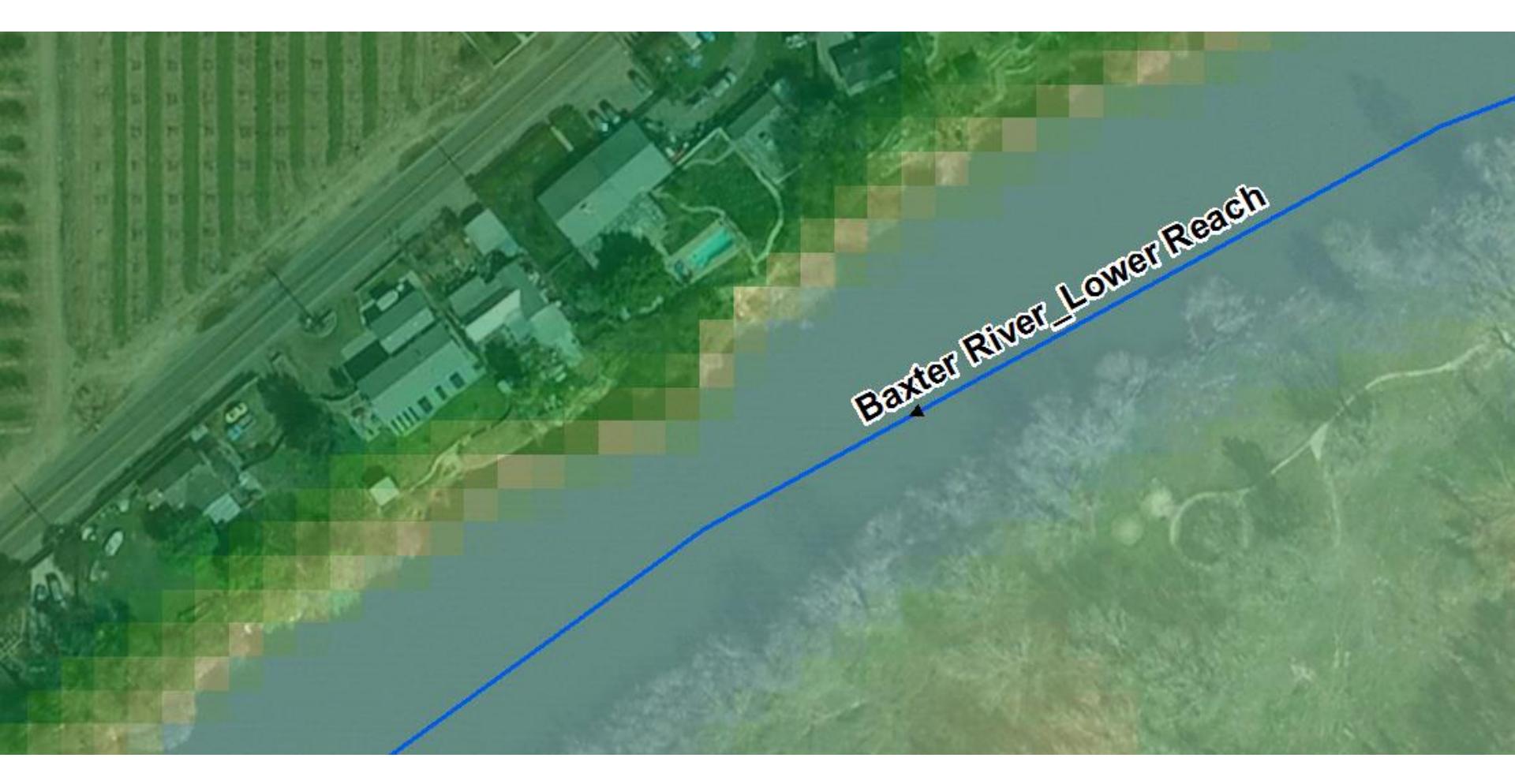

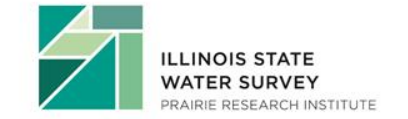

## **Developing Cross Section Data**

### **Manual Cross Sections**

- Digitized left to right looking downstream
- Perpendicular to the direction of flow (cross sections can have bends)
- Must not intersect
- Cross the stream line only once
- Must be contained within DTM
- Can be imported from previously digitized data

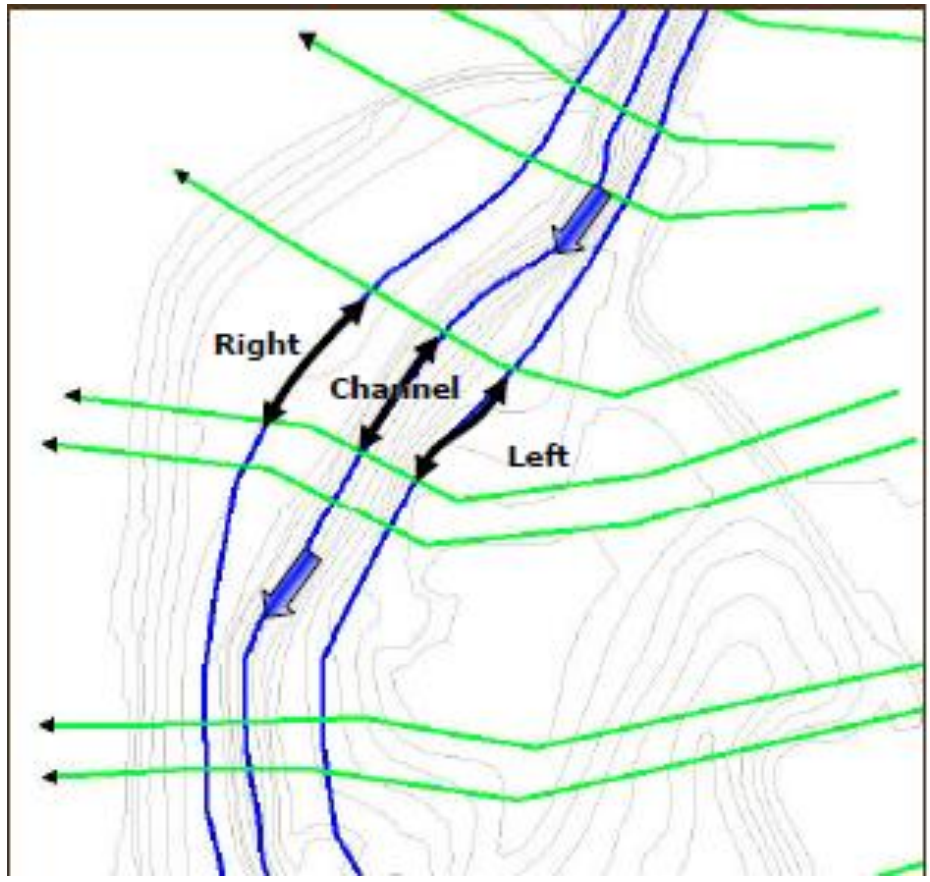

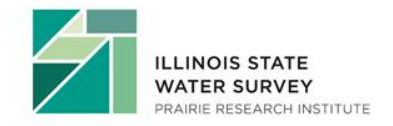

## **Developing Cross Section Data**

### **Automated Cross Sections**

- Specified interval and width
- Perpendicular to stream centerline
- "This is NOT the preferred method and should be used with caution because the lines are not generated following the guidelines necessary for modeling one-dimensional flow." - HEC-GeoRAS User's Manual v10

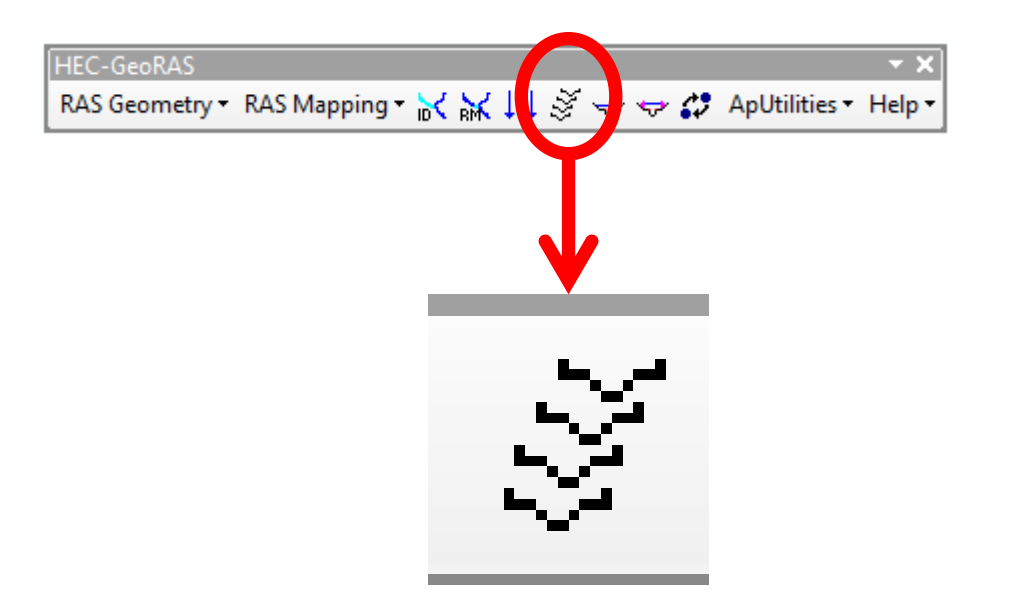

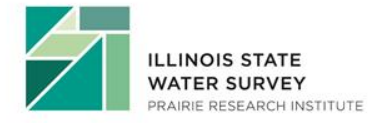

## Load Cross Sections

### (using simple data loader, same process as Stream Centerline)

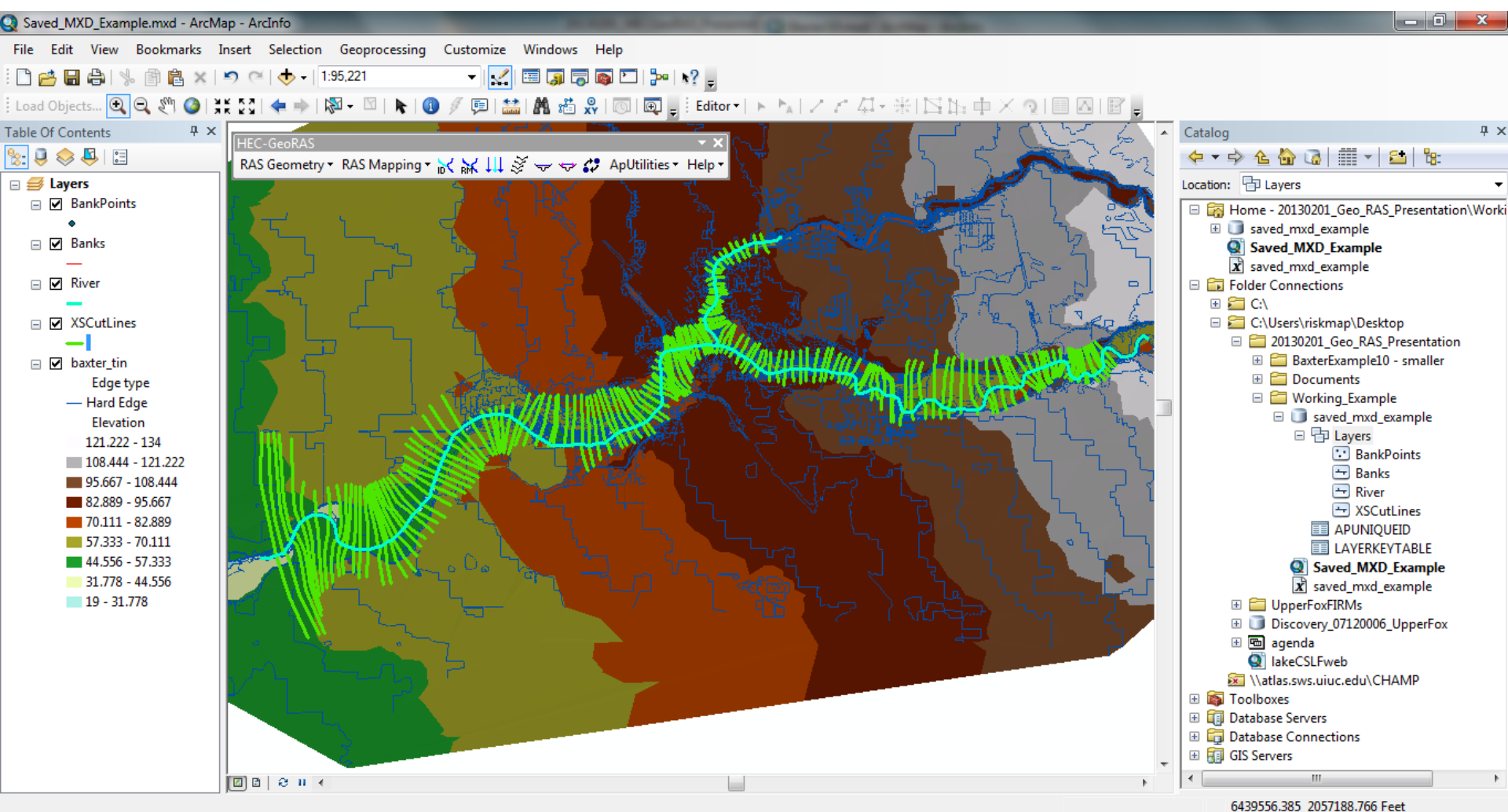

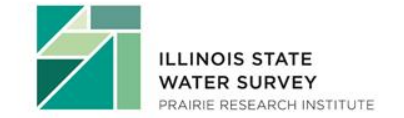

## Line Direction and Label

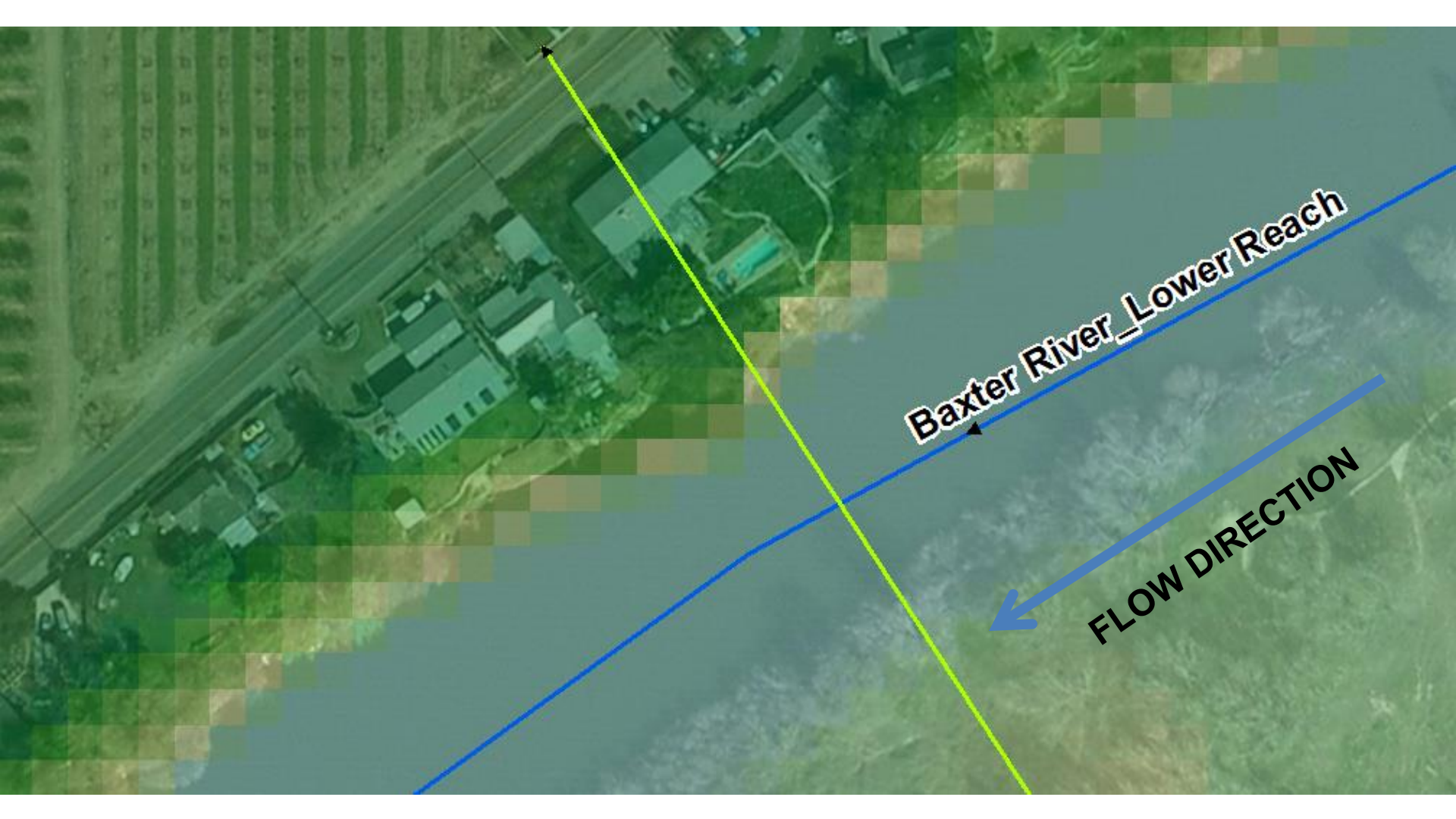

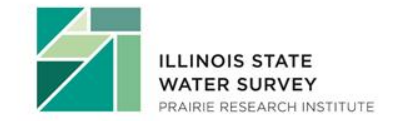

• NOTE: XS has not been attributed yet

## Manually Digitizing Cross Sections

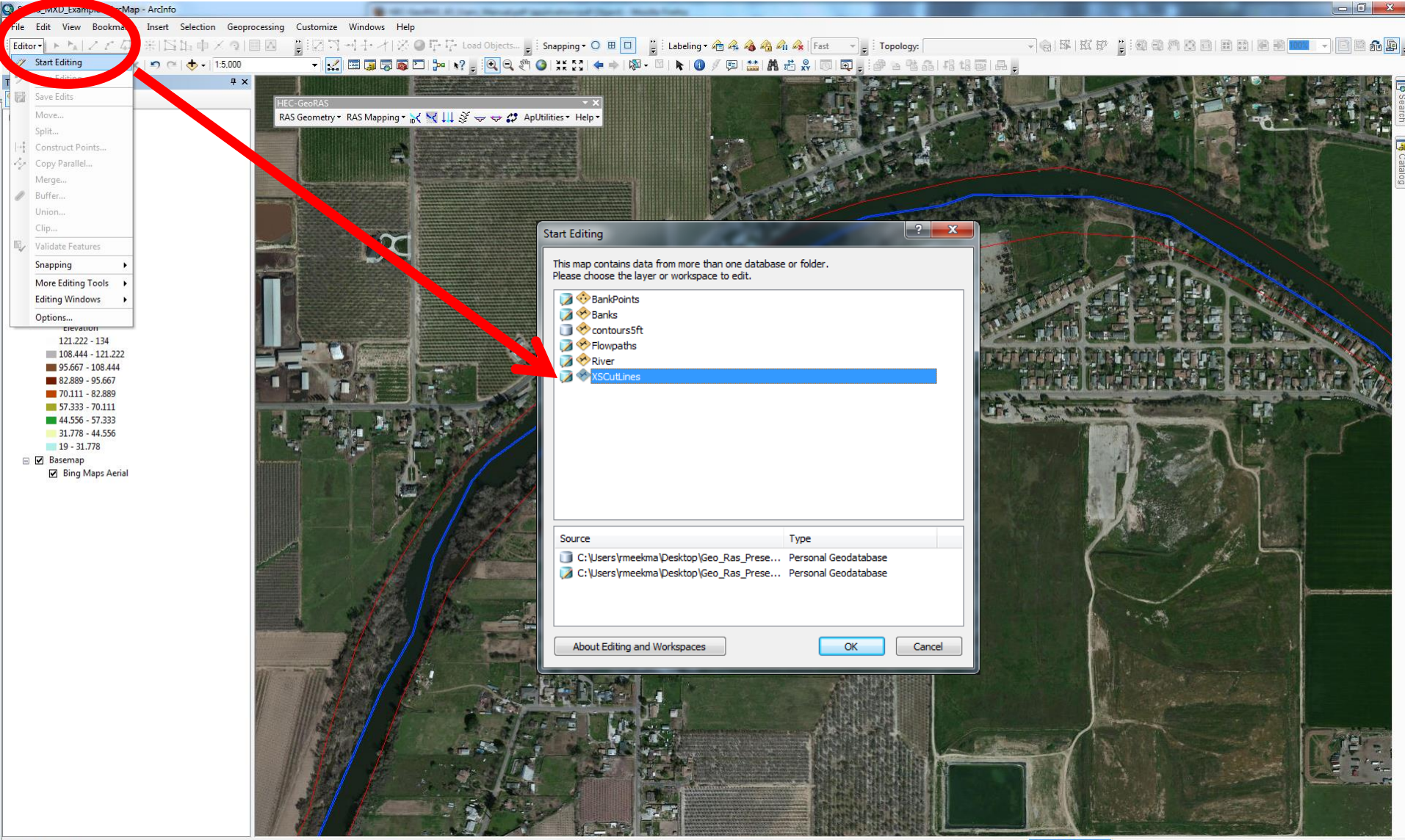

Starts an edit session

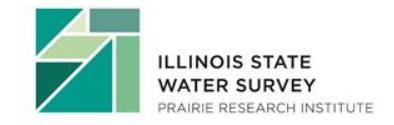

- Begin Edit Session
- Choose Layer to Edit

## Manually Digitizing Cross Sections

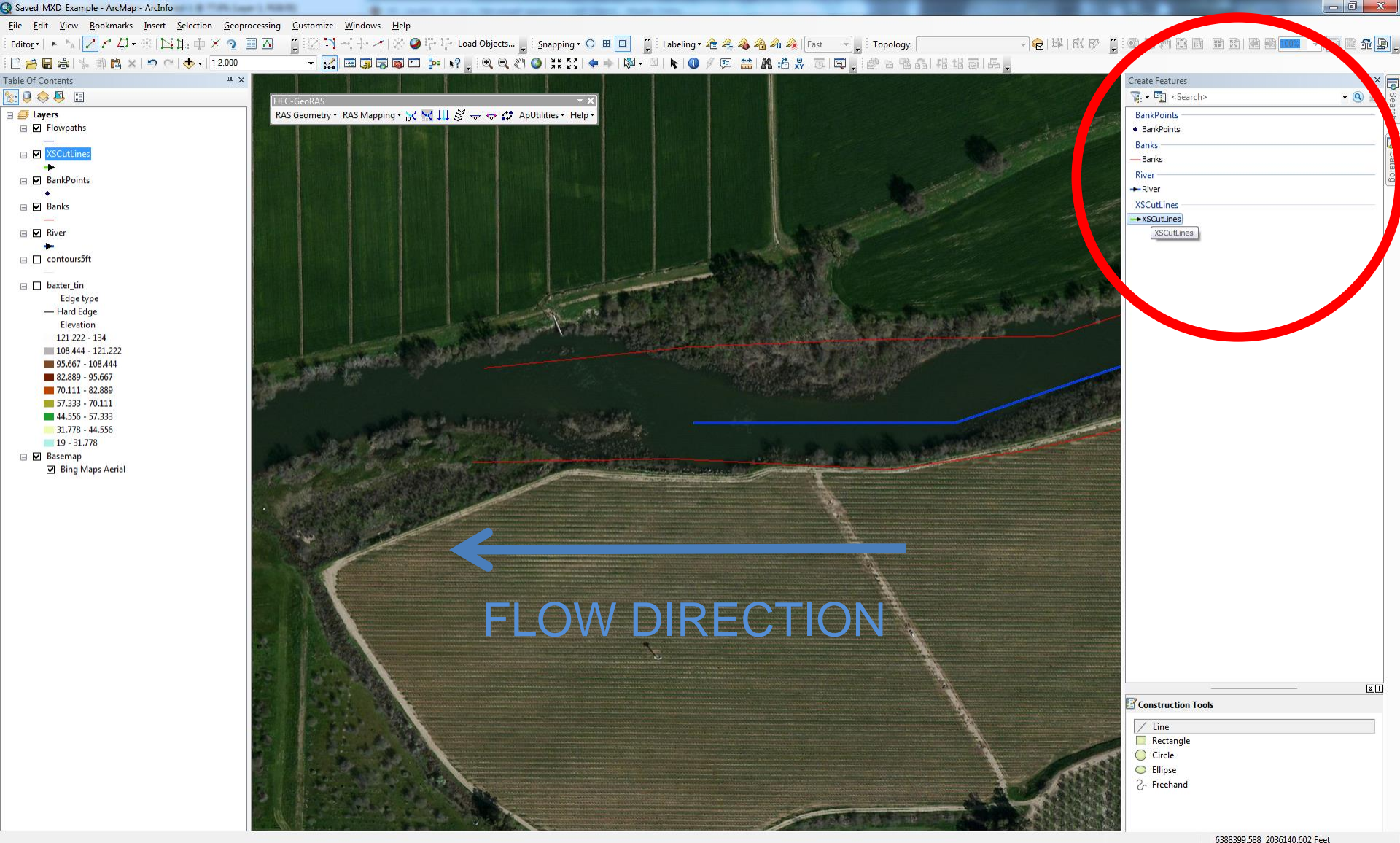

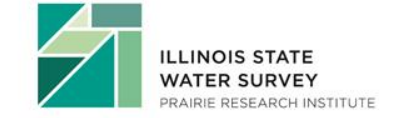

- Click on XSCutlines
- Begin Digitizing

## Manually Digitizing Cross Sections

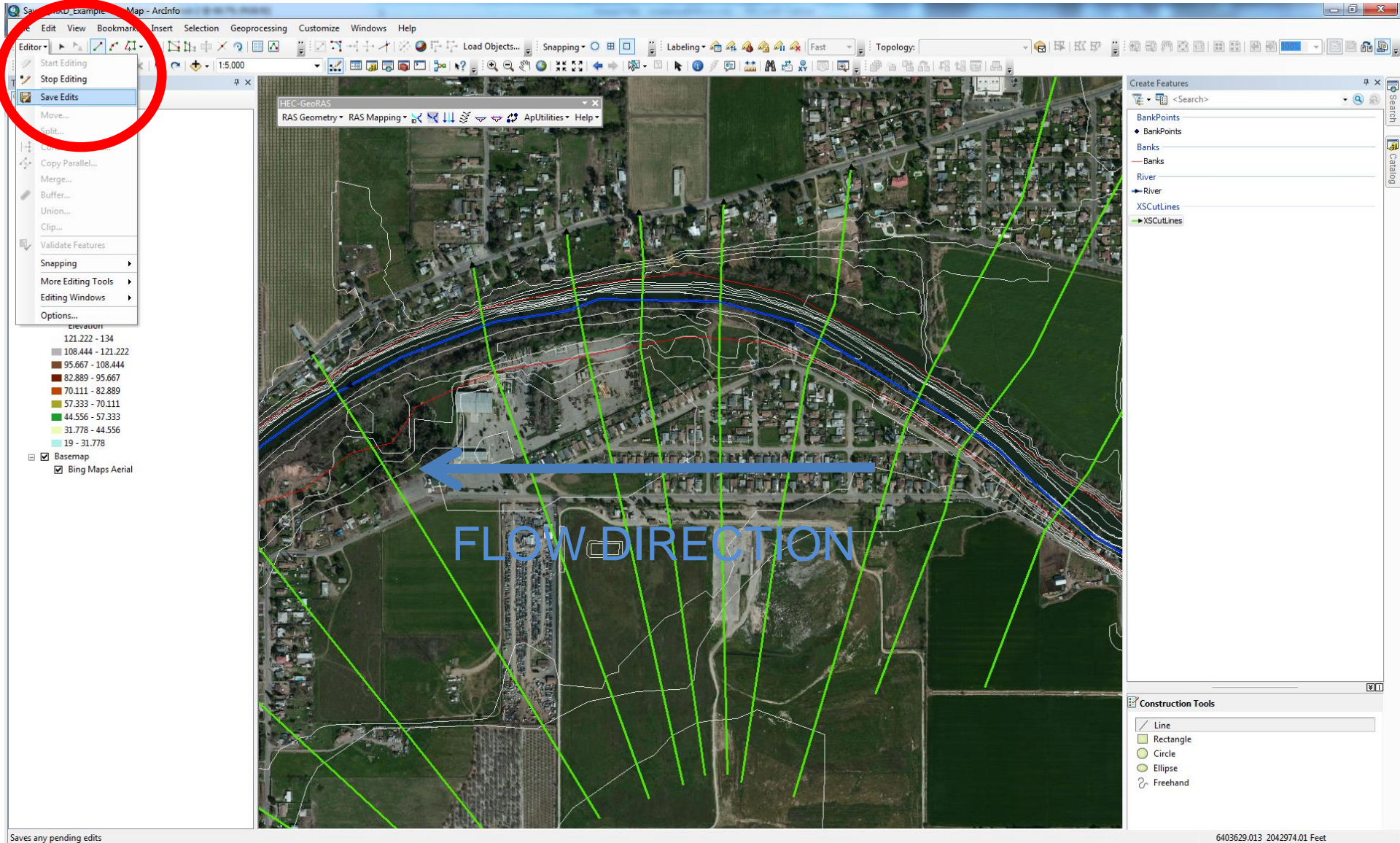

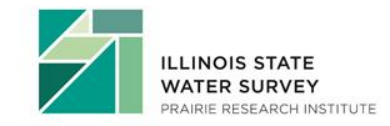

- Double Click to End Sketch
- Save Edits

## **Developing Flow Path Centerlines**

(optional ... sort of)

- Necessary for downstream reach length extraction
- May specify either:
  - Main channel flow path
  - Main channel, left overbank, right overbank flow paths
- Main channel flow path may utilize stream centerline
- Consider the flow path over the range of discharges to be modeled

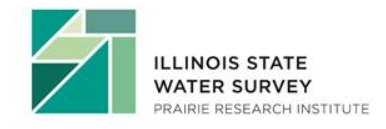

## **Create Flow Path**

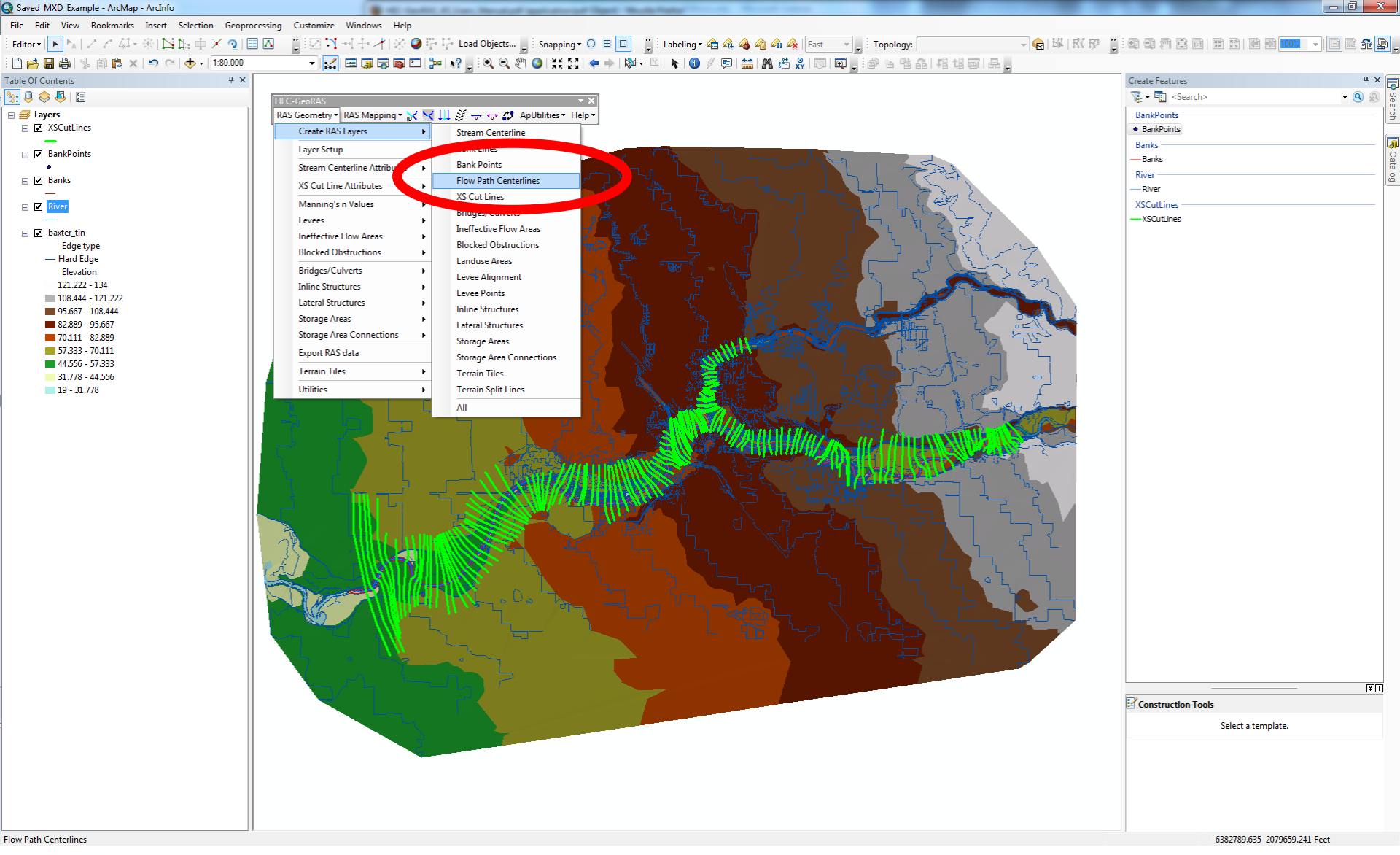

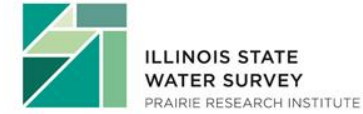

## Flow Path Layer

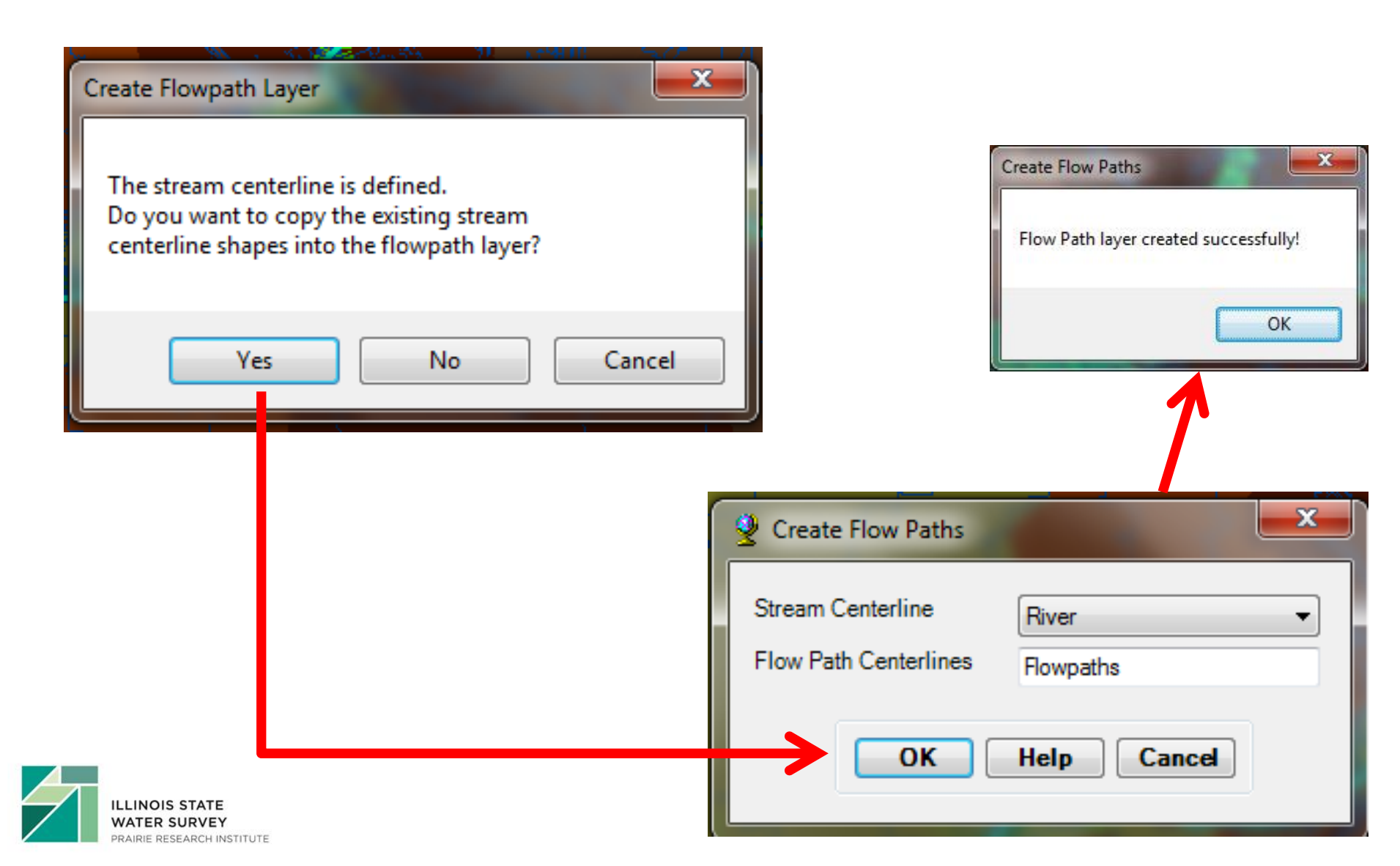

## Select Flowpath & Linetype button

₩

RAS Mapping 🔻

### **Types of Flowpaths**

- Three types of lines
  - Centerline

**HEC-GeoRAS** 

RAS Geometry 🔻

- Left overbank
- Right overbank

### Flowpath Usage

Defines the downstream
 reach lengths between
 cross-sections in the main
 channel and over bank
 areas

🖙 🛟 ApUtilities 🔻

Help 🔻

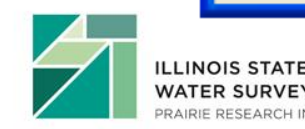

## **Developing Channel Bank Data**

(optional)

Bank Lines = RED

Bank Points = YELLOW

(Bank points are created where bank lines intersect cross section line)

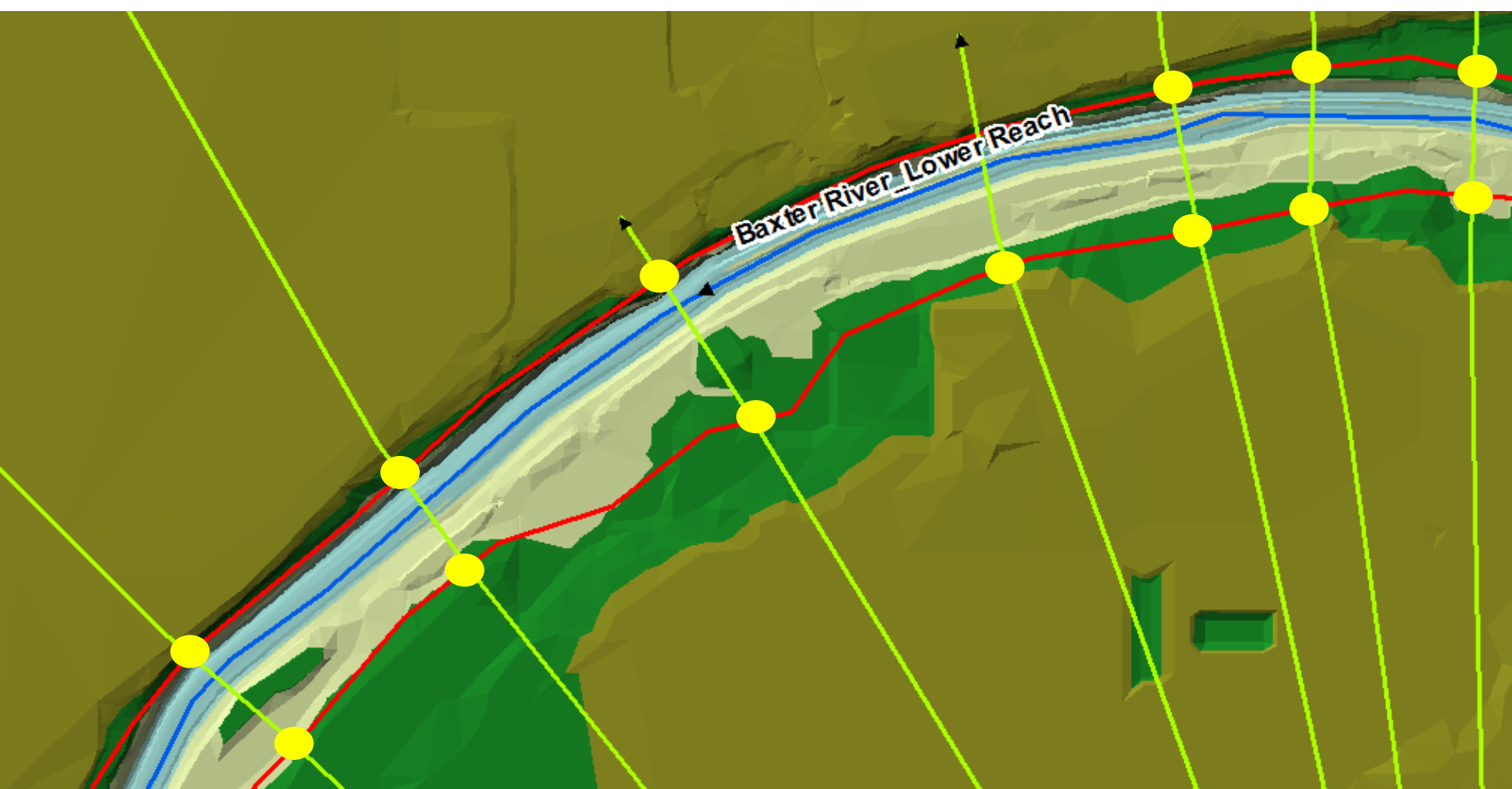

## **Finished Creating RAS Layers**

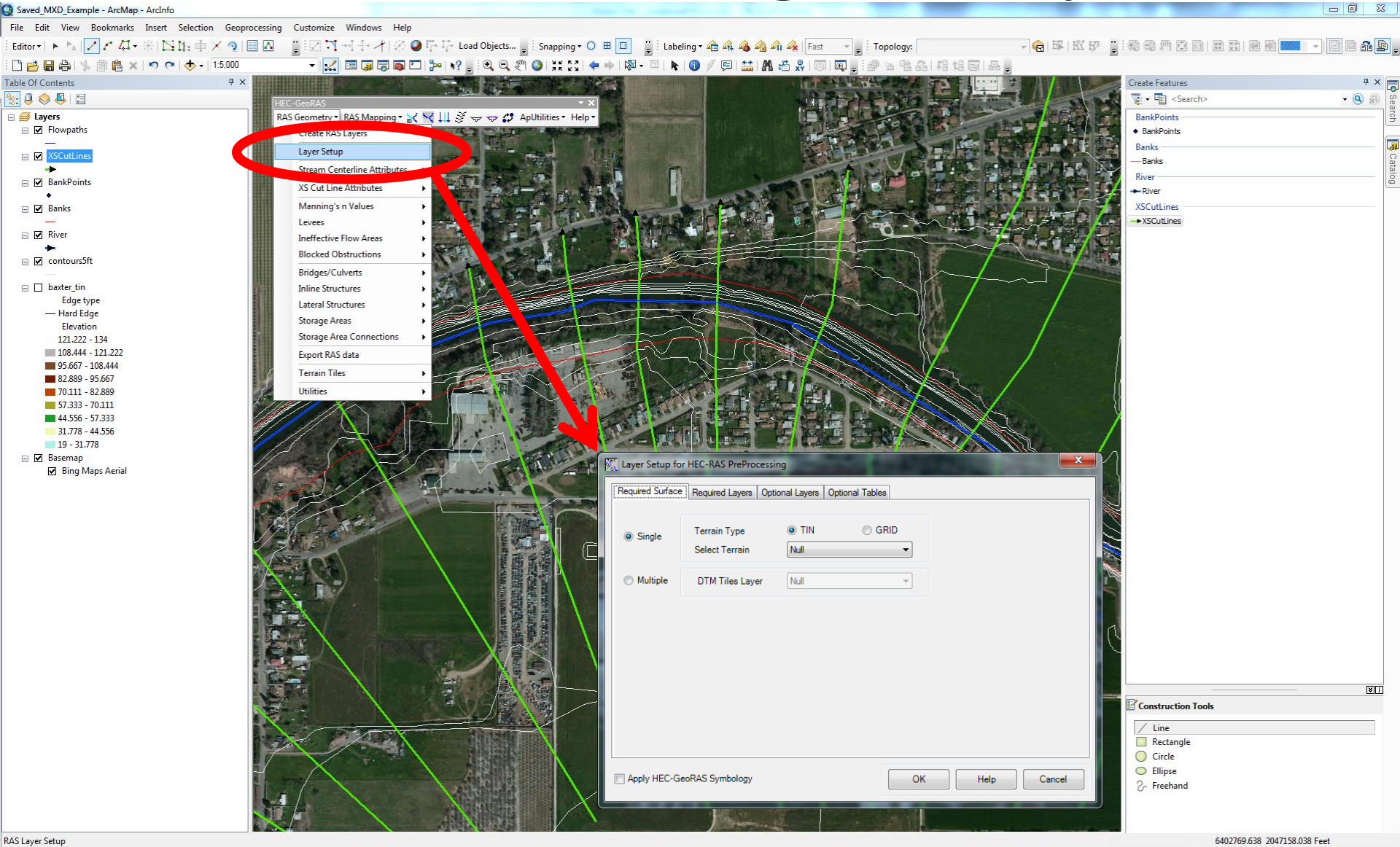

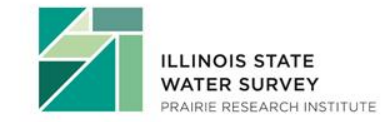

• Layer Setup

## **RAS Layer Setup**

| Mass Con HEC-RAS PreProcessing                                                                                              |                          | 🕅 Layer Setup for US                                       | Processing                      | 644 (J. 17)                 | ×          |
|----------------------------------------------------------------------------------------------------|--------------------------|------------------------------------------------------------|---------------------------------|-----------------------------|------------|
| Required Surface R uired Layers Optional                                                                                    | Layers Optional Tables   | Required face Require                                      | ed Layers Or onal Layers Option | al Tables                   |            |
| Single     Terrain Type     Select Terrain                                                                                  | TIN O GRID<br>vaxter_tin | Stream Centerline<br>XS Cut Lines<br>XS Cut Lines Profiles | River   XSCutLines  Null        |                             |            |
| Multiple DTM Tiles Layer                                                                                                    | OK Help Cancel           | Apply HEC-GeoRAS Sy                                        | mbology                         | ОК                          | Help       |
| Required Surface         Required Layers         Option           Manning         Null         Levee Positions         Null | a ayers Optional Tables  | Layer Setup for HEC-RA                                     | AS PreProcessing                | al Tables                   | <b></b> X  |
| Ineffective Positions Null                                                                                                  | <b></b>                  | Bank Lines                                                 | Banks                           | Stream Profiles             | Null       |
| Blocked Obstructions Null                                                                                                   |                          | Flow Path                                                  | Flowpaths                       | Storage Areas               | Null -     |
| Nodes Table Null                                                                                                    |                          | Land Use                                                   | Null 👻                          | Storage Points              | Null       |
|                                                                                                    |                          | Levee Alignment                                            | Null                            | Levees Profiles             | Null       |
|                                                                                                    | •                        | Ineffective Flow                                           | Null                            | Levee Points                | Null       |
|                                                                                                    |                          | Blocked Obstructions                                       | Null                            | Bank Points                 | BankPoints |
|                                                                                                    |                          | Bridges/Culverts                                           | Null                            | Bridges/Culverts Profiles   | Null       |
|                                                                                                    |                          | Inline Structures                                          | Null                            | Inline Structures Profiles  | Null       |
| Apply HEC-GeoRAS Symbology                                                                                                  | OK Help Cancel           | Lateral Structures                                         | Null                            | Lateral Structures Profiles | Null       |
|                                                                                                    |                          | SA Connections                                             | Null                            | SA Connections Profiles     | Null       |
|                                                                                                    |                          |                                                            |                                 |                             |            |
| WATED SUDVEY                                                                                                    |                          |                                                            | un balance e                    |                             |            |

## **Stream Centerline Attributes**

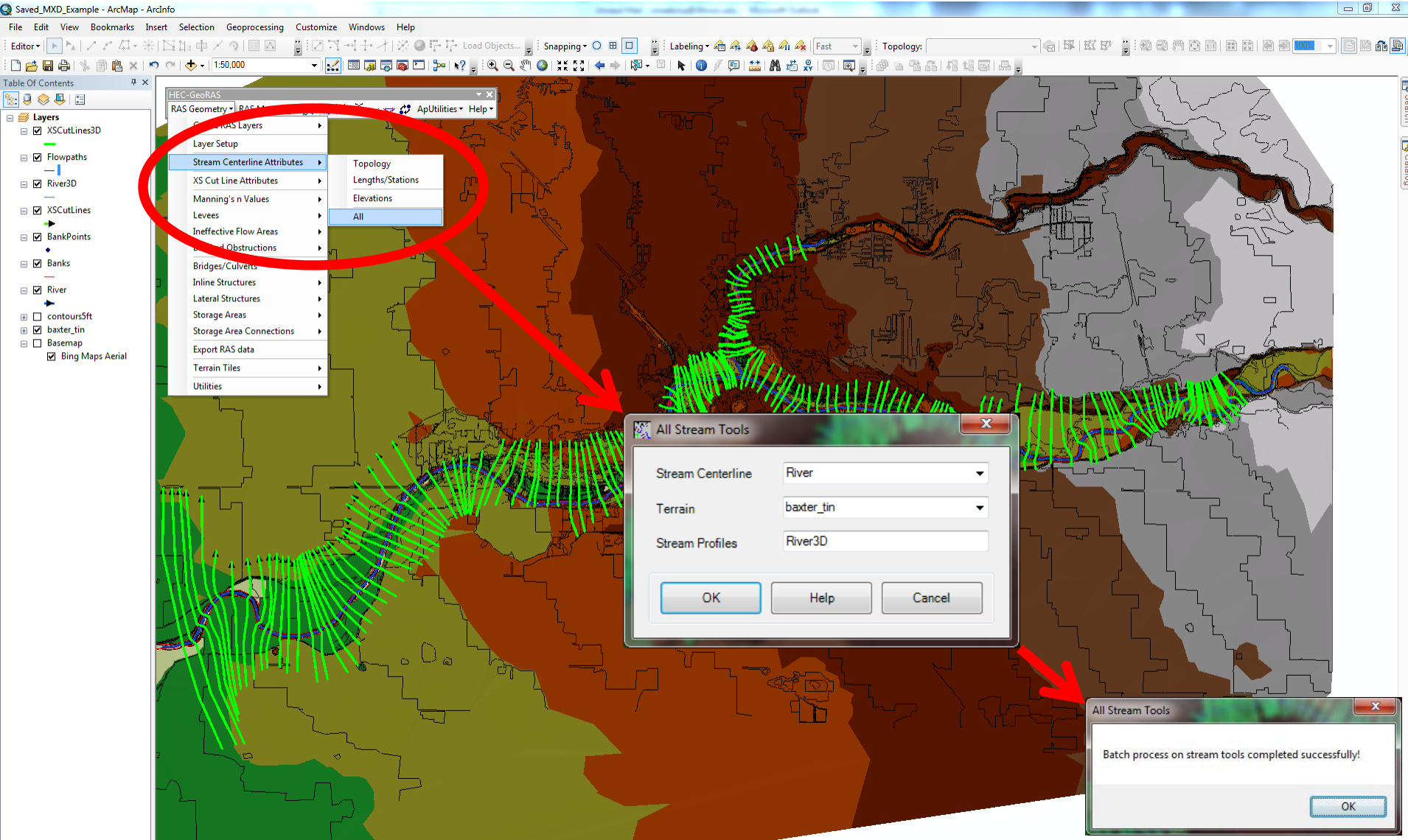

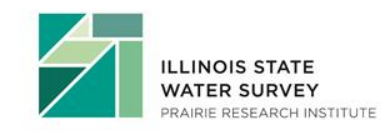

- Layer Name = River (feature class name)
- Terrain = Source selected in Layer Setup (TIN)

6387898.111 2066146.753 Feet

## What Have We Created for the Water Line?

- RiverCode
- ReachCode
- FromNode
- ToNode
- FromSta (From Station)
- ToSta (To Station)

|   | Shape *  | OID * | Shape_Length     | HydroID | RiverCode    | ReachCode   | FromNode | ToNode | ArcLength | FromSta  | ToSta    |
|---|----------|-------|------------------|---------|--------------|-------------|----------|--------|-----------|----------|----------|
| ۲ | Polyline | 1     | 41185.0073598126 | 1       | Baxter River | Upper Reach | 1        | 2      | 41185.01  | 48139.38 | 89324.39 |
|   | Polyline | 2     | 48139.3813461552 | 2       | Baxter River | Lower Reach | 2        | 3      | 48139.38  | 0        | 48139.38 |
|   | Polyline | 3     | 12506.9489725563 | 3       | Tule Creek   | Tributary   | 4        | 2      | 12506.95  | 0        | 12506.95 |

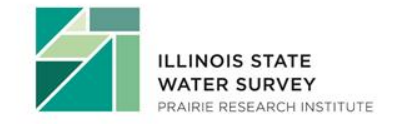

## **XS Cut Line Attributes**

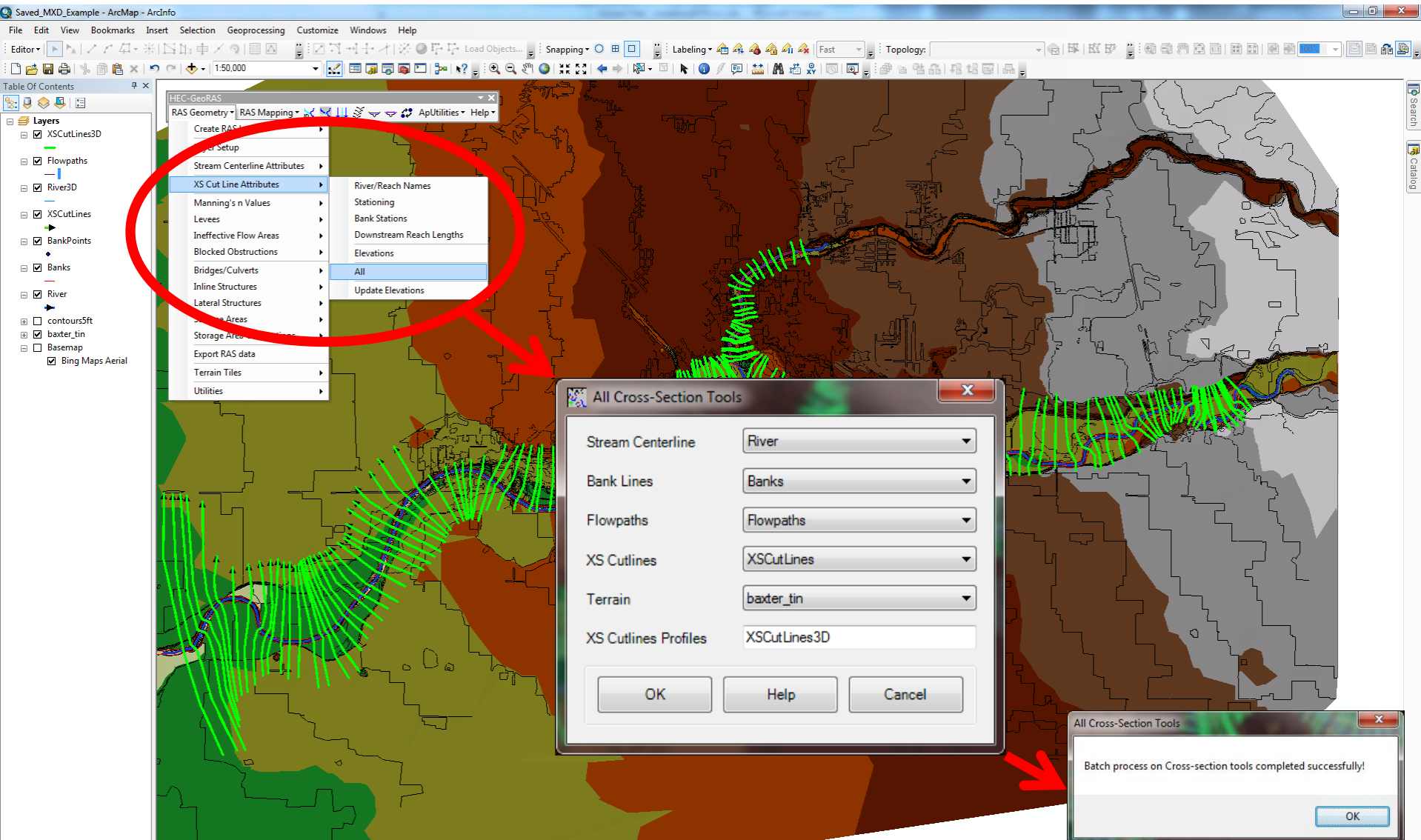

6390372.069 2066363.767 Feet

![](_page_53_Picture_3.jpeg)

• Only showing Required Layers above

## What Have We Created for the XS Layer? (EVERYTHING! To get started with modeling at least...)

| Contonito |        | Docomption |                  |         |          |              |               |              |              |            |          |         |          |
|-----------|--------|------------|------------------|---------|----------|--------------|---------------|--------------|--------------|------------|----------|---------|----------|
| Sha       | pe*    | OID *      | Shape_Length     | HydrolD | ProfileM | RiverCode    | ReachCode     | LeftBank     | RightBank    | LLength    | ChLength | RLength | NodeName |
| Polyline  | e      | 1          | 2385.42611004266 | 10      | 47341.08 | Baxter River | Lower Reach   | 0.2320041    | 0.3491059    | 0          | 254.5117 | 0       |          |
| Polylin   | e      | 2          | 3625.61291418831 | 11      | 43370.52 | Baxter River | Lower Reach   | 0.8811635    | 0.921231     | 0          | 634.7012 | 0       |          |
| Polylin   | e      | 3          | 4054.21629516504 | 12      | 43813.12 | Baxter River | Lower Reach   | 0.8224729    | 0.9195772    | 0          | 442.6034 | 0       |          |
| Polylin   | e      | 4          | 2528.99248964729 | 13      | 41353.68 | Baxter River | Lower Reach   | 0.5281703    | 0.6126689    | 0          | 427.0851 | 0       |          |
| Polylin   | e      | 5          | 3645.95587154191 | 14      | 38999.21 | Baxter River | Lower Reach   | 0.1892742    | 0.2407814    | 0          | 700.7122 | 0       |          |
| Polylin   | e      | 6          | 4272.96509071099 | 15      | 37930.35 | Baxter River | Lower Reach   | 0.2103818    | 0.2583597    | 0          | 576.7894 | 0       |          |
| Polylin   | e      | 7          | 4486.93116613369 | 16      | 36795.45 | Baxter River | Lower Reach   | 0.2343741    | 0.2752751    | 0          | 651.6782 | 0       |          |
| Polylin   | e      | 8          | 4668.10963853476 | 17      | 35811.23 | Baxter River | Lower Reach   | 0.1922656    | 0.2493992    | 0          | 848.8646 | 0       |          |
| Polylin   | e      | 9          | 3854.7159056844  | 18      | 32317.51 | Baxter River | Lower Reach   | 1.258031E-02 | 8.125903E-02 | 0          | 599.9683 | 0       |          |
| Polylin   | e      | 10         | 3810.85880528305 | 19      | 30535.93 | Baxter River | Lower Reach   | 5.038665E-02 | 0.1214577    | 0          | 886,4666 | 0       |          |
| Polylin   | e      | 11         | 3452.67475957464 | 20      | 26389.31 | Baxter River | Lower Reach   | 0.7563735    | 0.8601218    | 0          | 468.6689 | 0       |          |
| Polylin   | e      | 12         | 4194 32063625726 | 21      | 28106.68 | Baxter River | Lower Reach   | 0.3715049    | 0 428724     | 0          | 390 5627 | 0       |          |
| Polylin   | -<br>e | 13         | 3421 21199889804 | 22      | 25920.64 | Baxter River | Lower Reach   | 0 7616481    | 0 8792181    | 0          | 393.059  | 0       |          |
| Polylin   | e      | 14         | 6013 39974123862 | 23      | 21600.63 | Baxter River | Lower Reach   | 0 4753043    | 0.5358933    | 0          | 793 0063 | 0       |          |
| Polylin   | e      | 15         | 5822 67952760415 | 24      | 19791.64 | Baxter River | Lower Reach   | 0.4499364    | 0 4974848    | 0          | 555 5542 | 0       |          |
| Polylin   | -      | 16         | 6390 6861060829  | 25      | 13611.56 | Bayter River | Lower Reach   | 0.2912195    | 0.3397141    | 0          | 512 7276 | 0       |          |
| Polylin   | •      | 17         | 7467 50618776127 | 20      | 12784 37 | Baxter Diver | Lower Reach   | 0.3806371    | 0.4127015    | 0          | 367 1151 | 0       |          |
| Polylin   | •      | 18         | 7516 90076458007 | 20      | 12/04.37 | Baxter Diver | Lower Reach   | 0.3000371    | 0.4113203    | 0          | 546 7901 | 0       |          |
| Polylin   | •      | 10         | 6502 50740577052 | 27      | 12417.20 | Baxter Diver | Lower Reach   | 0.0740577    | 0.4113203    | 0          | 620,2083 | 0       |          |
| Dehdie    | -      | 20         | 6400.07266644101 | 20      | 0077 704 | Baxter River | Lower Reach   | 0.295545     | 0.3304417    | 0          | 502 404G | 0       |          |
| Debdie    | -      | 20         | 0455.57200044101 | 29      | 9000 705 | Baxter River | Lower Reach   | 0.2013029    | 0.3022703    | 0          | 530.1340 | 0       |          |
| Polyini   | -      | 21         | 6951.93610706039 | 30      | 0990.705 | Daxler River | Lower Reach   | 0.0343000    | 0.3/51201    | 0          | 532.4047 | 0       |          |
| Polyline  | e      | 22         | 7609.40560852313 | 31      | 6/56.0/6 | Baxter River | Lower Reach   | 0.6751778    | 0.7154278    | 0          | 991.2301 | 0       |          |
| Polyline  | e      | 23         | 8/26.162435/2662 | 32      | 4906.474 | Baxter River | Lower Reach   | 0.6618853    | 0.6907241    | 0          | 521.7406 | 0       |          |
| Polyline  | e      | 24         | 14265.9159453121 | 33      | 3550.27  | Baxter River | Lower Reach   | 0.4532575    | 0.4784853    | 0          | 6/3./538 | 0       |          |
| Polylin   | e      | 25         | 15/84.4246/32439 | 34      | 1858.401 | Baxter River | Lower Reach   | 0.4078268    | 0.4330/2/    | 0          | 666.4758 | 0       |          |
| Polylin   | e      | 26         | 5092.25422755774 | 35      | 15892.35 | Baxter River | Lower Reach   | 0.2967086    | 0.3612061    | 0          | 436.0033 | 0       |          |
| Polylin   | e      | 27         | 5603.61660307026 | 36      | 14652.94 | Baxter River | Lower Reach   | 0.2912/6/    | 0.3270018    | 0          | 444.8954 | 0       |          |
| Polylin   | e      | 28         | 2563.40404641879 | 37      | 42093.07 | Baxter River | Lower Reach   | 0.678942     | 0.7533616    | 0          | 372.5734 | 0       |          |
| Polylin   | e      | 29         | 4793.46964665737 | 38      | 34241.54 | Baxter River | Lower Reach   | 0.2088515    | 0.2746628    | 0          | 652.4493 | 0       |          |
| Polylin   | e      | 30         | 2367.30500868542 | 39      | 84762.11 | Baxter River | Upper Reach   | 0.5417203    | 0.6313727    | 0          | 814.6006 | 0       |          |
| Polylin   | e      | 31         | 2659.77581266978 | 40      | 81867.62 | Baxter River | Upper Reach   | 0.2142992    | 0.3492356    | 0          | 200.9608 | 0       |          |
| Polylin   | e      | 32         | 2124.56810045358 | 41      | 79037.7  | Baxter River | Upper Reach   | 0.5169015    | 0.618249     | 0          | 424.6483 | 0       |          |
| Polylin   | e      | 33         | 2402.92721431298 | 42      | 77866.79 | Baxter River | Upper Reach   | 0.4635276    | 0.5729238    | 0          | 230.7679 | 0       |          |
| Polylin   | e      | 34         | 2522.67722056591 | 43      | 77636.02 | Baxter River | Upper Reach   | 0.4603144    | 0.5607281    | 0          | 410.6801 | 0       |          |
| Polylin   | e      | 35         | 3068.04318899281 | 44      | 76338.7  | Baxter River | Upper Reach   | 0.4444283    | 0.546317     | 0          | 725.3594 | 0       |          |
| Polylin   | e      | 36         | 3816.14469080963 | 45      | 75057.3  | Baxter River | Upper Reach   | 0.2675146    | 0.3416504    | 0          | 595.4948 | 0       |          |
| Polylin   | e      | 37         | 4090.97483677502 | 46      | 73707.44 | Baxter River | Upper Reach   | 0.3872696    | 0.4683503    | 0          | 853.7266 | 0       |          |
| Polylin   | e      | 38         | 4466.62023654799 | 47      | 72164.27 | Baxter River | Upper Reach   | 0.2986413    | 0.365611     | 0          | 1279.964 | 0       |          |
| Polylin   | e      | 39         | 4319.83658213149 | 48      | 70884.3  | Baxter River | Upper Reach   | 6.173877E-02 | 0.1186184    | 0          | 1237.056 | 0       |          |
| Polylin   | e      | 40         | 4409.4405673074  | 49      | 69647.25 | Baxter River | Upper Reach   | 3.327393E-02 | 0.1024007    | 0          | 908.4877 | 0       |          |
| Polylin   | e      | 41         | 5090.00384691071 | 50      | 67439.83 | Baxter River | Upper Reach   | 0.2321038    | 0.2875602    | 0          | 878.2062 | 0       |          |
| Polylin   | e      | 42         | 4461.67796037319 | 51      | 65410.33 | Baxter River | Upper Reach   | 7.426728E-02 | 0.1519662    | 0          | 640.962  | 0       |          |
| Polylin   | e      | 43         | 5042.14432412349 | 52      | 64769.37 | Baxter River | Upper Reach   | 0.2069289    | 0.2366251    | 0          | 1502.523 | 0       |          |
| Polylin   | e      | 44         | 4204.85046630928 | 53      | 63266.84 | Baxter River | Upper Reach   | 0.4507527    | 0.4777469    | 0          | 144.7351 | 0       |          |
| Polylin   | e      | 45         | 3156.51136160043 | 54      | 62480.29 | Baxter River | Upper Reach   | 0.379128     | 0.4327502    | 0          | 531.0543 | 0       |          |
| Polylin   | e      | 46         | 2475.32400032809 | 55      | 61949.23 | Baxter River | Upper Reach   | 0.2734742    | 0.3481379    | 0          | 470.2292 | 0       |          |
| Polylin   | e      | 47         | 2700.52694720728 | 56      | 60330.6  | Baxter River | Upper Reach   | 7.780459E-02 | 0.1293979    | 0          | 558.2018 | 0       |          |
| Polylin   | e      | 48         | 2190.56789445913 | 57      | 58888.4  | Baxter River | Upper Reach   | 0.3438624    | 0.4002528    | 0          | 487.7868 | 0       |          |
| Polylin   | e      | 49         | 2007.74856205432 | 58      | 57996.54 | Baxter River | Upper Reach   | 0.3184963    | 0.4013508    | 0          | 559.9416 | 0       |          |
| Polylin   | e      | 50         | 2538.12374521945 | 59      | 56976.13 | Baxter River | Upper Reach   | 0.2296745    | 0.324212     | 0          | 350.9986 | 0       |          |
| Polylin   | e      | 51         | 2465.29460730781 | 60      | 56083.74 | Baxter River | Upper Reach   | 0.3263625    | 0.4210567    | 0          | 622.0948 | 0       |          |
| Polylin   | e      | 52         | 2483.4941133375  | 61      | 55036.83 | Baxter River | Upper Reach   | 0.3750848    | 0.4839594    | 0          | 685.9155 | 0       |          |
| Polylin   | e      | 53         | 2531.03627857658 | 62      | 53840.34 | Baxter River | Upper Reach   | 0.3696082    | 0.4768925    | 0          | 594.1134 | 0       |          |
| Polylin   | e      | 54         | 2179.41061615471 | 63      | 52656.83 | Baxter River | Upper Reach   | 0.2405843    | 0.3966975    | 0          | 818.1044 | 0       |          |
| Polylin   | e      | 55         | 2151.4347542767  | 64      | 51838.72 | Baxter River | Upper Reach   | 0.2477212    | 0.3596867    | 0          | 361,4491 | 0       |          |
| Polylin   | e      | 56         | 2488,77548086253 | 65      | 50851.57 | Baxter River | Upper Reach   | 0.331898     | 0.4650413    | 0          | 353,6066 | 0       |          |
| Polylin   | e      | 57         | 2098.89721488775 | 66      | 50497 97 | Baxter River | Upper Reach   | 0.2702278    | 0.4174466    | 0          | 515.7763 | 0       |          |
|           | - 1    | 51         |                  |         | 00.01.01 |              | 1-1901 110001 |              | 0            | , <b>v</b> | 0.0.1100 | ,       | 1        |

| 🗄 + | I4 | 4 | 1 | **>** | 1 | 📕 🔲 | ((

## **Export RAS Data**

| Saved_MXD_Example - ArcMap - A       | ArcInto                       |                                        |                                 | the second second second second second second second second second second second second second second second se | Contract of the local division of the local division of the local  |                         |                                                                 |           |
|--------------------------------------|-------------------------------|----------------------------------------|---------------------------------|----------------------------------------------------------------------------------------------------|----------------------------------------------------------------------------------------------------|-------------------------|-----------------------------------------------------------------|-----------|
| File Edit View Bookmarks In          | nsert Selection Geoprocessing | g Customize Windows Help               |                                 |                                                                                                    |                                                                                                    |                         |                                                                 |           |
| Editor •   🕨 🛌   🖉 🖉 🖓               | ≦1¢×+42  ⊠                    | :]]]]]]]][]]]]]]]]]]]]]]]]]]]]]]]]]]]] | 📪 🎼 Load Objects 🖕 🗄 Snapping 🕶 | O ⊞ 🔲 🍟 La                                                                                                    | ibeling 🛛 👍 🖧 👍 🍂 🖡 Fast                                                                                                    | 👻 🚽 🗄 Topology          |                                                                 | - 6 🖻 🔒 📭 |
| i 🗅 🧀 🖶 🖨 i 🤸 🖻 🛍 🗶 i 🔹              | 🔊 (~   🔶 •   1:50,000         | -                                      | 🍉 🗤 🖕 🔍 🔍 🖑 🥥 💥 🖸               | 💠 🔿   🕅 - 🔟                                                                                                    | i 🚯 🥖 💷 i 🔛 👫 🖧 i 🐻                                                                                                    | 1 🗨 📮 🗗 🗠 🦷             |                                                                 |           |
| Table Of Contents 🛛 📮 🗙              |                               |                                        |                                 | F III,                                                                                                    |                                                                                                    |                         |                                                                 | [         |
|                                      | RAS Geometry  RAS Mappi       | ng • 📉 📉 🛄 🖉 😓 🕁 🖨 Apl                 | Itilities • Help •              |                                                                                                    | ]/                                                                                                    | Expo                    | ort GIS Data                                                    |           |
| ⊟                                    | Create RAS Layers             | • <u><u></u> <u></u></u>               | - F KELLY                       |                                                                                                    |                                                                                                    |                         | $\neg$                                                          | l         |
|                                      | Layer Setup                   |                                        |                                 |                                                                                                    |                                                                                                    |                         | LC 57                                                           | ĺ         |
| Howpaths                             | Stream Centerline Attri       | butes 🔸                                |                                 |                                                                                                    |                                                                                                    |                         | IS data for RAS exported successfully!                          |           |
| 🖃 🗹 River3D                          | XS Cut Line Attributes        | <u> </u>                               | "r" Lìkr"                       | Y <sub>R</sub>                                                                                                  |                                                                                                    |                         |                                                                 |           |
| ☑ XSCutLines                         | Manning's n Values            |                                        |                                 |                                                                                                    |                                                                                                    | G al                    |                                                                 | $\leq$    |
|                                      | Ineffective Flow Areas        |                                        |                                 |                                                                                                    | l jès                                                                                                    |                         | OK                                                              |           |
| BankPoints                           | Blocked Obstructions          | • t.                                   | í "S                            |                                                                                                    | - Jult                                                                                                    |                         |                                                                 |           |
| Banks                                | Bridges/Culverts              | •                                      | א א ני ו                        |                                                                                                    | and the case of the case of th | ل<br>مراجعات<br>مراجعات |                                                                 |           |
| 🖃 🗹 River                            | Inline Structures             | · · [                                  | ' 🔨 Ç(                          |                                                                                                    |                                                                                                    | ے ا                     |                                                                 |           |
| ►<br>□ □ controurtét                 | Lateral Structures            | · Erel                                 |                                 | Ê.                                                                                                    |                                                                                                    |                         |                                                                 |           |
|                                      | Storage Area Connecti         | ons                                    | L L                             |                                                                                                    | X <u>&amp;</u>                                                                                                    |                         |                                                                 |           |
| Basemap                              | Export RAS data               |                                        | ے لے ہ                          |                                                                                                    | Export RAS Data                                                                                                    |                         |                                                                 | x         |
| <ul> <li>Bing Maps Actual</li> </ul> | Jerrain Tiles                 |                                        |                                 |                                                                                                    |                                                                                                    |                         |                                                                 |           |
|                                      | Utilities                     | •                                      |                                 | - 5                                                                                                    | RAS File C:\Users\rmeek                                                                                                    | kma\Desktop\Ge          | o_Ras_Presentaion_Data\Working_Example\GIS2RAS                  | <b>2</b>  |
|                                      |                               |                                        | A . A                           |                                                                                                    |                                                                                                    |                         |                                                                 |           |
|                                      |                               |                                        |                                 | Trans &                                                                                                    | Messages                                                                                                    |                         |                                                                 |           |
| Export RAS Data                      |                               |                                        |                                 |                                                                                                    | Start Time                                                                                                    | Message<br>Type         | Message                                                         | ^         |
| RAS File U:\Users\me                 | ekma \Desktop \\eo_Has_Prese  | ntaion_Data\Working_Example\GIS。       |                                 | MARK                                                                                                    | 4:13 PM                                                                                                    | Informative             | XSCutLines has been exported                                    |           |
| Messages                             | Maaaaaa                       |                                        |                                 |                                                                                                    | 4:13 PM                                                                                                    | Informative             | River3D has been exported                                       |           |
| Start Time                           | Type Message                  |                                        |                                 |                                                                                                    | 4:13 PM                                                                                                    | Informative             | NodesTable has been exported                                    |           |
| *                                    |                               |                                        |                                 | VE-Vic                                                                                                    | 4:13 PM                                                                                                    | Informative             | XSCutLines3D has been exported                                  |           |
|                                      |                               |                                        |                                 |                                                                                                    | 4:13 PM                                                                                                    | Informative             | GIS data from geodatabase successfully exported.                |           |
|                                      |                               |                                        |                                 |                                                                                                    | 4:13 PM                                                                                                    | Informative             | Intermediate XML created : C:\Users\meekma\Desktop\Geo_Ras_Pres |           |
|                                      |                               |                                        |                                 |                                                                                                    | 4:13 PM                                                                                                    | Informative             | RAS XMI created at: C:\Users\meekma\Desktop\Geo_Ras_Presentaion |           |
|                                      |                               |                                        | v                               | 7                                                                                                    | 4:13 PM                                                                                                    | Informative             | RAS SDF created at: C:\Users\meekma\Desktop\Geo_Ras_Presentaio  |           |
|                                      |                               |                                        |                                 | 7 1                                                                                                    | 4:13 PM                                                                                                    | Informative             | GIS data for RAS exported successfully                          | -         |
|                                      |                               |                                        |                                 |                                                                                                    | *                                                                                                    |                         |                                                                 | -         |
|                                      |                               |                                        |                                 | 1                                                                                                    |                                                                                                    | 1                       |                                                                 | -         |
|                                      |                               |                                        |                                 |                                                                                                    | •                                                                                                    |                         | 4                                                               |           |
|                                      |                               |                                        |                                 |                                                                                                    |                                                                                                    |                         |                                                                 |           |
|                                      | ОК                            | Help                                   |                                 |                                                                                                    |                                                                                                    |                         | OK Help Cancel                                                  |           |
|                                      |                               |                                        |                                 |                                                                                                    |                                                                                                    |                         |                                                                 |           |
|                                      |                               |                                        |                                 |                                                                                                    |                                                                                                    |                         |                                                                 |           |
|                                      |                               |                                        |                                 |                                                                                                    |                                                                                                    |                         |                                                                 |           |

Extract GIS data

![](_page_55_Picture_3.jpeg)

• Select Output Folder

6391457.138 2066320.364 Feet

• Name File

## **Exported RAS Data**

### Two files were created:

• Next step is importing data into a HEC-RAS model

![](_page_56_Figure_3.jpeg)

![](_page_56_Picture_4.jpeg)

# Transitioning from Geo-RAS to RAS

Gregory Byard, P.E., CFM byard@illinois.edu (217) 244-0360

![](_page_57_Picture_2.jpeg)

## Transitioning from Geo-RAS to RAS

### **Open HEC-RAS**

- Start a new project in HEC-RAS
- From the Geometric
   Data Editor, import the
   RAS GIS Import File
- Select the appropriate .sdf file

| ≺ G             | eometric Data                                                                                                    |                                    |
|-----------------|----------------------------------------------------------------------------------------------------|------------------------------------|
| File            | Edit Options View Tables                                                                                                   | Tools GIS Tools Help               |
|                 | New Geometry Data<br>Open Geometry Data                                                                                    | RS Description :                   |
|                 | Save Geometry Data<br>Save Geometry Data As<br>Rename Geometry Title<br>Delete Geometry Data<br>Copy to Clipboard<br>Print |                                    |
|                 | Import Geometry Data                                                                                                    | GIS Format                         |
|                 | Export Geometry Data                                                                                                    | USACE Survey Data Format           |
|                 | Exit Geometry Data Editor                                                                                                  | HEC-RAS Format                     |
| Area            |                                                                                                    | UNET Geometry Format               |
| Stora<br>Area C | ige<br>ionn.                                                                                                    | HEC Stream Alignment               |
| <b>⊳</b> ⇒      |                                                                                                    | Mike 11 Cross Sections             |
| Pum<br>Stati    | np<br>on                                                                                                    | CSV (Comma Seperated Value) Format |
| σ               | <b>&gt;</b>                                                                                                    | GML Format                         |

![](_page_58_Picture_6.jpeg)

Import Geometry Data

### Select Unit System

- Consider the linear units of the DTM
- Consider units of data with which to merge

| Intro   River Reach Stream Lines   Cross Sections and IB Nodes   Storage Areas and Connections                                                                                                    | 1  |
|----------------------------------------------------------------------------------------------------|----|
|                                                                                                    |    |
| The import data has been read into a temporary geometry structure and<br>now can be incorporated into the current geometry file. Step through the<br>various tabs to select the desired import options. When all the appropriate<br>options have been set, press the Finished - Import Data button. |    |
| Current RAS project units: US Customary Units<br>Import data as:                                                                                                    |    |
| Import data will not be converted on import.                                                                                                    |    |
|                                                                                                    |    |
|                                                                                                    |    |
| Previous Finished - Import Data Canc                                                                                                    | el |

• Select 'Next'

![](_page_59_Picture_6.jpeg)

### River Reach Stream Lines

- Revise river and reach names as necessary
- Select which stream lines to import
- Select the merge mode
- Select 'Next'

#### Import Geometry Data

Intro River Reach Stream Lines Cross Sections and IB Nodes Storage Areas and Connections

The river reach stream lines found in the file or generated while reading it are listed below. Check the reaches you want to import, and modify the import name and way existing stream lines are merged. (A range of reaches can be checked/unchecked with the space bar) Import File Import File Invert Import As Import As Import Import Merge Mode River Reach #Points River Reach Status Stream Lines ব 1 Baxter River **Baxter River** Upper Reach 107 Upper Reach new Replace 2 2 Baxter River Lower Reach 90 Baxter River Lower Reach Replace new 3 Tule Creek 44 Tule Creek Tributary Tributary new Replace Replace Append Upstream Append Downstream Previous Next Finished - Import Data Cancel

![](_page_60_Picture_9.jpeg)

### Cross Sections and IB Nodes

- Choose which cross sections, bridge/culvert, inline structure, and lateral structure to import
- Select cross section properties to import
- Assign river stations
- Assign stationing offsets
- Select 'Next'

![](_page_61_Picture_7.jpeg)

| port Geometry D                                                                                                    | ata                     |                                |                   |               |                |                            |  |  |  |
|----------------------------------------------------------------------------------------------------|-------------------------|--------------------------------|-------------------|---------------|----------------|----------------------------|--|--|--|
| Intro River Read<br>⊢Node Types in 1                                                                                          | ch Stream Lines         | Sections and IB No             | des) Storage Are  | eas and Con   | nections       | 1                          |  |  |  |
| Image: Cross Sections (XS) Image: Bridges and Culverts (BR/Culv) Image: Inline Structures (IS) Image: Lateral Structures (LS) |                         |                                |                   |               |                |                            |  |  |  |
| Import River:                                                                                                    | (All Rivers)            | ✓ Import As:                   |                   | # RS =        | 180 <b>#</b> N | ew= 180                    |  |  |  |
| Import Reach:                                                                                                    |                         | <ul> <li>Import As:</li> </ul> |                   | Check         | New            | Check Existing Reset       |  |  |  |
| TI                                                                                                    | ne imported RS can be e | edited here, change t          | he import River a | nd Reach na   | imes on t      | the previous tab           |  |  |  |
| Import File                                                                                                    | Import File             | Import File                    | Import As         | Import        | Import         | ▲                          |  |  |  |
| River                                                                                                    | Reach                   | RS                             | RS                | Status        | Data           |                            |  |  |  |
| 1 Baxter River                                                                                                    | Upper Reach             | 84815.69                       | 84815.69          | new           | N              |                            |  |  |  |
| 2 Baxter River                                                                                                    | Upper Reach             | 84000.45                       | 84000.45          | new           |                |                            |  |  |  |
| 3 Baxter River                                                                                                    | Upper Reach             | 83554.35                       | 83554.35          | new           |                |                            |  |  |  |
| 4 Baxter River                                                                                                    | Upper Reach             | 83361.97                       | 83361.97          | new           |                |                            |  |  |  |
| 5 Baxter River                                                                                                    | Upper Reach             | 82963.57                       | 82963.57          | new           |                |                            |  |  |  |
| 6 Baxter River                                                                                                    | Upper Reach             | 82598.82                       | 82598.82          | new           |                |                            |  |  |  |
| 7 Baxter River                                                                                                    | Upper Reach             | 81919.77                       | 81919.77          | new           |                |                            |  |  |  |
| 8 Baxter River                                                                                                    | Upper Reach             | 81717.9                        | 81717.9           | new           |                |                            |  |  |  |
| 9 Baxter River                                                                                                    | Upper Reach             | 81235.99                       | 81235.99          | new           |                |                            |  |  |  |
| 10 Baxter River                                                                                                    | Upper Reach             | 80915.69                       | 80915.69          | new           |                |                            |  |  |  |
| 11 Baxter River                                                                                                    | Upper Reach             | 80628.45                       | 80628.45          | new           |                |                            |  |  |  |
| 12 Baxter River                                                                                                    | Honer Beach             | 80377.05                       | 80377.05          | new           |                | •                          |  |  |  |
| Sele                                                                                                    | ect Cross Section Prope | ties to Import                 |                   | Match Impor   | File RS        | to Existing Geometry RS    |  |  |  |
| Node Names                                                                                                    | 🔽 In                    | effective Areas                | 1                 | Matching Tol  | erance         | .01 Match to Existing      |  |  |  |
| Descriptions                                                                                                    | 🔽 BI                    | ocked Obstructions             |                   |               |                |                            |  |  |  |
| Picture Reference                                                                                                    | ences 📃 Xi              | 5 Lids                         | Г                 | Round Selec   | ted RS-        |                            |  |  |  |
| GIS Cut Lines                                                                                                    | : 🗌 lo                  | e Data                         |                   | 2 decimal pl  | aces           |                            |  |  |  |
| Station Eleval                                                                                                    | tion Data 🛛 🗌 R         | ating Curves                   |                   |               |                |                            |  |  |  |
| Reach Lengt                                                                                                    | ns 🗌 SI                 | kew Angle                      |                   | Generate RS   | Based o        | on main channel lengths    |  |  |  |
| Manning's n \                                                                                                    | /alues 🗌 Fi             | xed Sediment Elevati           | on                | (only availab | ile when       | looking at a single reachj |  |  |  |
| Bank Stations                                                                                                    | E E H                   | Tab Parameters                 |                   | Starting RS   | Value:         | 10 2 decimal plac 💌        |  |  |  |
| Contraction E                                                                                                    | xpansion Coef 🛛 🗖 Pi    | lot Channel Paramete           | ers               | Create R      | S in mile:     | s Create RS in feet        |  |  |  |
|                                                                                                    |                         | P                              | revious Nex       | t             | Finishe        | ed - Import Data Cance     |  |  |  |

### Storage Areas and Connections

- Choose which to import
- Assign names
- Select volumeelevation or outline
- Select 'Finished-Import Data'
- Save geometry file

![](_page_62_Picture_7.jpeg)

| 0   | rt Geometry D                               | ata                                                                 |                              |              |     |              |                    |                 |           |
|-----|---------------------------------------------|---------------------------------------------------------------------|------------------------------|--------------|-----|--------------|--------------------|-----------------|-----------|
| Int | tro   River Read                            | ch Stream Lines   Cr                                                | oss Sections a               | and IB Nodes | Sto | rage Areas a | and Connections    | 1               |           |
|     | S                                           | torage Areas and the                                                | ir Status                    |              |     | Ava          | ilable Connectior  | ns and their St | atus      |
|     | Import File                                 | Import As                                                           | Import                       | Import       |     | mport File   | Import As          | Import          | Import    |
| _   | Storage Area                                | Storage Area                                                        | Status                       | SA           |     | SA Conn      | SA Conn            | Status          | SA Conn   |
| 1   | 560                                         | 560                                                                 | new                          |              | 1   |              |                    |                 |           |
| 2   | 561                                         | 561                                                                 | new                          |              |     |              |                    |                 |           |
|     |                                             |                                                                     |                              |              |     |              |                    |                 |           |
|     |                                             |                                                                     |                              |              |     |              |                    |                 |           |
|     |                                             |                                                                     |                              |              |     |              |                    |                 |           |
|     |                                             |                                                                     |                              |              |     |              |                    |                 |           |
|     |                                             |                                                                     |                              |              |     |              |                    |                 |           |
|     |                                             |                                                                     |                              |              |     |              |                    |                 |           |
|     |                                             |                                                                     |                              |              |     |              |                    |                 |           |
|     |                                             |                                                                     |                              |              |     |              |                    |                 |           |
|     |                                             |                                                                     |                              |              |     |              |                    |                 |           |
|     |                                             |                                                                     |                              |              |     |              |                    |                 |           |
|     |                                             |                                                                     |                              |              |     |              |                    |                 |           |
|     |                                             |                                                                     |                              |              |     |              |                    |                 |           |
|     |                                             |                                                                     |                              |              |     |              |                    |                 |           |
|     |                                             |                                                                     |                              |              |     |              |                    |                 |           |
|     |                                             |                                                                     |                              |              |     |              |                    |                 |           |
|     |                                             |                                                                     |                              |              |     |              |                    |                 |           |
|     |                                             |                                                                     |                              |              |     |              |                    |                 |           |
|     |                                             |                                                                     |                              |              |     |              |                    |                 |           |
|     |                                             |                                                                     |                              |              |     |              |                    |                 |           |
|     |                                             |                                                                     |                              |              |     |              |                    |                 |           |
|     |                                             |                                                                     |                              |              |     |              |                    |                 |           |
|     | Che                                         | eck only the new sto                                                | age areas                    |              |     |              |                    |                 |           |
|     | Chr                                         | eck only the new stor<br>Storage Areas Prope                        | age areas<br>rties to Import |              |     |              |                    |                 |           |
|     | Chr<br>Select                               | eck only the new sto<br>Storage Areas Prope                         | age areas<br>rties to Import |              |     |              |                    |                 |           |
|     | Chr<br>Select<br>Volume Flex                | eck only the new sto<br>Storage Areas Prope                         | age areas<br>rties to Import |              |     | Cheel        |                    |                 | antiana ( |
|     | Chr<br>Select<br>✔ Outline<br>✔ Volume Elev | eck only the new stor<br>Storage Areas Prope<br>vation Relationship | age areas<br>rties to Import |              |     | Check c      | inly the new stor  | age area conn   | nections  |
| ſ   | Chr<br>Select<br>✔ Outline<br>✔ Volume Elev | eck only the new stor<br>Storage Areas Prope<br>vation Relationship | age areas<br>rties to Import |              |     | _ Check c    | inly the new store | age area conn   | nections  |
| ſ   | Chr<br>Select<br>✔ Outline<br>✔ Volume Elev | eck only the new stor<br>Storage Areas Prope<br>vation Relationship | age areas<br>rties to Import |              |     | Check o      | inly the new stora | age area conn   | iections  |

## **Review Imported Data**

### Things to review

- Expanse of Manning's n values
- Location of bank station data
- Add/move/delete ground points (check for gaps, erroneous data)
- Add/move/delete levees, ineffective flow areas, and blocked obstructions
- Compare and merge cross section elevation data
- Junction connection and length

![](_page_63_Picture_8.jpeg)

## **Graphical Cross Section Editor**

![](_page_64_Figure_1.jpeg)

![](_page_64_Picture_2.jpeg)

Throughout HEC-RAS

Tip

Hold 'Ctrl' to activate measure tool Hold 'Shift' to activate pan tool

## **Graphical Cross Section Editor**

![](_page_65_Figure_1.jpeg)

![](_page_65_Picture_2.jpeg)

## **Cross Section Points Filter**

Cross Section Point Filter

| Edit Options View Tables | Tools GIS Tools Help                                      |
|--------------------------|-----------------------------------------------------------|
| Reach Area Conn. Station | XS Interpolation                                          |
|                          | Channel Design/Modification                               |
|                          | Channel Modification (original)                           |
|                          | Graphical Cross Section Edit                              |
| ion                      | Channel Bank Stations                                     |
|                          | Reverse Stationing Data                                   |
|                          | Cross Section Points Filter                               |
|                          | Fixed Sediment Elevations                                 |
| sture                    | Pilot Channels                                            |
|                          | Ineffective Areas                                         |
| eral<br>oture            | Mannings N Set Channel to Single value                    |
|                          | Datum Adjustment                                          |
| age                      | Reach Connectivity                                        |
|                          | Reach Order for Computations                              |
| age<br>Conn.             | Pasch Order -> Find loans that prevent hadswater colution |
|                          | Reach Order> This loops that prevent backwater solution   |
| np<br>tion               | Flow Roughness Factors                                    |
| <u>P</u>                 | Seasonal Roughness Factors                                |
| ab                       |                                                           |
| am.                      |                                                           |
| w                        |                                                           |

| Single Location Multiple Locations                                                                                                    |                                                                                                    |                                                                                                    |  |  |  |  |  |  |  |  |
|----------------------------------------------------------------------------------------------------|----------------------------------------------------------------------------------------------------|----------------------------------------------------------------------------------------------------|--|--|--|--|--|--|--|--|
|                                                                                                    | Selected Locations                                                                                                    | (64 selected)                                                                                                    |  |  |  |  |  |  |  |  |
| River:       Baxter River         Reach:       Upper Reach         River Sta::       (All FS)<br>84815.69 (86)<br>84000.45 (72)<br>83554.35 (66)<br>83361.97 (66)<br>82963.57 (70)<br>82598.82 (60)<br>81919.77 (128)<br>81717.9 (74)<br>81235.99 (65)<br>80915.69 (55)<br>80628.45 (54)<br>80377.05 (60)<br>79577.35 (72) | Baxter River<br>Baxter River<br>Baxte | ch 84815.69<br>ch 84000.45<br>ch 83554.35<br>ch 83554.35<br>ch 82963.57<br>ch 82963.57<br>ch 82598.82<br>ch 81919.77<br>ch 81717.9 (<br>ch 81235.99<br>ch 80915.69<br>ch 80628.45<br>ch 80377.05<br>ch 79577.35<br>ch 79577.35<br>ch 79082.38<br>ch 78658.2 (<br>ch 78255.03<br>ch 77909.16<br>ch 77679.96 ▼ |  |  |  |  |  |  |  |  |
| Near and Colinear Filter       Minimize Area Change         Number of points to trim cross section down to:       496         Filter Points on Selected XS                                                                                                    |                                                                                                    |                                                                                                    |  |  |  |  |  |  |  |  |
|                                                                                                    |                                                                                                    |                                                                                                    |  |  |  |  |  |  |  |  |
| Restore XS                                                                                                    | 0                                                                                                    | K Cancel                                                                                                    |  |  |  |  |  |  |  |  |
| Enter the target for point reduction procedu                                                                                                    | re.                                                                                                    |                                                                                                    |  |  |  |  |  |  |  |  |

х

![](_page_66_Picture_3.jpeg)

## **Modifying Cross Section Extents**

![](_page_67_Figure_1.jpeg)

![](_page_67_Picture_2.jpeg)

ILLINOIS STATE WATER SURVEY PRAIRIE RESEARCH INSTITUTE

Tip

Very important for proper floodway mapping

## **Modifying Cross Section Extents**

(If you choose 'Accept edits and leave cut line alone')

| C Geometric Data - IAFSM_Baxter                                 |                                |                               |           | Adjus   | t the            | GIS Cut Li                    | ne Lengths                                 |                                           |                            |                                                             |              |
|-----------------------------------------------------------------|--------------------------------|-------------------------------|-----------|---------|------------------|-------------------------------|--------------------------------------------|-------------------------------------------|----------------------------|-------------------------------------------------------------|--------------|
| File Edit Options View Tables Tools                             | GIS Tools                      | Help                          |           | River   | . 8              | axter River                   | •                                          | Set Selected Rar                          | nge                        | Adjust Cut Lengths                                          |              |
| Tools River Storage S.A. Pump RS<br>Reach Area Conn. Station RS | Reach                          | Invert Lines Table            |           | Beac    | h: []]           | nner Beach                    |                                            |                                           |                            | Adjust Cross Section Lend                                   | aths         |
|                                                                 | XS Cut                         | Lines Table                   |           | TI      |                  |                               |                                            | t for an tax and take the                 |                            |                                                             |              |
| Junct.                                                          | Storag                         | e Area Outlines Table         |           | the     | is eait<br>XS to | tor adjusts ti<br>match the l | ne iength of GIS cu<br>GIS cut line length | t lines to match the<br>The length modifi | ength of c<br>cation can b | ross sections or the length<br>be applied to the left overb | i or<br>Jank |
| •                                                               |                                |                               |           | (L), (  | stment (none).   |                               |                                            |                                           |                            |                                                             |              |
| Cross                                                           | Cross<br>GIS Layer Lines Table |                               |           |         |                  |                               |                                            | 1                                         | 1                          |                                                             |              |
| Section                                                         | GISLE                          | ee Lines Table                |           |         | Ri               | iverSta                       | Cut Length                                 | XS Length                                 | Ratio                      | Extend (L/R/B/none)                                         |              |
| Rede (Culu                                                      | GIS Ine                        | ffective Area Lines Table     |           |         | 34815            | 0.69                          | 2367.3                                     | 2367.3                                    | 1.00                       | none                                                        |              |
|                                                                 | GIS Cu                         | t Lines                       | •         |         | 34000            | 1.45                          | 2566.57                                    | 2566.57                                   | 1.00                       | none                                                        |              |
|                                                                 |                                | ut Lines to Posch Lines       |           |         | 33554            | 1.35<br>07                    | 2593.54                                    | 2593.54                                   | 1.00                       | none                                                        |              |
| Inline                                                          | V Scale C                      | at lines to Reach lines       |           |         | 33361            | .37                           | 2633.84                                    | 2633.84                                   | 1.00                       | none                                                        |              |
|                                                                 | GIS Co                         | ordinate Operations           | +         |         | 32363<br>32363   | ).07<br>) 02                  | 2003.03                                    | 2003.03                                   | 1.00                       | none                                                        |              |
| Lateral                                                         |                                |                               |           |         | 2030             | ).02                          | 2/00.74                                    | 2700.74                                   | 1.00                       | none                                                        |              |
| Structure                                                       | Plot GI                        | S Profile Reach Bounds        |           |         | 21717            | ///<br>/9                     | 2630.97                                    | 2630.97                                   | 1.00                       | none                                                        |              |
|                                                                 | Limit 0                        | iIS Bounds to Bridge Openings |           |         | 81235            | .0<br>(99                     | 2399.02                                    | 2399.02                                   | 1.00                       | none                                                        |              |
| storage                                                         |                                |                               |           |         | 30915            | 1.69                          | 2461.69                                    | 2461.69                                   | 1.00                       | none                                                        |              |
| Edit Cross Section lines for plan view or                       | a schemati                     | is plot                       |           |         |                  | 45                            | 2362.71                                    | 2362.71                                   | 1.00                       | none                                                        |              |
| East cross section lines for plan view of                       | rschemau                       | e pioe                        |           |         |                  | 05                            | 2423.75                                    | 2423.75                                   | 1.00                       | none                                                        |              |
| Biver: Bayter Biver                                             | ( 🖬 🎬                          | Compute Line Length           | Eilter Li | ne      |                  | 35                            | 2429.77                                    | 2429.77                                   | 1.00                       | none                                                        |              |
|                                                                 |                                |                               |           |         |                  | 38                            | 2124.57                                    | 2124.57                                   | 1.00                       | none                                                        | 1            |
| Reach: Upper Reach 💌 R                                          | S: 84815.                      | 69 (3 pts) 💽 📕 🕇              | Flip Coor | d Order |                  | 2                             | 2073.62                                    | 2073.62                                   | 1.00                       | none                                                        |              |
| - Selected Area Edit Options                                    | · ·                            |                               |           |         | . 1              | 03                            | 2104.42                                    | 2104.42                                   | 1.00                       | none                                                        |              |
| Add Constant Multiplu Eactor                                    | Set Va                         | lues Beplace                  |           |         |                  | 16                            | 2402.93                                    | 2402.93                                   | 1.00                       | none                                                        |              |
|                                                                 |                                |                               |           |         |                  | 37                            | Bridge                                     |                                           |                            |                                                             |              |
| Schematic X                                                     |                                | Schematic Y                   | ,         |         |                  | 96                            | 2522.68                                    | 2522.68                                   | 1.00                       | none                                                        |              |
| 1 6451252.6103856                                               |                                | 2049658.4807243               |           |         |                  | 05                            | 2646.06                                    | 2646.06                                   | 1.00                       | none                                                        |              |
| 2 6450473.9754599                                               | ~~~~~~                         | 2050754.3374565               |           |         | - 1              | 8                             | 2835.87                                    | 2835.87                                   | 1.00                       | none                                                        |              |
| 3 6449753.0172561                                               |                                | 2051480.1020811               |           |         |                  | 54                            | 3068.04                                    | 3068.04                                   | 1.00                       | none                                                        |              |
| 4                                                               |                                |                               |           |         |                  | -                             | 3814.7                                     | 3814.7                                    | 1.00                       | none                                                        |              |
|                                                                 |                                |                               |           |         | <u>-  </u>       | 91                            | 3816.14                                    | 3816.15                                   | 1.00                       | none                                                        |              |
| OK                                                              |                                | Cancel                        |           | Help    |                  | //<br>50                      | 3748.81                                    | 3748.81                                   | 1.00                       | none                                                        | -            |
|                                                                 |                                | Cancer                        |           | Tielp   |                  | 52                            | 4090.97                                    | 4090.97                                   | 1.00                       | none                                                        | -            |
|                                                                 |                                |                               |           | 201     | 731.05           | 26<br>170                     | 4262.05                                    | 4262.04                                   | 1.00                       | none                                                        |              |
|                                                                 |                                |                               |           | 28      | 70010            | 0.73                          | 4406.62                                    | 4406.62                                   | 1.00                       | none                                                        |              |
|                                                                 |                                |                               |           | 29      | 20503            | 0.50                          | 4313.04                                    | 4313.04                                   | 1.00                       | none                                                        | -            |
| ILLINOIS STATE                                                  |                                |                               |           | Latte   | . Innz           | 1.1                           | 1 4411.7 44                                | 1 4411.7 44                               |                            |                                                             |              |
| WATER SURVEY                                                    |                                |                               |           |         |                  |                               |                                            |                                           |                            | Close                                                       | ;            |
| PRAIRIE RESEARCH INSTITUTE                                      |                                |                               |           |         |                  |                               |                                            |                                           |                            |                                                             |              |

## From Import to Running Model

### What still needs to be added?

- Data purposefully omitted from Geo-RAS
- Hydraulic structure data
  - Opening geometry, connections
- Additional levee, ineffective flow, block obstructions data
  - Opening geometry, revised elevations, etc.
- Detailed channel geometry
- Flow data (with boundary conditions)

![](_page_69_Picture_9.jpeg)

Reminder:

*"Importing data generated from GIS layers will not create a complete river hydraulics model"* 

## **Initial Review of Results**

### **Compute the Steady or Unsteady Flow Analysis**

- Review the results and adjust your model as necessary
  - Check especially for
    - Cross sections that cannot contain the range of flows
    - Consistent levee overtopping
    - Ineffective areas around bridges / natural floodplain constrictions
- Tools for review
  - View Cross Sections
  - View Profiles
  - View 3D Multiple Cross Section Plot
    - Set Azimuth Angle to 90

![](_page_70_Picture_12.jpeg)

## **View Cross Sections**

![](_page_71_Figure_1.jpeg)
#### **View Profiles**

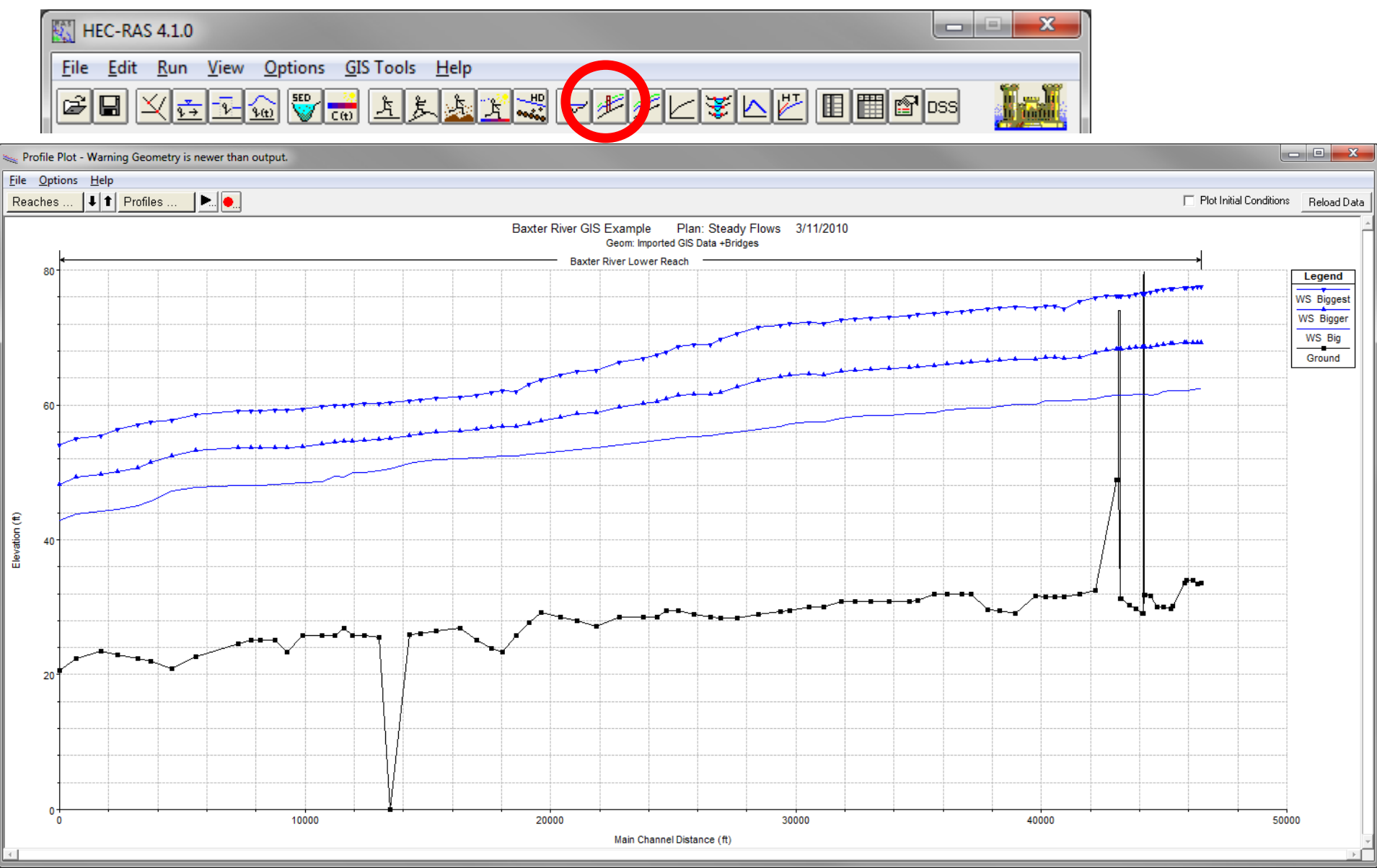

#### View 3D Multiple Cross Section Plot

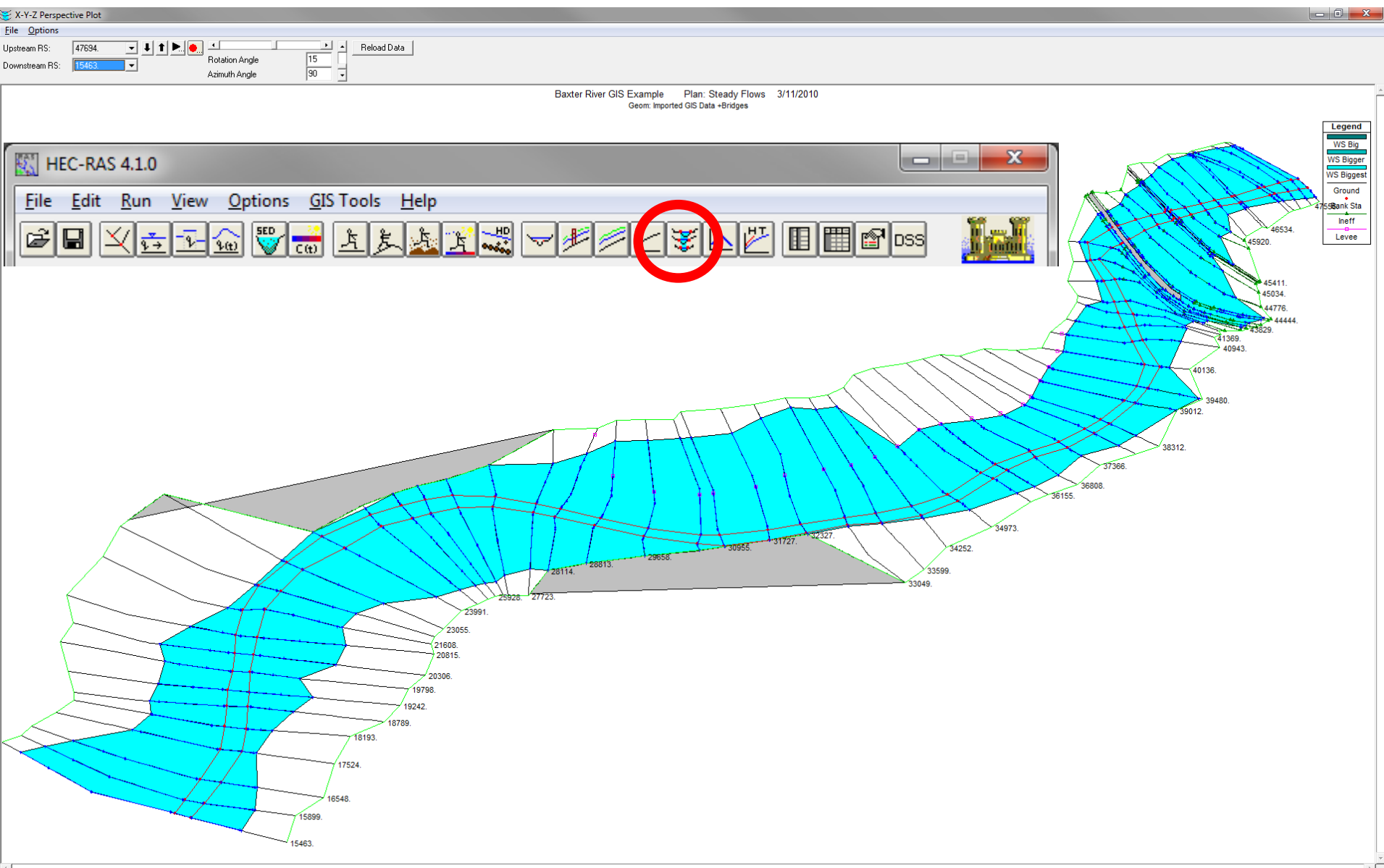

### **RAS Mapper**

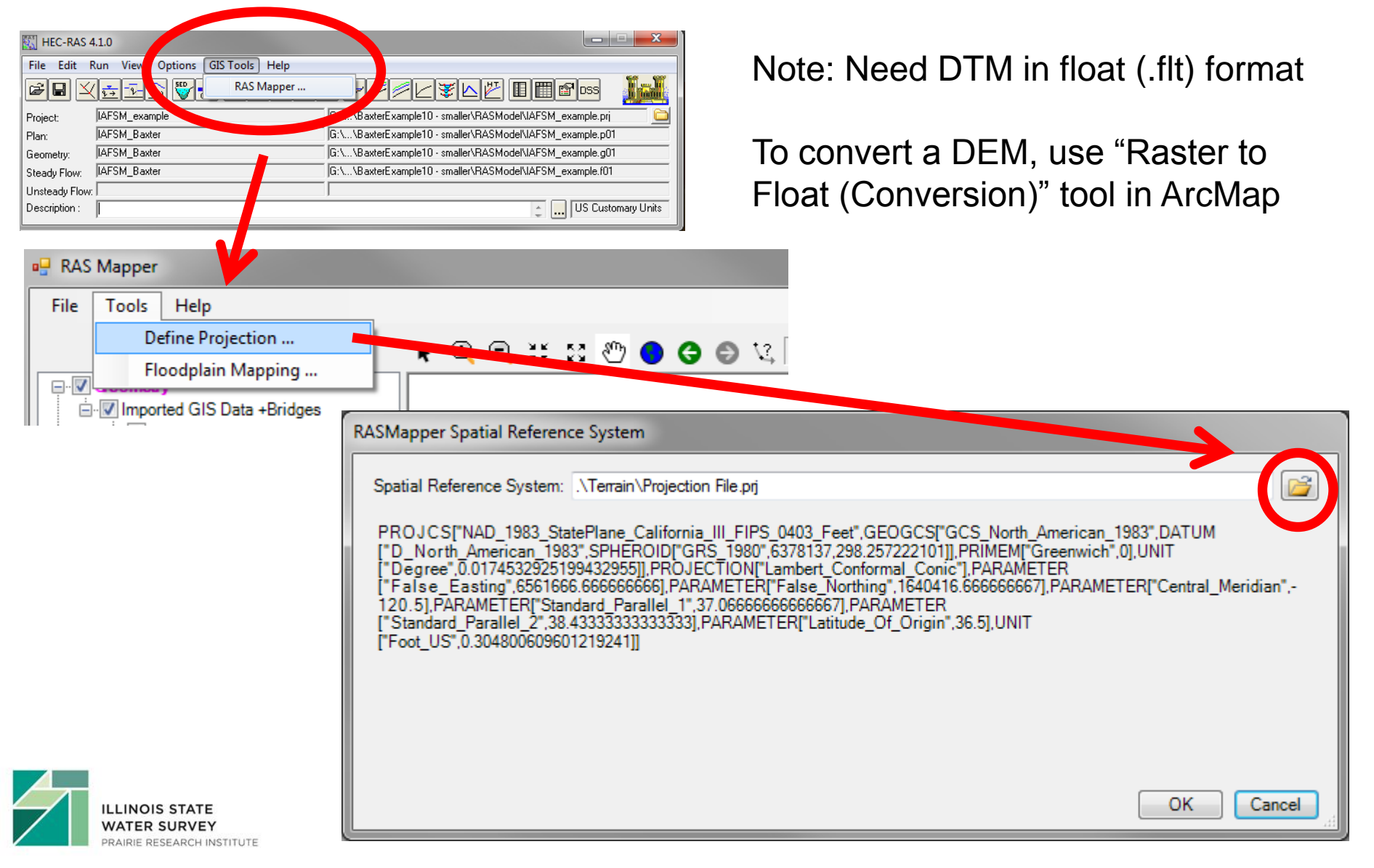

### **RAS Mapper**

| 🖳 RAS Mapper                                                                                   | P Floor | dplain Mapping                                              | ×                                       |
|------------------------------------------------------------------------------------------------|---------|-------------------------------------------------------------|-----------------------------------------|
| File     Tools     Help       Define Projection     Define Projection       Floodplain Mapping | HEC-F   | RAS Plan: IAFSM_Baxter<br>RAS Geometry/Interpolation Surfac | ▼ IAFSM_example.p01                     |
| i                                                                                              | Rive    | r Layer: Geometry\IAFSM_Ba                                  | der\River 🔹                             |
|                                                                                                | XS L    | .ayer: Geometry\IAFSM_Ba                                    | der\XS 👻                                |
|                                                                                                | SA L    | .ayer: Geometry\IAFSM_Ba                                    | der\SA 🗸                                |
|                                                                                                | Leve    | e Layer: Geometry\IAFSM_Ba                                  | ter\Levee 🔹                             |
|                                                                                                |         | Jse Existing Transition Lines: G                            | eometry\IAFSM_Baxter\Transition Lines   |
|                                                                                                |         | <                                                           | Compute Interpolation Surface           |
|                                                                                                | Groun   | nd Surface                                                  |                                         |
|                                                                                                |         | ayer:                                                       | ▼ New Terrain Add Files                 |
|                                                                                                | Layer   | rs to Generate                                              |                                         |
|                                                                                                | Prof    | files                                                       | Variables                               |
|                                                                                                |         | All                                                         |                                         |
|                                                                                                |         | PF I                                                        | Velocity<br>Shear Stress                |
|                                                                                                | Outr    | put Directory: G:\Library\Presenta                          | tions\20130130_Hec_Geo_RAS_IAFSM\Baxter |
|                                                                                                |         | Generate                                                    | Close                                   |
|                                                                                                |         |                                                             |                                         |

#### **RAS Mapper**

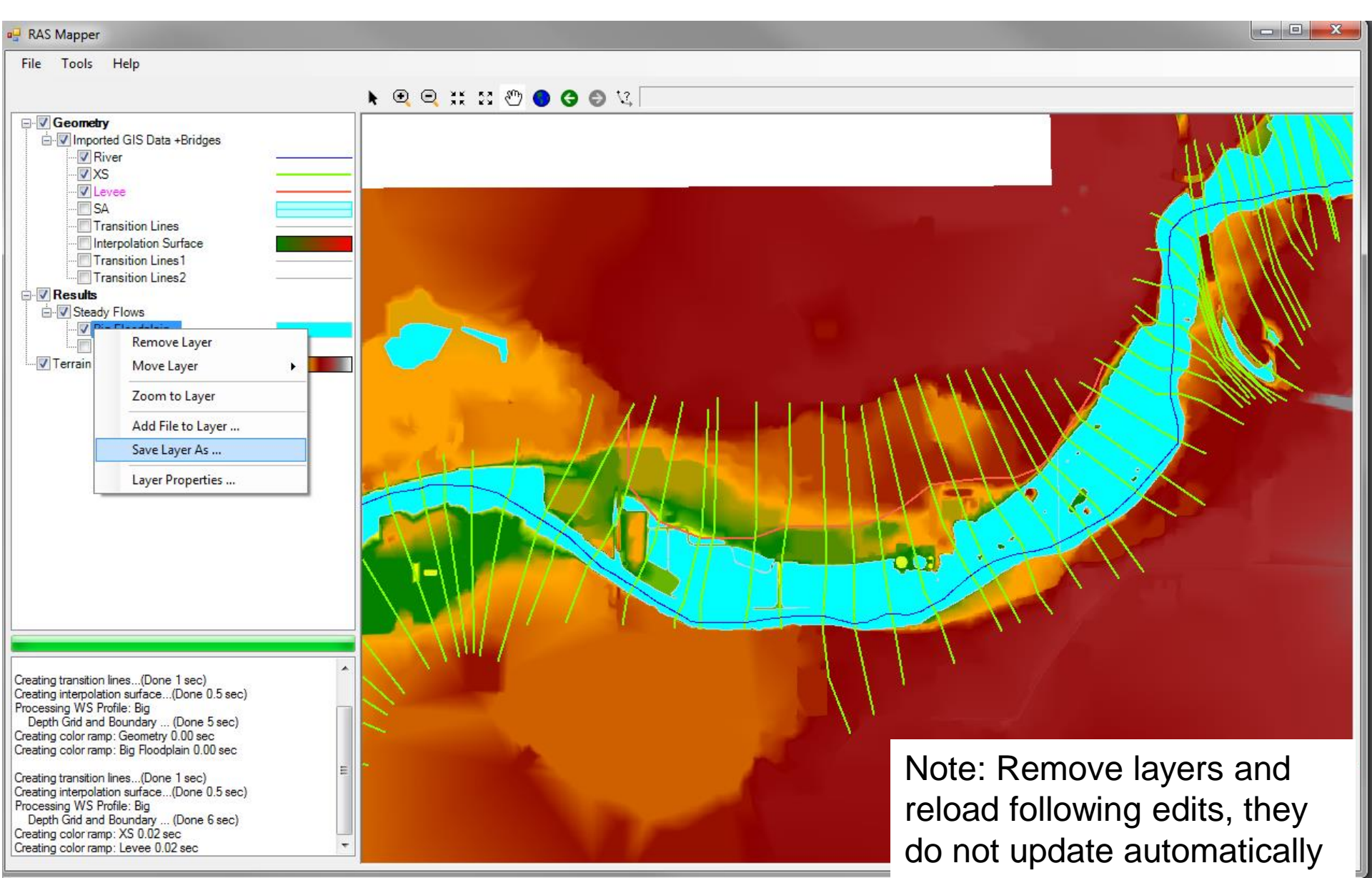

# **Processing HEC-RAS Results**

Ryan Meekma, GISP <u>rmeekma@illinois.edu</u> (217) 244-6627

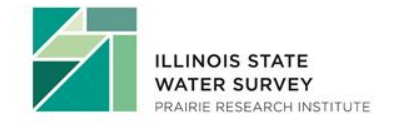

#### 1.) Open HEC-RAS Model

| Open Project                                                                    |                                                                            |                                                                                                    |                                                                                             |              |
|---------------------------------------------------------------------------------|----------------------------------------------------------------------------|----------------------------------------------------------------------------------------------------|---------------------------------------------------------------------------------------------|--------------|
| Upen Project<br>Title<br>TICR_Design<br>TICR_Design_<br>TICR_Design_bridgenames | File Name<br>TICR_Design.prj<br>TICR_Design_prj<br>TICR_Design_bridgen.prj | Selected Folder<br>G:\\H_H\Hydraul<br>G:\<br>Working_HH<br>G:09_01_Coc<br>H&H<br>G: Less<br>G: Less<br>G: Less<br>G: TICR<br>Steady | Default Project Folder<br>icModels\Cal_Sag\TICR\1<br>H<br>k<br>4odels<br>esign<br>State EPJ | My Documents |
| OK Cancel Help<br>Select project to Open                                        | Create Folder                                                              | g: [\\Atlas\c                                                                                                    | hamp]                                                                                       |              |

#### 2.) File\Export GIS Data...

|                                       | 🕅 HEC-RAS 4.1.0                                                                                                    |                |
|---------------------------------------|----------------------------------------------------------------------------------------------------|----------------|
|                                       | File Edit Run View Options GIS Tools Help                                                                              |                |
|                                       | New Project                                                                                                    |                |
|                                       | Open Project                                                                                                    |                |
|                                       | Save Project                                                                                                    |                |
|                                       | Save Project As                                                                                                    |                |
|                                       | Rename Project Title                                                                                                   |                |
|                                       | Delete Project                                                                                                    |                |
|                                       | Project Summary                                                                                                    |                |
|                                       | Import HEC-2 Data                                                                                                    |                |
|                                       | Import HEC-RAS Data                                                                                                    |                |
|                                       | Generate Report                                                                                                    |                |
|                                       | Export GIS Data                                                                                                    |                |
|                                       | Export to HEC-DSS                                                                                                    |                |
| · · · · · · · · · · · · · · · · · · · | Export Geometry and Results (RAS Mapper)                                                                               |                |
|                                       | Restore Backup Data                                                                                                    |                |
|                                       | Debug Report (compress current plan files)                                                                             |                |
|                                       | Exit                                                                                                    |                |
|                                       | G:\Working_HH\09_01_Cook\HH\HydraulicModels\Cal_Sag\TICR\TICR_Design\TICR_Design.prj                                   |                |
|                                       | G:\Working_HH\09_01_Cook\HH\HydraulicModels\Cal_Sag\SFDT\SFDT_DesignRuns\SFDT_Design.prj                               |                |
|                                       | G:\Working_HH\09_01_Cook\HH\HydraulicModels\Little_Cal\Butterfield Creek\Butterfield SS FW GJB\jlbButterfieldCreek.prj |                |
|                                       | G:\Working_HH\09_01_Cook\HH\HydraulicModels\Cal_Sag\IMTD\IMTC_DesignRuns\IMTD_Design.prj                               |                |
|                                       | G:\Working_HH\09_01_Cook\HH\HydraulicModels\Upper_Salt\Base_and_Calibration.prj                                        |                |
| -<br>Y                                | G:\Working_HH\09_01_Cook\HH\HydraulicModels\Cal_Sag\CRCR\Design\CRCR_Design.prj                                        |                |
| NSTITUTE                              | G:\Working_HH\09_01_Cook\HH\HydraulicModels\Little_Cal\Thorn Creek\01042011\Thorn_FW_GJB_01042011\Thorn_Creek          | ek_SS_FW_G.prj |
|                                       | G:\Working_HH\09_01_Cook\HH\HydraulicModels\Cal_Sag\STCR\STCR_Revised_5\STCR_Revised_4.prj                             |                |

#### 3.) GIS Export (complete fields)

| GIS Export                                                         |                                                                                                    |
|--------------------------------------------------------------------|----------------------------------------------------------------------------------------------------|
| Export File: G:\Working_HH\09_01_Cook\H                            | 1&H\HydraulicModels\Cal_Sag\TICR\TICR_Design\TICR_Browse                                             |
| - Reaches and Storage Areas to Export                              |                                                                                                    |
| Select Reaches to Export Rea                                       | aches (6/6)                                                                                          |
| Select Storage Areas to Export Sto                                 | age Areas (0/0)                                                                                      |
| - Results Export Options                                           |                                                                                                    |
| 🔽 Water Surfaces 📃 Water Surf                                      | ace Extents Select Profiles to Export                                                                |
| Profiles to Max WS<br>Export:                                      |                                                                                                    |
| Flow Distribution (only averaged LOB. Chan                         | and ROB values available) Additional Information                                                     |
| Velocity                                                           | Ice Thickness (where available)                                                                      |
| Shear Stress                                                       |                                                                                                    |
| - Geometry Data Europt Options                                     |                                                                                                    |
| <ul> <li>River (Stream) Centerlines</li> </ul>                     |                                                                                                    |
| Cross Section Surface Lines                                        | Additional Properties                                                                                |
| User Defined Cross Sections<br>(all XS's except Interpolated XS's) | Reach Lengths Reach Stations (improves velocity ice, shear and power mapping)                        |
| Interpolated Cross Sections                                        | <ul> <li>barik stations (improves velocity, ice, snear and power mapping)</li> <li>Levees</li> </ul> |
| Entire Cross Section                                               | Ineffective Areas     Blocked Obstructions                                                           |
| So Chariner only                                                   | Manning's n                                                                                          |
|                                                                    | Export Data Close Help                                                                               |
|                                                                    |                                                                                                    |
|                                                                    |                                                                                                    |

RAS Geometry 🔻 RAS Mapping 🖛 😽 🛼 👭 👙 😓 😓 🎝 ApUtilities 🖛 Help 🖛

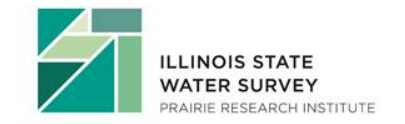

Extract GIS Data from Hec-RAS using the Geo-RAS Tool in GIS

#### 5.) Importing the RAS GIS Export file \ SDF Conversion to XML

LINOIS STATE

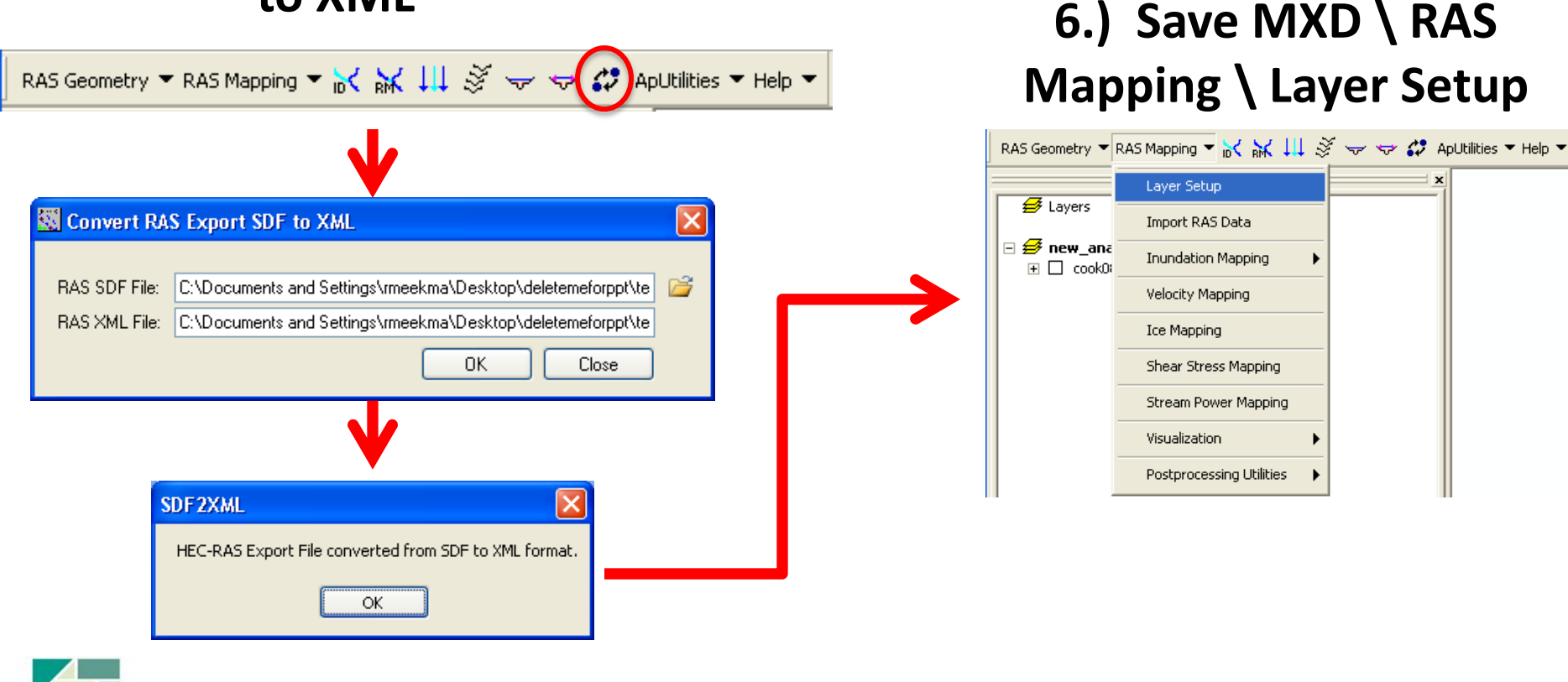

Extract GIS Data from Hec-RAS using the Geo-RAS Tool in GIS

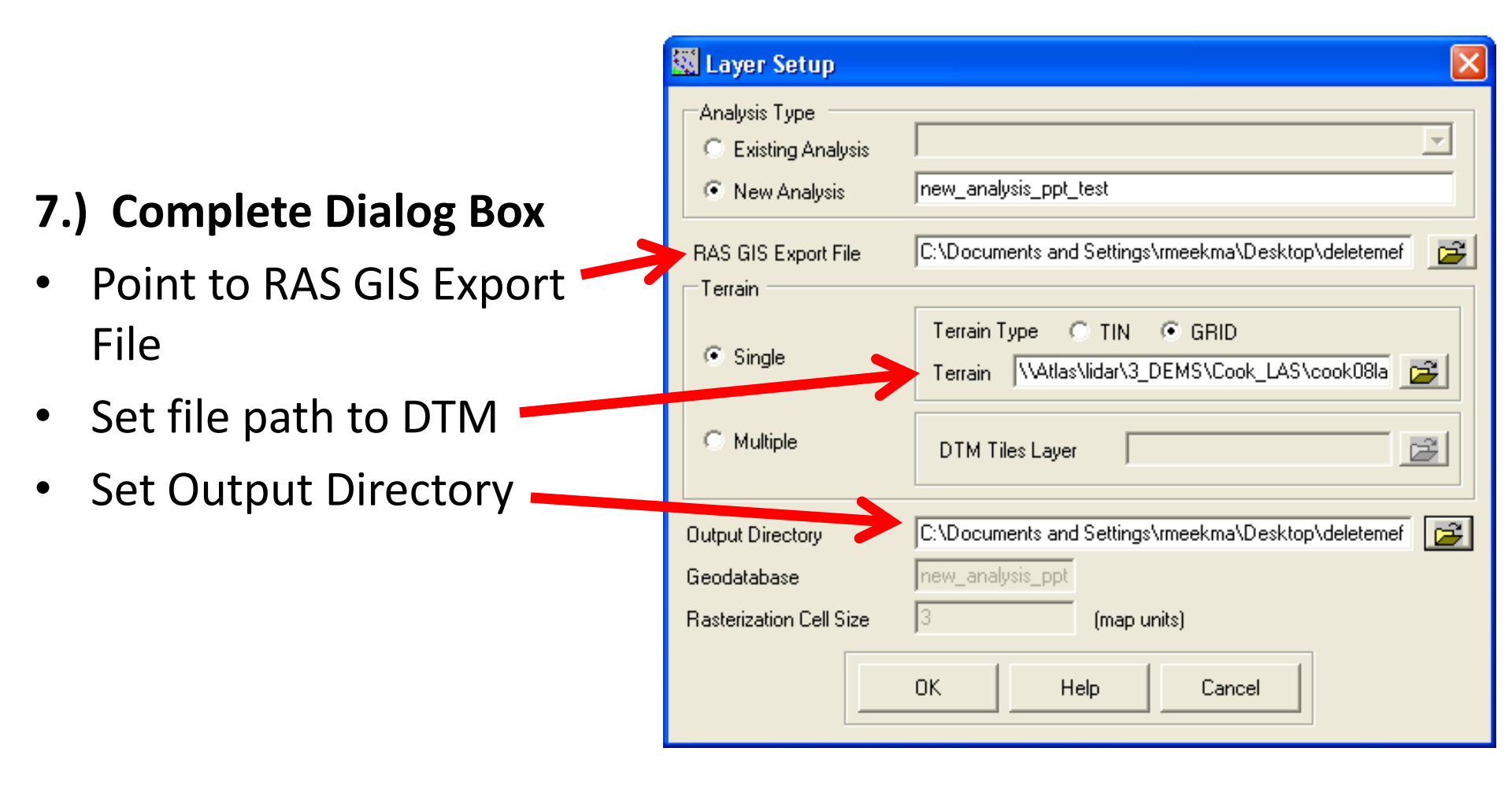

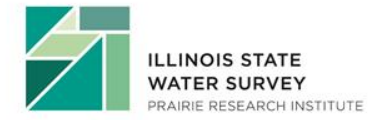

Extract GIS Data from Hec-RAS using the Geo-RAS Tool in GIS

#### 8.) RAS Mapping Toolbar

#### 9.) Watch Magic

| RAS Geometry 💌            | RAS Mapping 👻 🝺                                      | < ₩ 111 §     | ž 😽 🔝 🎝 Apl | 🕅 Im | port RAS [ | Data               |                   |                                                                     |
|---------------------------|------------------------------------------------------|---------------|-------------|------|------------|--------------------|-------------------|---------------------------------------------------------------------|
|                           | Layer Setup                                          |               | <b>x</b>    | RAS  | File G:\   | Working_HH\12_03_E | Eldorado_Saline\G | ilS\Staging\HEC\RAS_to_GIS\20130212_RPM_v1\Export_v1.RASex          |
| ≝≯ Layers                 | Import RAS Da                                        | ata           |             |      | Start      | Time Messa<br>Type | ge Messag         | e                                                                   |
| ⊡ 差 new_ana<br>⊡ 🖸 cook0; | Inundation Ma                                        | apping 🕨 🕨    |             | *    |            |                    |                   |                                                                     |
|                           | Velocity Mappi                                       | ing           |             |      | 🕺 Import   | t RAS Data         |                   | ×                                                                   |
|                           | Ice Mapping                                          |               |             |      | RAS File   | G:\Working_HH      | \12_03_Eldorad    | o_Saline\GIS\Staging\HEC\RAS_to_GIS\20130212_RPM_v1\Export_v1.RASex |
|                           | Shear Stress M                                       | Mapping       |             |      | Messag     | jes                | Magazage          |                                                                     |
|                           | Stream Power                                         | Mapping       |             |      |            | Start Time         | Туре              | Message                                                             |
|                           |                                                      |               |             |      |            | 2/22/2013 3:05:    | Informative       | Completed importing RAS data to GIS                                 |
|                           | Visualization                                        |               |             |      |            | 2/22/2013 3:05:    | Informative       | Trying to create velocity points                                    |
|                           | Dectorococcio                                        |               |             |      |            | 2/22/2013 3:05:    | Informative       | Trying to create ice points                                         |
|                           | Postprocessin                                        | y ocilicies 🕨 |             |      |            | 2/22/2013 3:05:    | Informative       | Trying to create shear stress points                                |
|                           |                                                      |               |             |      |            | 2/22/2013 3:05:    | Informative       | Trying to create stream power points                                |
|                           |                                                      |               |             |      |            | 2/22/2013 3:05:    | Informative       | RAS output added to map                                             |
|                           |                                                      |               |             |      |            | 2/22/2013 3:05:    | Informative       | Bank points created                                                 |
|                           |                                                      |               |             |      |            | 2/22/2013 3:06:    | Informative       | Layer symbology applied                                             |
|                           |                                                      |               |             |      |            | 2/22/2013 3:06:    | Informative       | RAS data imported to GIS successfully!                              |
|                           |                                                      | HEC-GeoRAS    | ×           |      | *          |                    |                   | ▼                                                                   |
|                           |                                                      |               |             |      | •          |                    |                   | 4                                                                   |
|                           | RAS data imported to GIS successfully! OK Help Close |               |             |      |            | DK Help Close      |                   |                                                                     |
|                           | IOIS STATE<br>ER SURVEY<br>E RESEARCH INSTITUTE      |               | ОК          | <    |            |                    |                   |                                                                     |

Extract GIS Data from Hec-RAS using the Geo-RAS Tool in GIS

#### 9.) Data Processing Completed

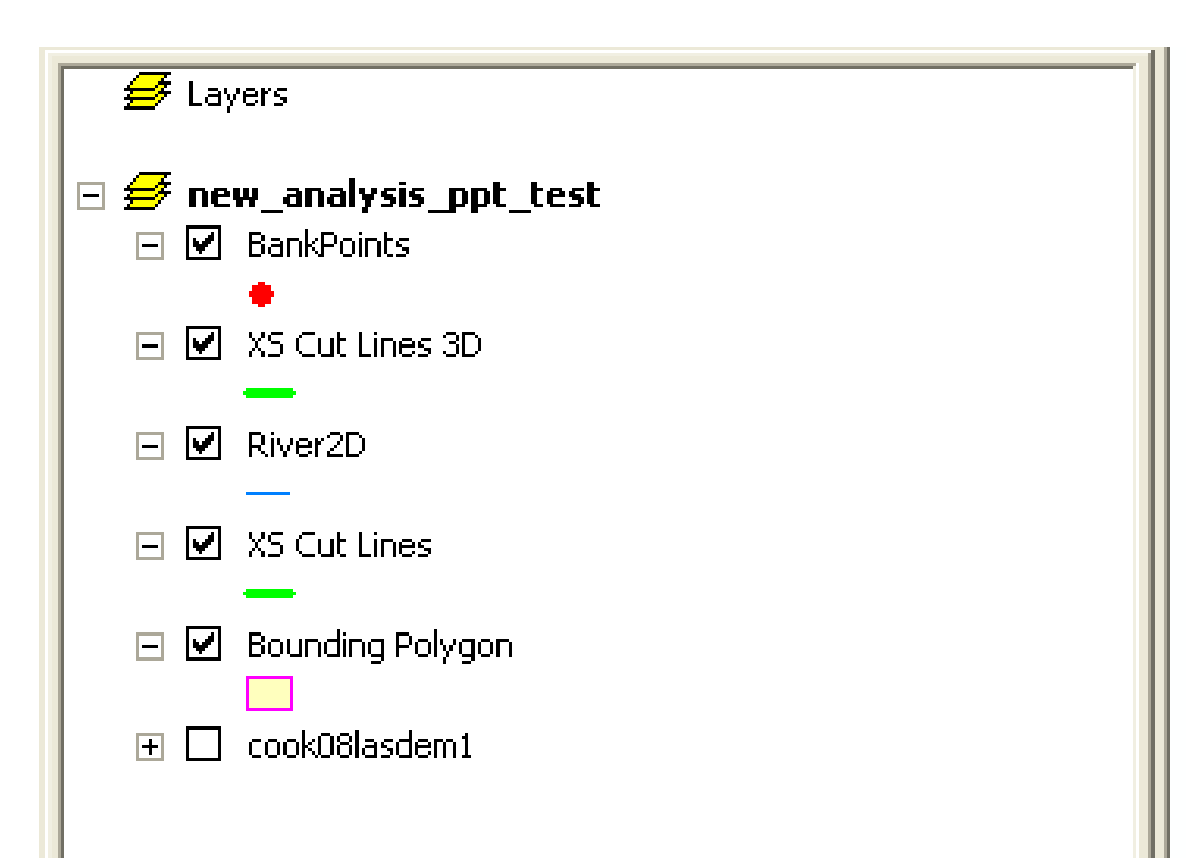

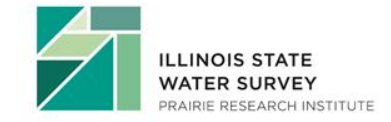

HEC-GeoRAS RAS Geometry RAS Mapping → 📈 🙀 💥 👾 😓 🛟 ApUtilities + Help +

- To begin click
  - RAS Mapping
  - Layer Setup
    - Populate post processing layer menu

| 關 Layer Setup for H                                    | EC-RAS PostProcessing                                                          |
|--------------------------------------------------------|--------------------------------------------------------------------------------|
| Analysis Type<br>O Existing Analysis<br>O New Analysis | SteadyFlow                                                                     |
| RAS GIS Export File                                    | D:\Arc10\georas\baster.RASexport.xml                                           |
| ⊙ Single                                               | Terrain Type ③ TIN ③ GRID<br>Terrain D:\Arc10\georas\GeoRASData\baxter_tin []] |
| 🔿 Multiple                                             | DTM Tiles Layer                                                                |
| Cutput Directory                                       | D:\Arc10\georas\GeoRASData\SteadyFlow                                          |
| G eodatabase                                           | SteadyFlow.gdb                                                                 |
| Rasterization Cell Size                                | 20 (map units)                                                                 |
|                                                        | OK Help Cancel                                                                 |

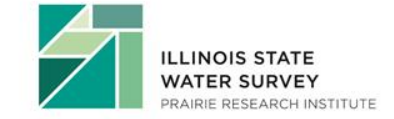

- Next Step
  - RAS Mapping
  - Import RAS Data

| Stat Time           | Меззаде<br>Туре                 | Message                                |  |
|---------------------|---------------------------------|----------------------------------------|--|
| 6/15/2012/2:11:41 P | Informative                     | Tiging to create velocity points       |  |
| 6/15/2012 2:11:41 P | Informative                     | Tiging to create ice points            |  |
| 6/15/2012 2:11:41 P | d Informative                   | Tiging to create shear stress points   |  |
| 6/15/2012 2:11:41 P | <ul> <li>Informative</li> </ul> | Tiging to create stream power points   |  |
| 6/15/2012 2:11:41 P | A Informative                   | RAS output added to map                |  |
| 6/15/2012 2:11:42 P | 4 Informative                   | Bank points created                    |  |
| 6/15/2012 2:11:43 P | 4 Informative                   | Layer symbology applied .              |  |
| 6/15/2012 2:11:43 P | Informative                     | Converting TIN to reater               |  |
| 6/16/2012 2:11:46 P | 4 Informative                   | RAS data imported to GLS successfully! |  |
|                     |                                 |                                        |  |

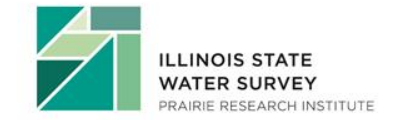

- Bounding Polygon Created
- Defines analysis extent for inundation mapping

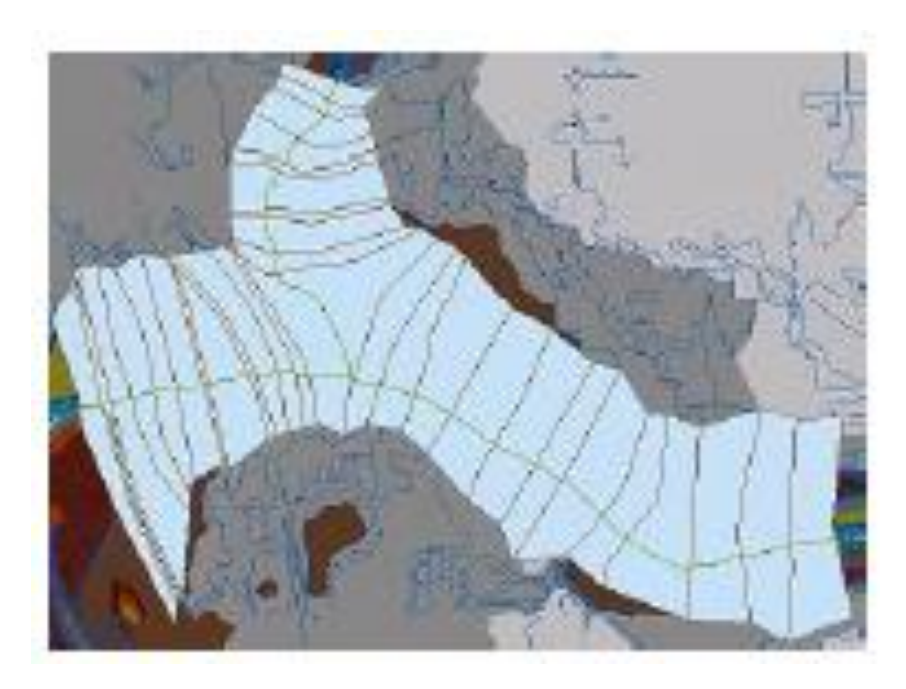

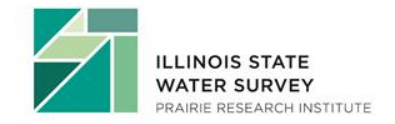

- RAS Mapping
  - Inundation Mapping
    - Water Surface Generation
      - Pick a profile

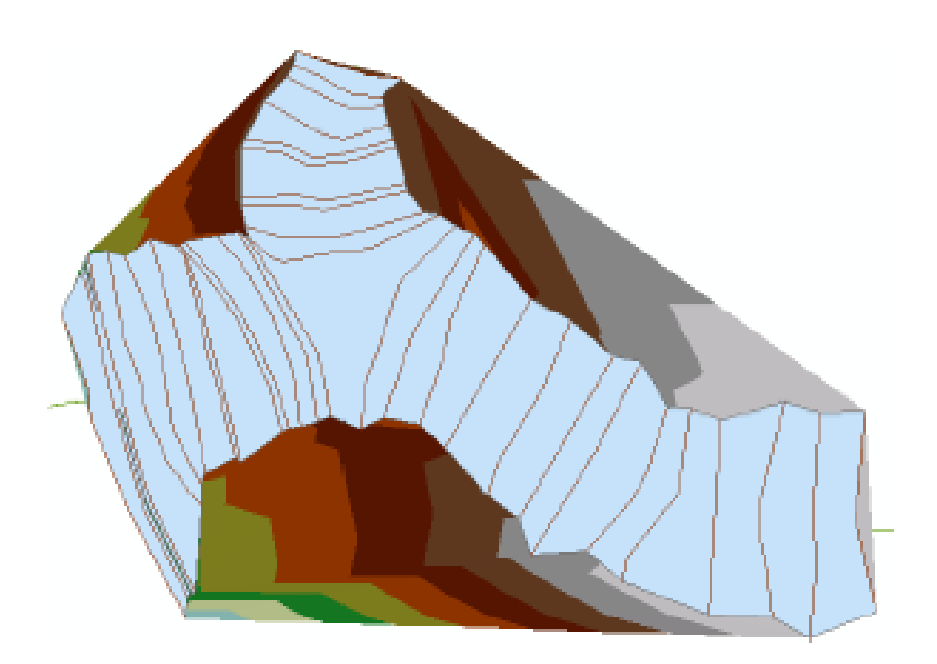

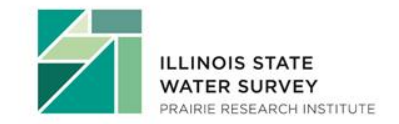

- RAS Mapping
  - Inundation Mapping
    - Floodplain Delineation using Rasters
      - Pick a profile
- DTMGRID Water Surface
  - Positive Numbers
    - Water surface is higher than terrain (flooding)
  - Negative Numbers
    - Results are dry

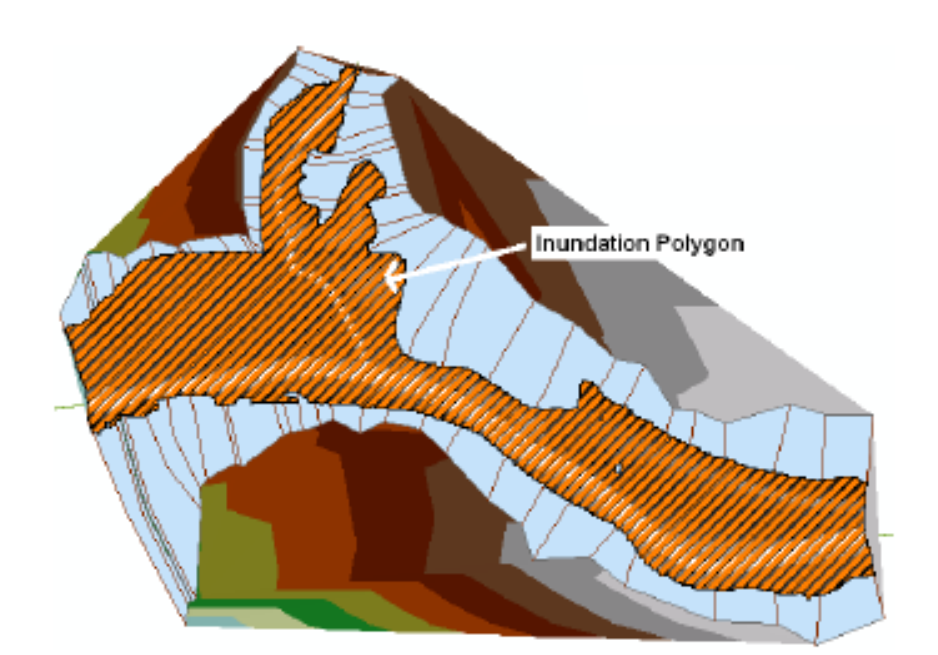

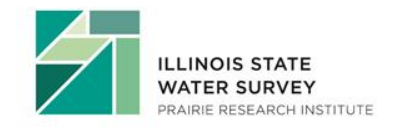

- WARNING: refinement of flood inundation results is not covered in Geo-RAS!
- The ability to judge quality of terrain and flood inundation polygons comes with the knowledge of study area and experience.
- Smoothing floodplains does not count as creating hydraulically correct output.
  - It induces error

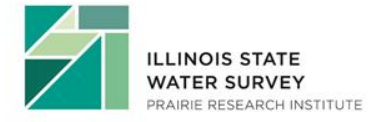

### GIS to RAS, RAS to GIS

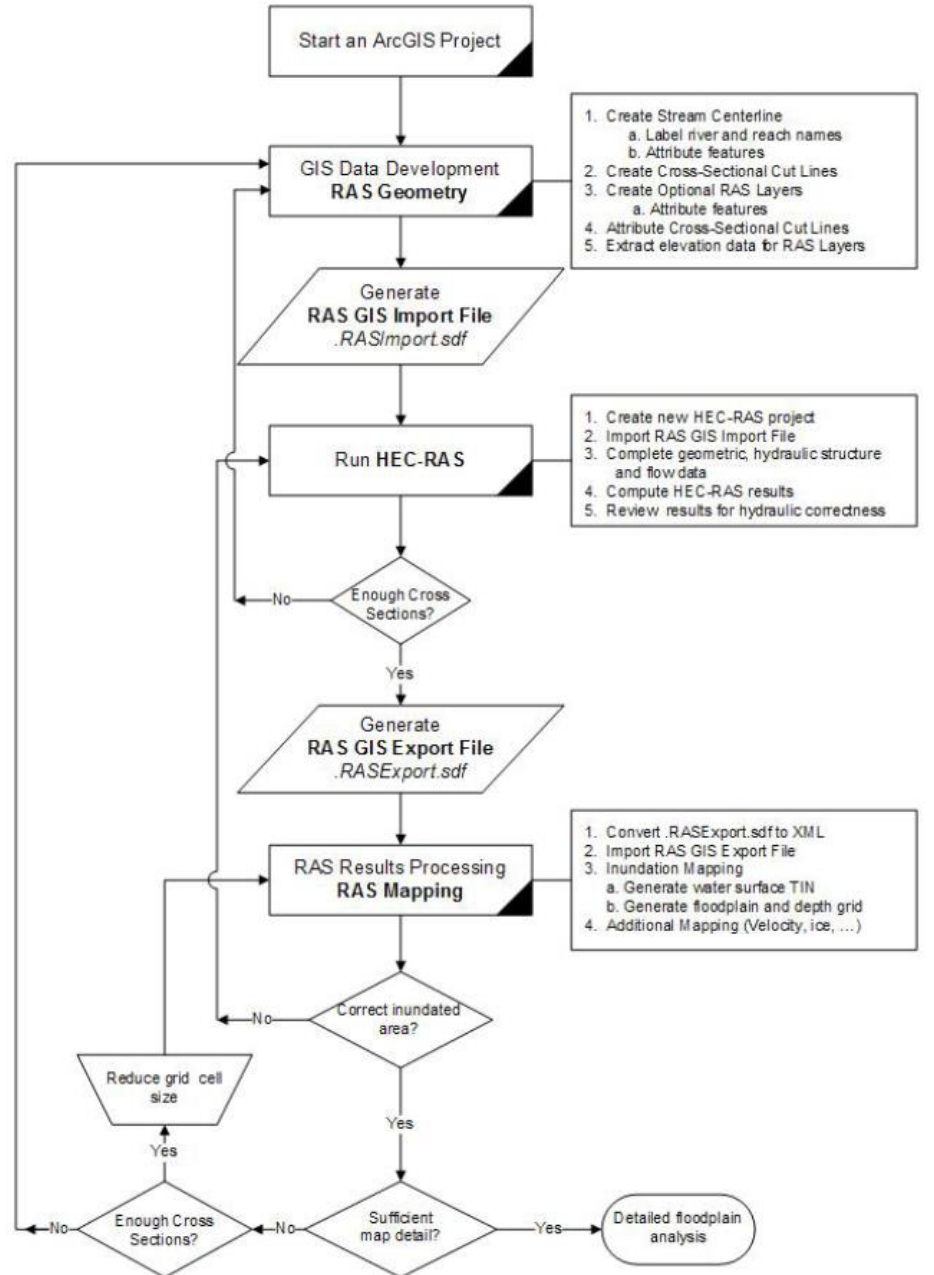

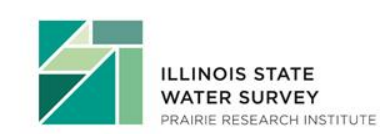

## GIS Approach to Mapping Floodplains

#### Using "3D Analyst" and "Spatial Analyst" Extensions in ArcMap

- Extending Cross sections (Manually editing a copy of layer)
- Creating a TIN from extended Cross Sections
- Convert a TIN to Raster = WSEL Raster
- WSEL Land Surface = floodplain
- Reclassify raster results
- Convert raster to feature
- Clean up the features
- Create Topology Rules
- Attribute Flood Hazard Lines

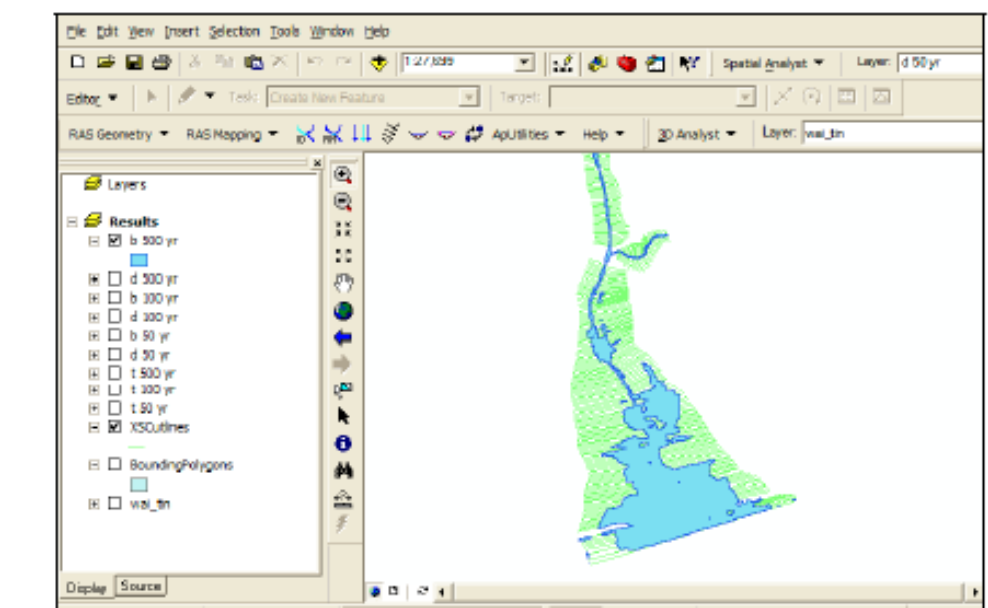

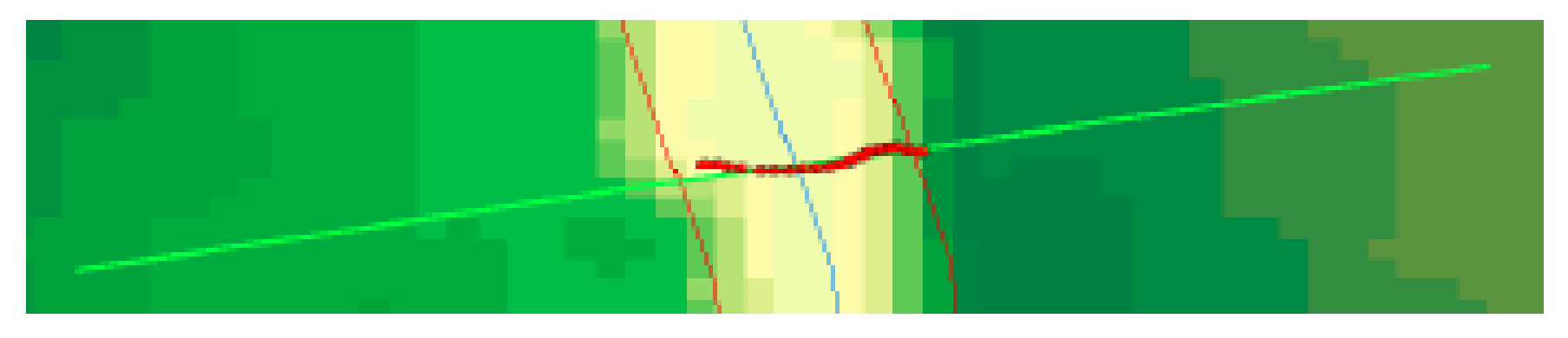

Figure 4-10. Bank lines define the limit of elevation replacement by point data on a cross section.

- Incorporate Survey Points into 3D XS feature class
- XS must have previously extracted elevation from the land surface (DTM or DEM, TIN)

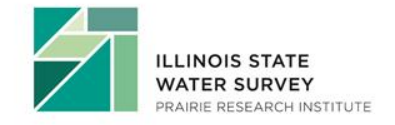

- Elevation Update Tool
  - Requires:
    - Point feature class
    - Field of elevation values

| $\frown$ | ILLINOIS STATE<br>WATER SURVEY |
|----------|--------------------------------|
|          | PRAIRIE RESEARCH INSTITUTE     |

| 💹 Update X      | 🕅 Update XS Cutline Profiles |                    |              |   |  |  |
|-----------------|------------------------------|--------------------|--------------|---|--|--|
| XS Cutlines     | ×                            | (SCutlines         | •            |   |  |  |
| XS Cutlines Pr  | ofiles                       | (SCutlines3D       |              | • |  |  |
| Bathymetry Po   | ints E                       | athymetryPoints    |              | • |  |  |
| Elevation Field | E                            | LFTNAVD88          |              | • |  |  |
| Select interp   | oolation limits<br>ents      |                    |              |   |  |  |
| Interpolati     | on Area                      | Channel            |              | • |  |  |
| 🖲 Bank L        | .ines                        | Banklines          | •            |   |  |  |
| C Bank F        | Points                       | Null               | -            |   |  |  |
| XS Tolera       | ince                         | 100                | (maps units) |   |  |  |
| C Bathyme       | try Extents                  |                    |              |   |  |  |
| Bathymetr       | y Extents                    | Null               |              | - |  |  |
| XS Extent       | s                            | Null               |              | ~ |  |  |
| Updated XS P    | rofiles 🛛                    | SCutlines3DUpdated | 1            |   |  |  |
| 🔽 Draw grap     | hics                         |                    |              |   |  |  |
|                 | OK                           | Help               | Cancel       |   |  |  |

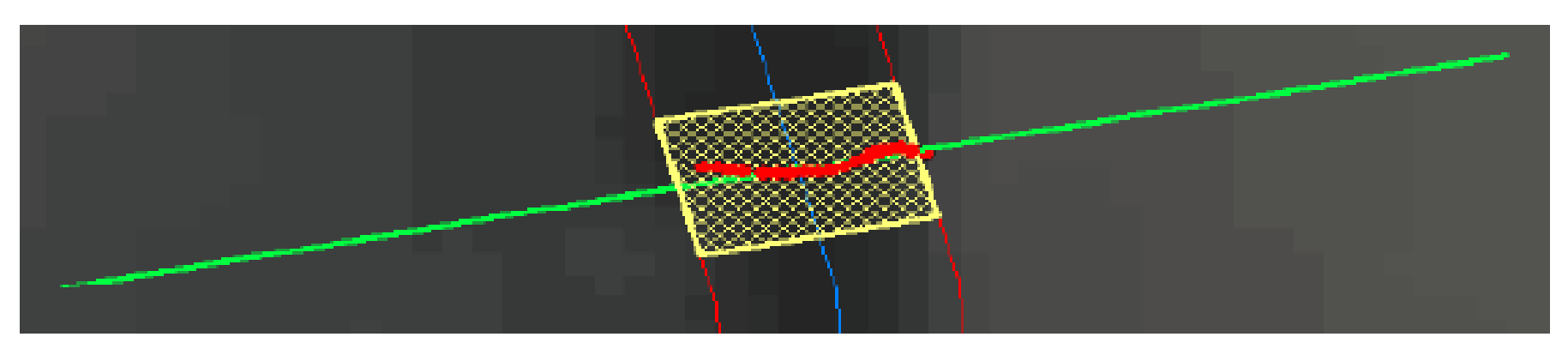

Figure 4-12. Elevation points used in the update process are highlighted along with the extents used for point inclusion.

- XSCutlines3D feature class
- Elevation Points
- "ElevUpdate" field is added and includes a "1" if point is used

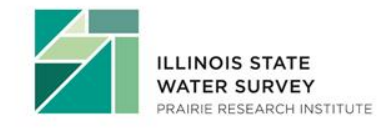

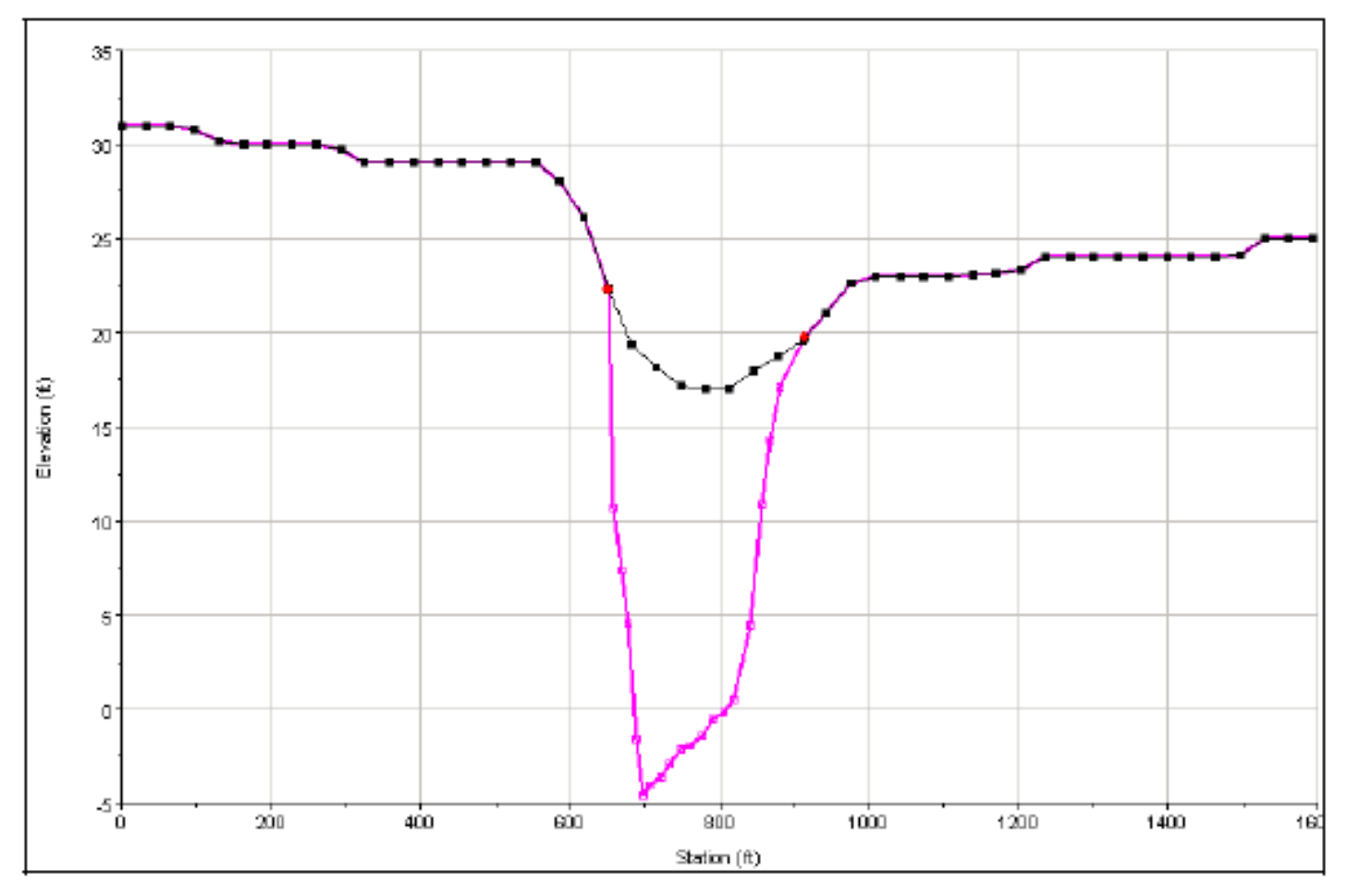

Figure 4-13. Comparison of original cross section with updated profile with channel data.

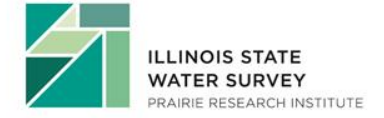

## Developing Bridge \ Culvert Data

(optional) Same method for Inline Structures

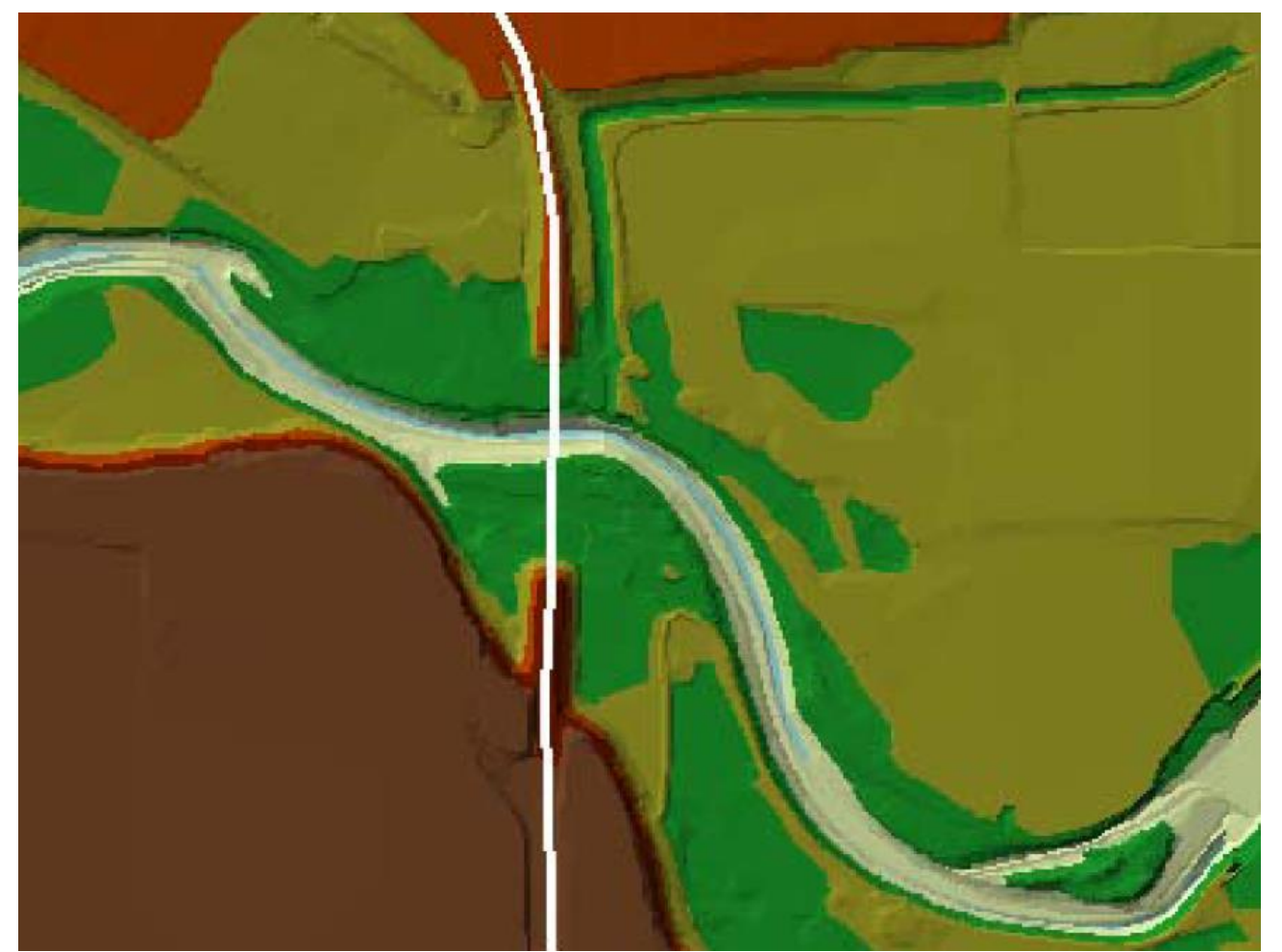

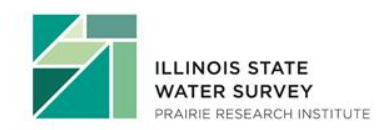

RAS Geometry | Bridges / Culverts| River/Reach Names Stationing Elevations

## **Developing Ineffective Flow Areas**

(optional)

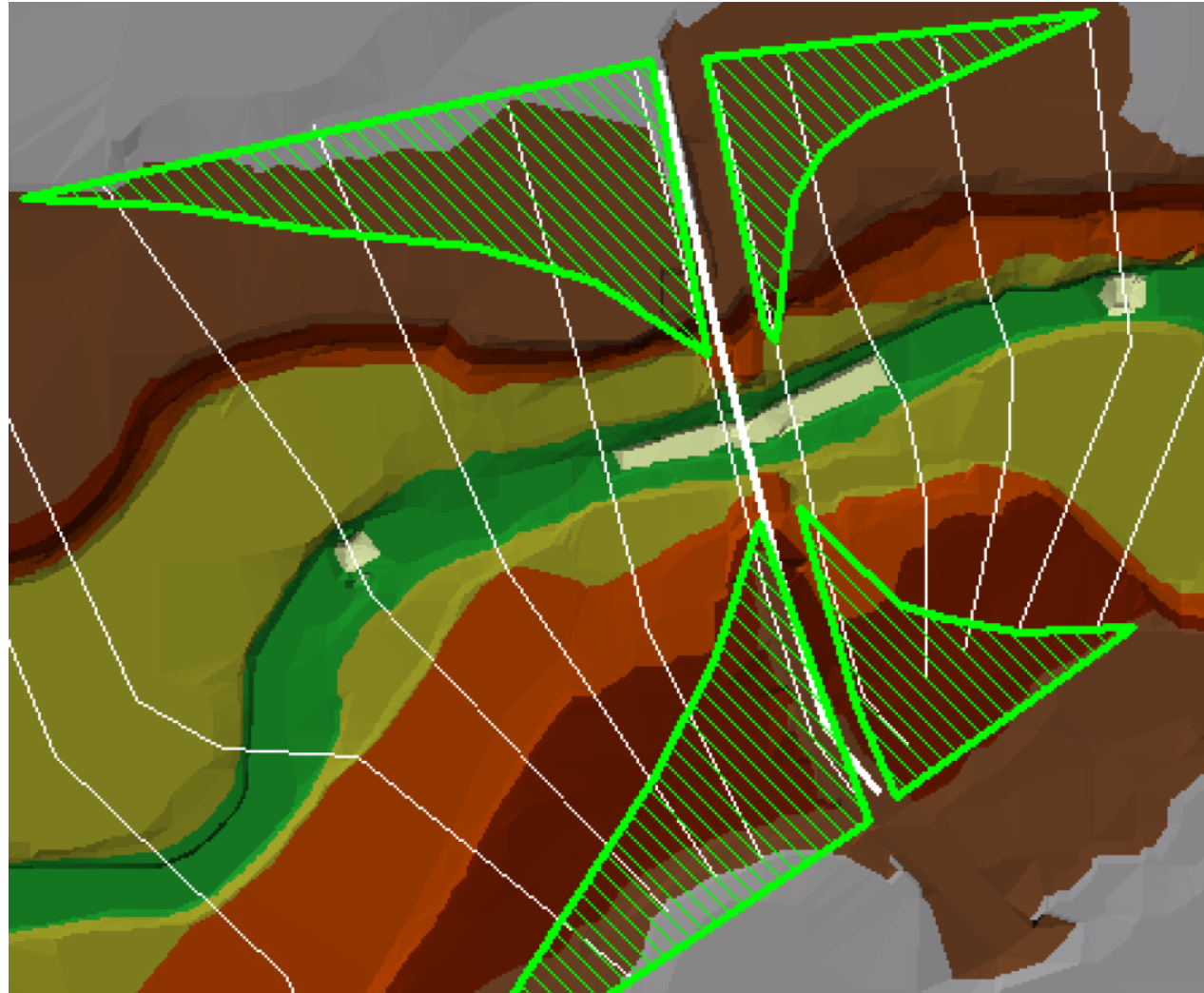

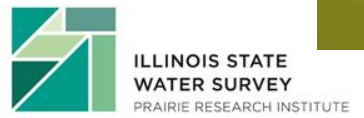

RAS Geometry | Ineffective Flow Areas | Positions

## **Developing Blocked Obstructions**

(optional)

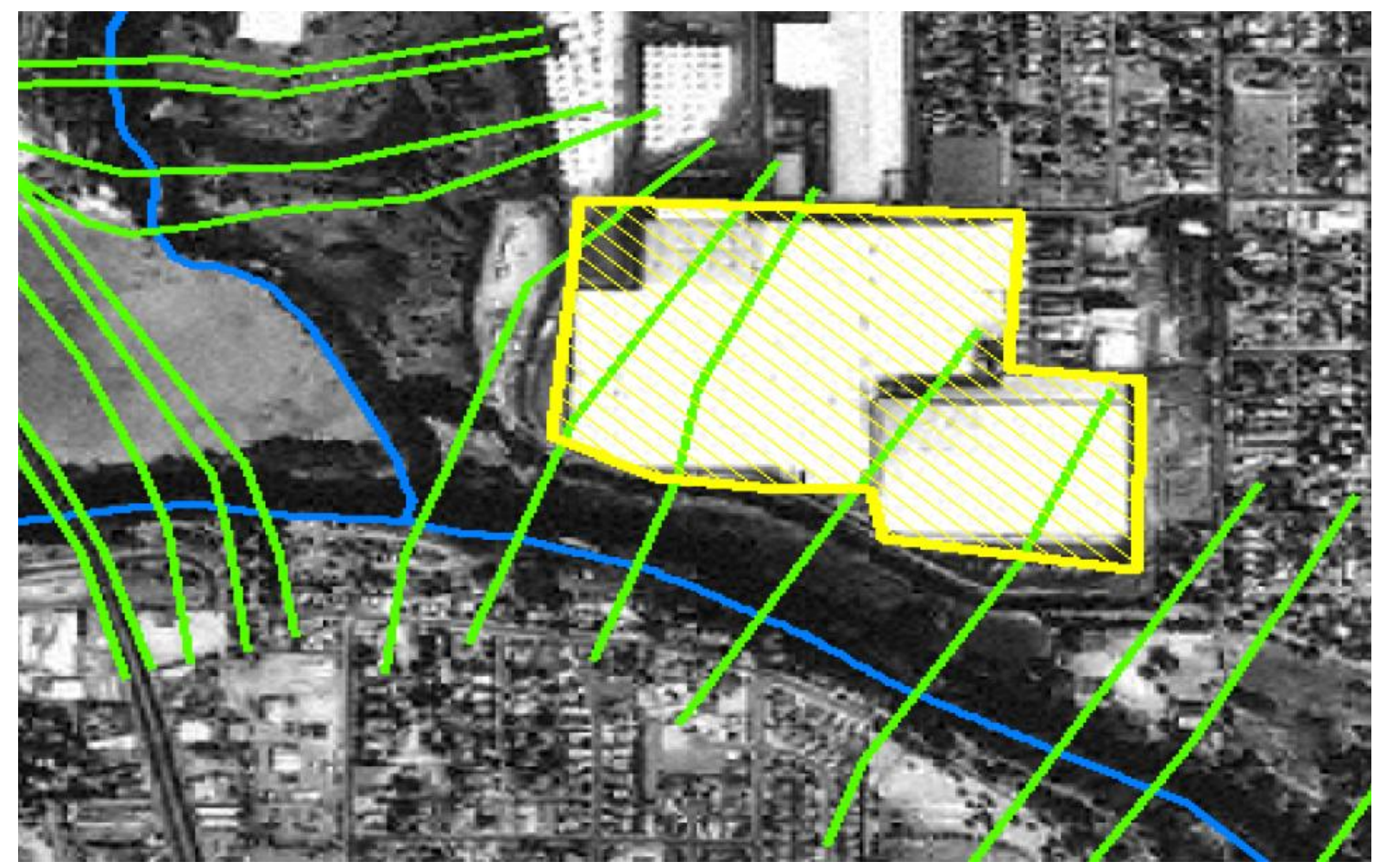

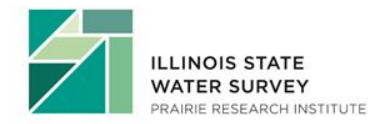

RAS Geometry | Blocked Obstructions | Positions

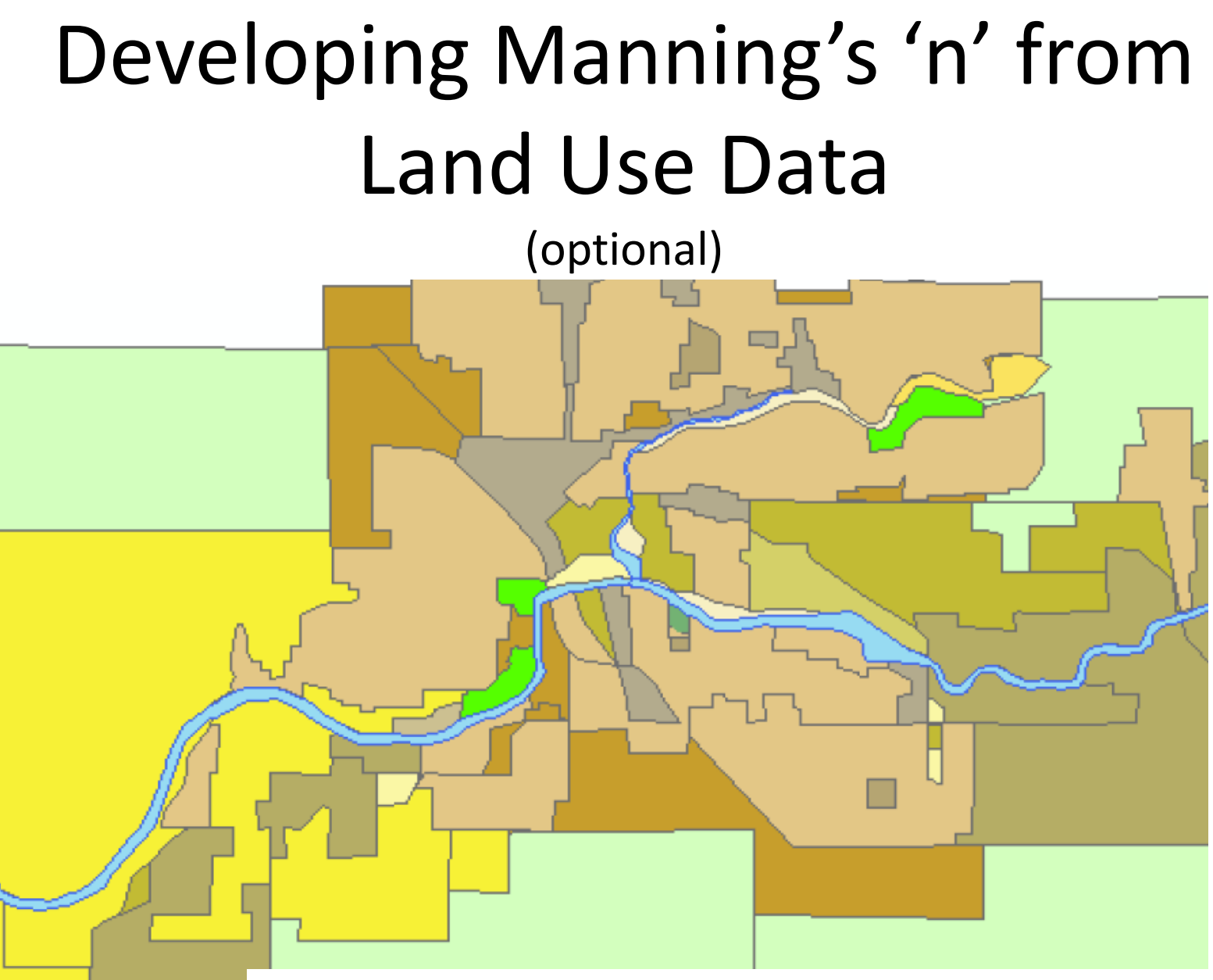

RAS Geometry | Manning's n Values | Extract n Values

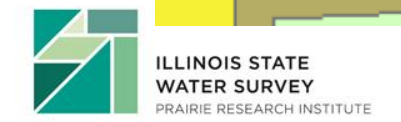

### **Developing Levee Data**

(optional)

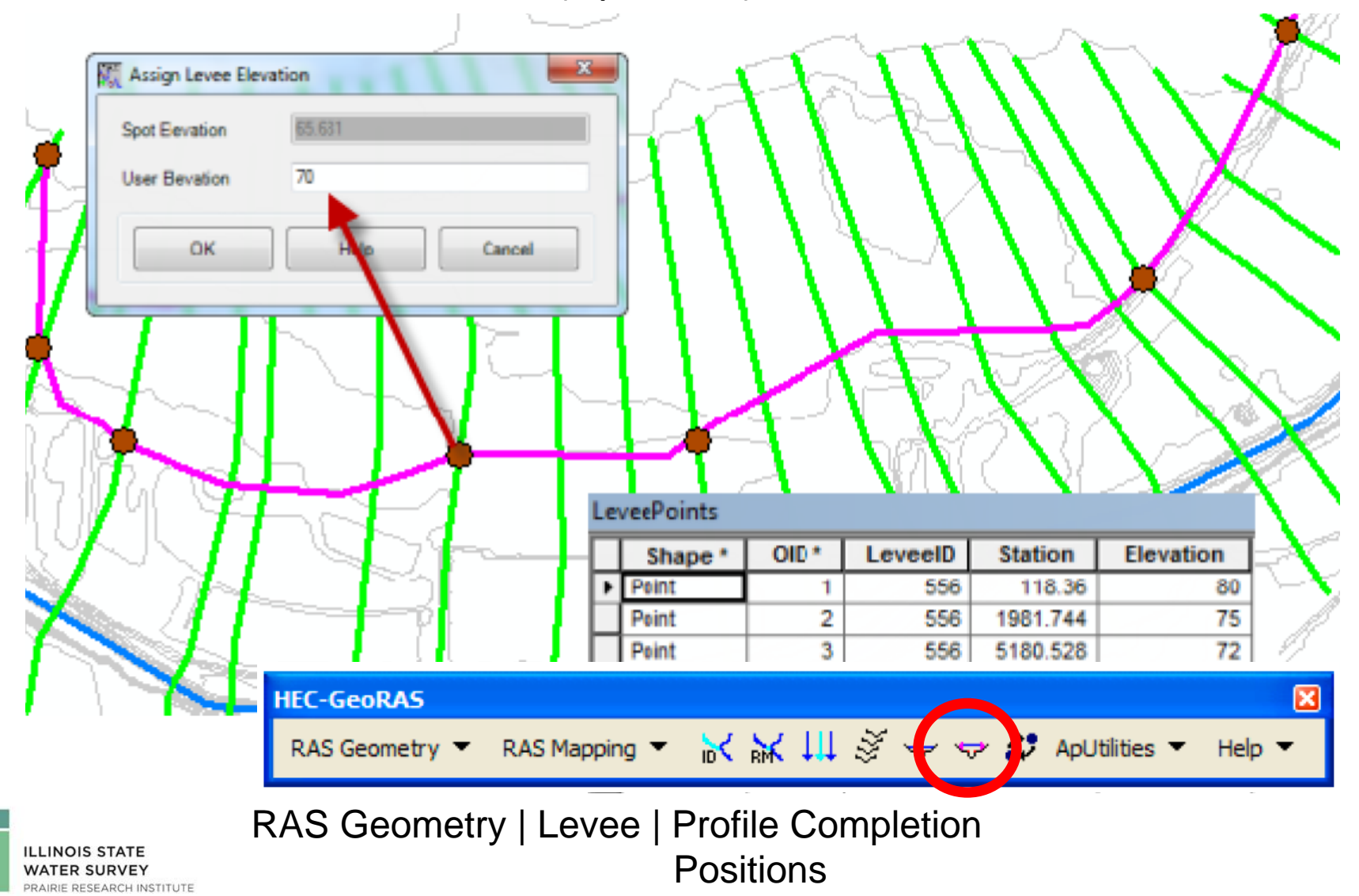

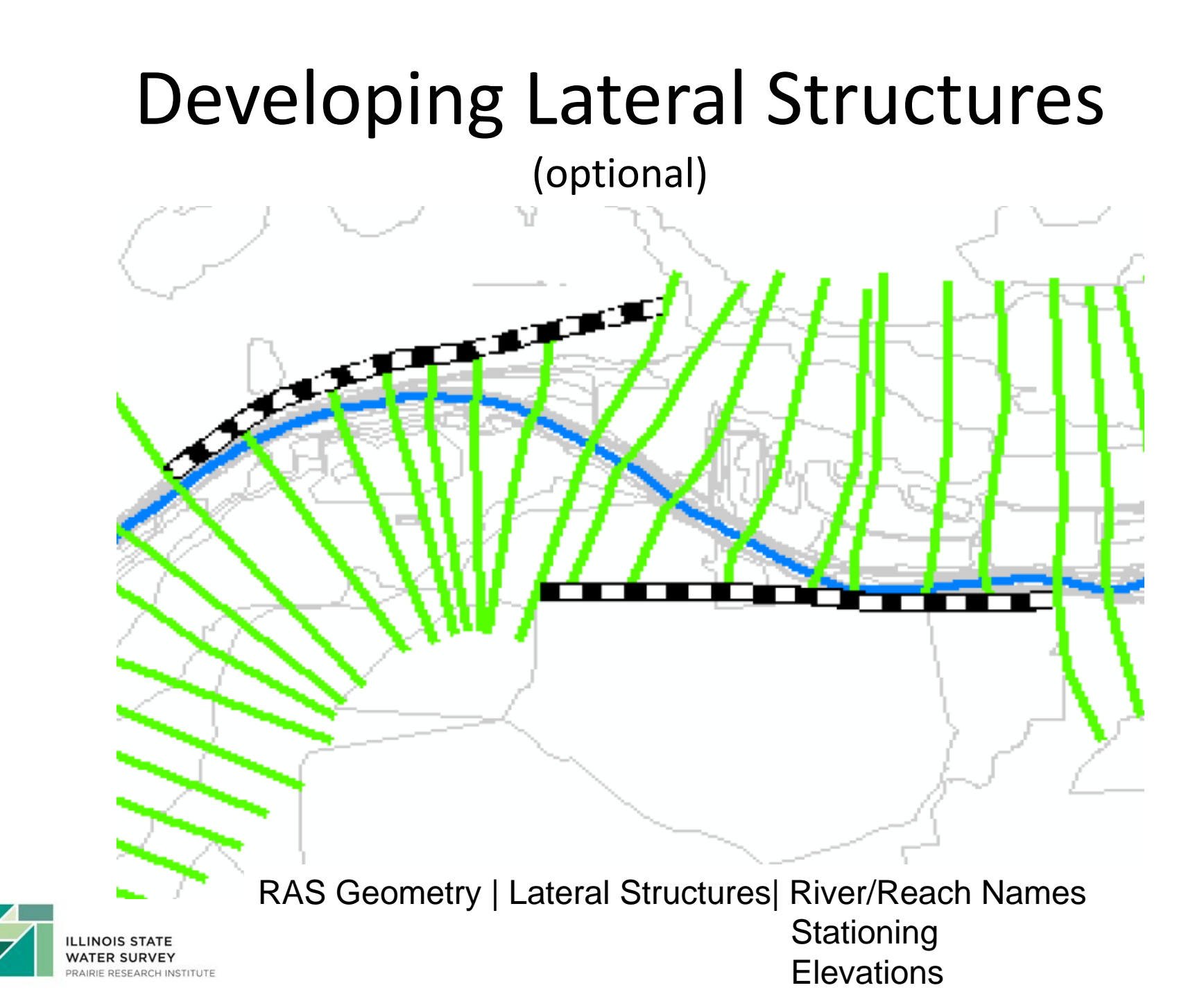

## **Developing Storage Areas**

(optional)

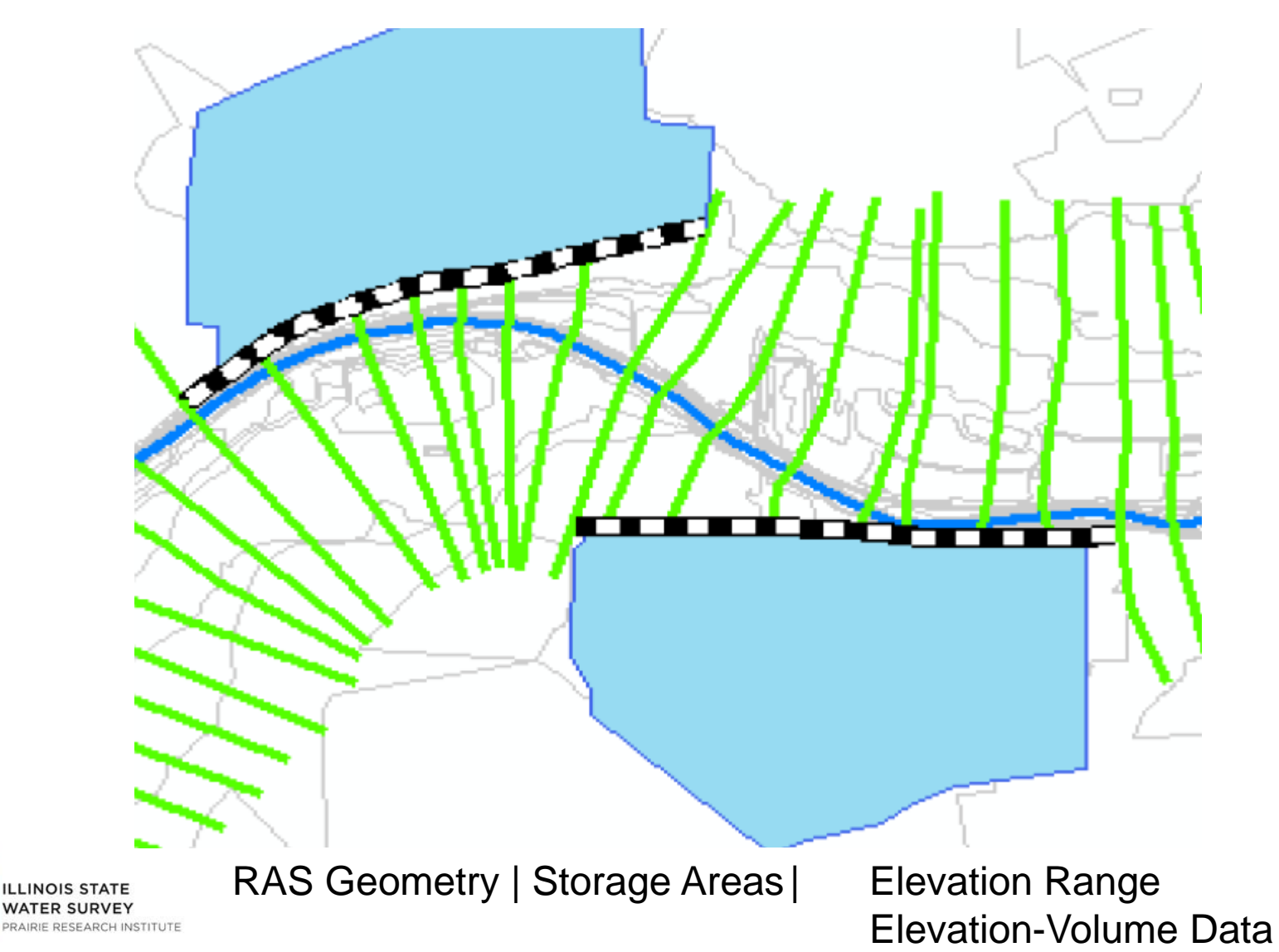

#### Developing Tiled Terrain Data (optional)

- Need a terrain tiles feature class to serve as a look up table
- Each RAS layer feature must be contained within one terrain tile polygon feature
- DTMs should overlap to properly represent the terrain at the edges when using TIN models
- DTMs should break at straight river reaches and not confluences
- All of Chapter 9 of the GeoRAS Users Manual is devoted to this topic

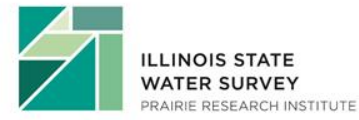

## **Additional Reference Materials**

- http://www.hec.usace.army.mil/
- HEC-GeoRAS User's Manual v10
- HEC-GeoRAS 10 Example Data Sets
- HEC-RAS 4.1 User's Manual, Applications Guide, and Hydraulic Reference Manual
- Tutorial on using HEC-GeoRAS with ArcGIS 10 and HEC RAS Modeling by Venkatesh Merwade, Purdue University

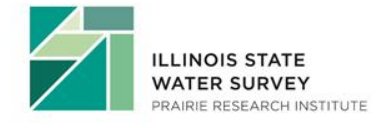

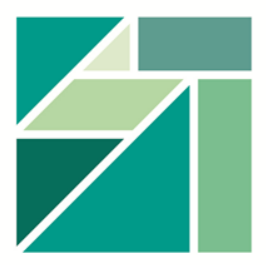

#### ILLINOIS STATE WATER SURVEY PRAIRIE RESEARCH INSTITUTE

#### Ryan Meekma, GISP

rmeekma@illinois.edu

#### (217) 244-6627

#### Gregory Byard, P.E., CFM

byard@illinois.edu

(217) 244-0360

www.isws.illinois.edu